# Инструкции по использованию

# Qiuck, Clean & Easy Setup

www.philips.com/urc

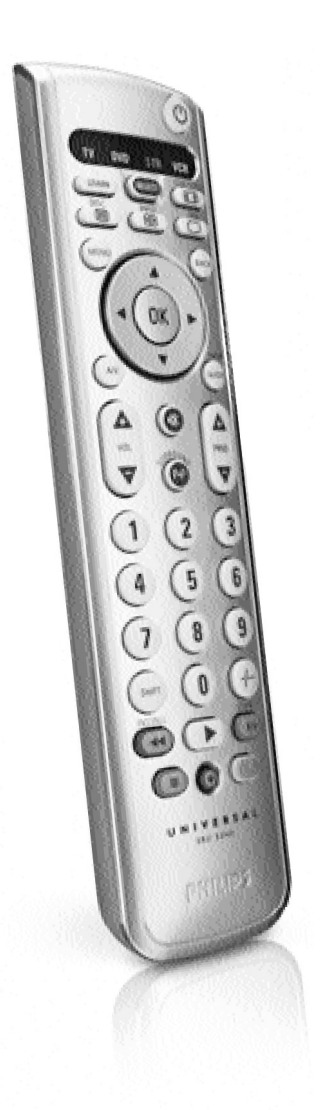

# PHILIPS

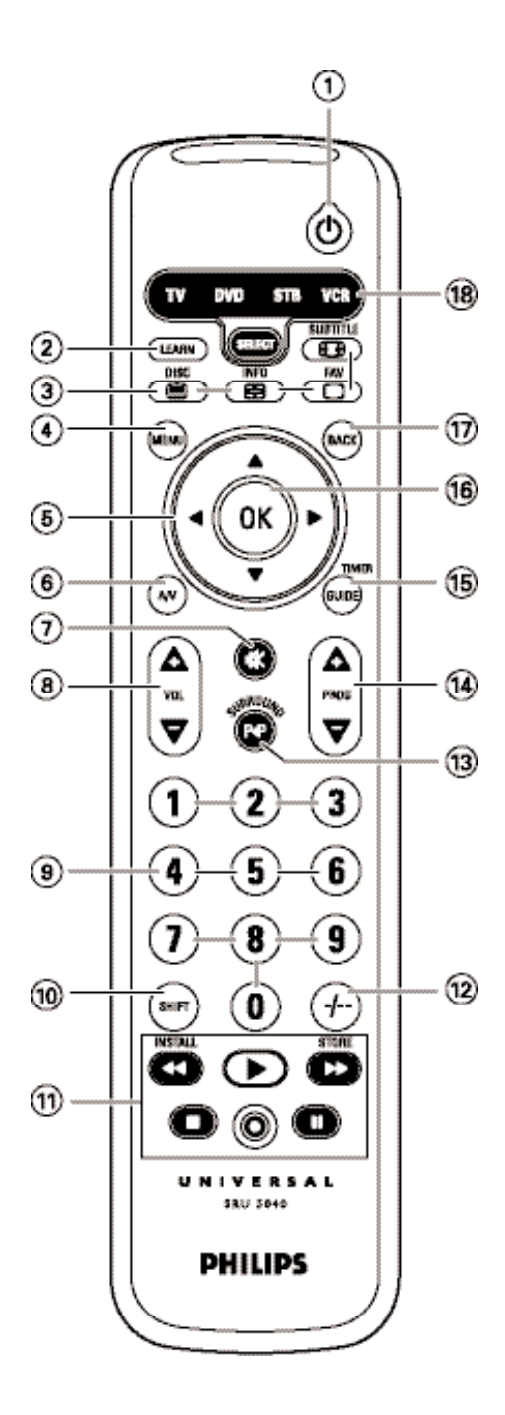

## Содержание

| 1. | Введение                                             |
|----|------------------------------------------------------|
| 2. | Подготовка пульта дистанционного управления к работе |
|    | Установка батарей                                    |
|    | Проверка пульта ДУ                                   |
|    | Настройка пульта ДУ                                  |
| 3. | Назначение кнопок                                    |
| 4. | Дополнительные возможности                           |
|    | Функция выбора устройства (селектор режима)8         |
|    | Добавление новых функций                             |
|    | Программирование кнопки                              |
|    | Возврат к исходной конфигурации пульта               |
| 5. | Устранение возможных неполадок10                     |
| 6. | Вам нужна помощь?                                    |
|    | Список кодов для электронных устройств               |
|    | Информация для пользователя                          |

# 1. Введение

Благодарим вас за приобретение универсального пульта дистанционного управления Philips SRU 5040. После настройки ПДУ Вы сможете с его помощью управлять различными устройствами (не более 4-х): телевизором, DVDпроигрывателем/рекордером, видеомагнитофоном и STB-устройством (декодером спутникового или кабельного TB). Инструкции по подготовке ПДУ к работе приведены в разделе «Подготовка пульта дистанционного управления к работе».

### 2. Подготовка пульта дистанционного управления к работе

- 1 Нажмите на крышку и снимите ее, сдвинув в направлении стрелки.
- 2 Установите две батареи типа ААА в отделение для батарей, как показано на рисунке.
- 3 Вставьте крышку на место до щелчка.

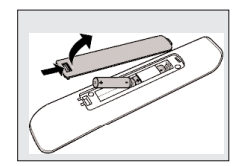

#### Примечание:

Если индикаторы устройств в окне селектора (TV, DVD, STB и VCR) и кнопка Standby мигают четыре раза после каждого нажатия кнопки, это значит, что батареи разряжены. В этом случае замените батареи двумя новыми (тип AAA).

#### Проверка пульта ДУ

Изначально пульт запрограммирован на управление большинством электронных устройств производства компании Philips.

Поскольку для устройств разных производителей (и даже разных моделей одной фирмы-производителя) пульт SRU 5040 посылает разные сигналы, то рекомендуется сначала проверить, реагирует ли ваше устройство на команды пульта SRU 5040. Ниже приведен пример для управления телевизором. Эта процедура применима и для других устройств (DVD-проигорывателя/рекордера, видеомагнитофона и т.п.), которыми вы планируете управлять с помощью пульта SRU 5040.

Пример работы с телевизором:

 Включите телевизор вручную или с помощью прилагаемого к нему пульта ДУ. Настройтесь на канал 1. 2 Нажимайте кнопку SELECT, чтобы в качестве управляемого устройства выбрать телевизор.

Нажимайте кнопку до тех пор, пока в окне селектора не загорится индикатор TV. *Если индикатор TV не загорается, проверьте правильность установки батарей* (см. раздел «Установка батарей»).

- 3 Проверьте работу всех кнопок. Список кнопок и их функции приведены в разделе «3. Функции кнопок».
- Если телевизор правильно реагирует на все команды пульта SRU 5040, то пульт готов к работе.
- Если устройство не реагирует на нажатия всех или части кнопок, обратитесь к разделу «Настройка пульта ДУ», либо, если Вы хотите настроить пульт в режиме онлайн, зайдите на сайт www.philips.com/urc.

#### Настройка пульта ДУ

Эту процедуру нужно выполнять только в случае, если устройство не реагирует на команды пульта SRU 5040. Это означает, что пульту SRU 5040 не удалось определить марку или модель устройства, и поэтому пульт нужно перепрограммировать.

Процедура настройки проиллюстрирована на примере управления телевизором. Эта процедура применима и для других устройств (DVD-проигрывателя/рекордера, видеомагнитофона и т.п.), которыми вы планируете управлять с помощью пульта SRU 5040.

#### Автоматическая настройка пульта дистанционного управления

Пульт ДУ может выполнять автоматический поиск соответствующего кода для Вашего устройства.

Пример работы с телевизором:

- Убедитесь, что телевизор включен, и выберите произвольный канал с помощью его собственного пульта управления или кнопок, расположенных на корпусе телевизора (например, канал 1).
- Если вы управляете DVD-плеером/рекордером или видеомагнитофоном, установите диск или кассету и включите воспроизведение.
- 2 Нажимайте кнопку SELECT, чтобы в качестве управляемого устройства выбрать телевизор.

Нажимайте кнопку до тех пор, пока в окне селектора не загорится индикатор TV.

- 3 Нажмите и удерживайте кнопки 1 и 3 одновременно в течение 5 секунд, пока кнопка Standby не мигнет дважды, после чего продолжит светиться.
- 4 Нажмите и удерживайте кнопку Standby на пульте SRU 5040.

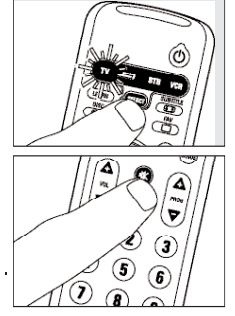

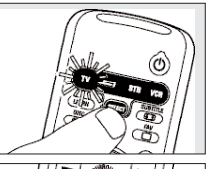

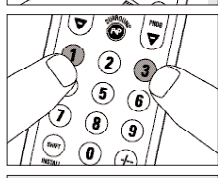

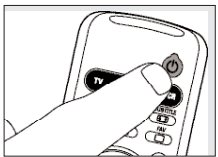

- 5 Когда ваш телевизор выключится (перейдет в режим ожидания), немедленно отпустите кнопку Standby на пульте SRU 5040.
- Теперь пульту SRU 5040 известен рабочий код Вашего телевизора.
- 6 Проверьте, правильно ли телевизор реагирует на остальные команды пульта SRU 5040.

#### • В противном случае повторите процедуру автоматической настройки. Пульт SRU 5040 осуществит поиск кода, который будет более эффективным.

- После того как пульт SRU 5040 закончит передачу кодов, поиск автоматически прекращается и индикатор TV перестает мигать.
- Процедура автоматической настройки пульта для работы с телевизором занимает не более 5 минут.

Для DVD-проигрывателя, видеомагнитофона и декодера спутникового/кабельного ТВ эта процедура занимает 2 минуты.

#### Ручная настройка пульта дистанционного управления

Пример настройки пульта для управления телевизором:

- 1 Включите телевизор вручную или с помощью его собственного пульта. Настройтесь на канал 1.
- 2 Найдите марку вашего телевизора в списке кодов в конце этого руководства. Для каждой марки указан один или несколько четырехзначных кодов. Запишите первый код. Будьте внимательны! Коды для разных устройств (телевизоров, видеомагнитофонов, DVD-плееров и т.п.) приведены в разных таблицах.

На нашем вебсайте www.philips.com/urc вы можете сами выбрать номер типа Вашего устройства для отыскания нужного кода.

Убедитесь в том, что вы используете код из соответствующей таблицы.

3 Нажимайте кнопку SELECT, чтобы в качестве управляемого устройства выбрать телевизор.

Нажимайте кнопку до тех пор, пока в окне селектора не загорится индикатор TV.

- 4 Одновременно нажмите и удерживайте кнопки 1 и 3 в течение 3 секунд, пока индикатор TV не мигнет дважды, после чего продолжит светиться.
- 5 После этого введите код, записанный в шаге 2, с помощью кнопок с цифрами.
- Индикатор TV в окне селектора мигнет дважды. Если индикатор TV мигает один раз в течение продолжительного времени, код введен неверно или был введен неправильный код.

Повторите процедуру, начиная с шага 2.

6

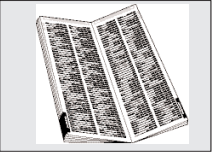

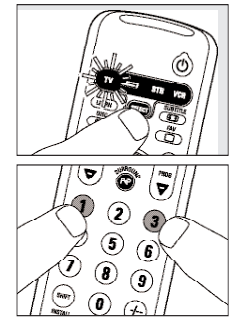

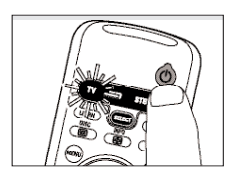

- 6 Направьте пульт SRU 5040 на телевизор и проверьте, правильно ли телевизор реагирует на команды ПДУ.
- Если телевизор реагирует правильно на нажатия всех кнопок, пульт SRU 5040 готов к работе. Не забудьте записать код, который вы выбрали.
- Если устройство реагирует на команды пульта неправильно, вернитесь к шагу 2 и попробуйте ввести следующий код из списка.

# 3. Назначение кнопок

Иллюстрация на стр. 3 демонстрирует расположение функциональных кнопок.

| 1      | () <b>STANDBY</b>         | Включение/выключение телевизора, видеомагнитофона, DVD-проигрывателя<br>или декодера. |
|--------|---------------------------|---------------------------------------------------------------------------------------|
| 2      | LEARN                     | переключение пульта SRU 5040 в режим «обучения».                                      |
|        | – вкл./выкл. телетекста 🦳 |                                                                                       |
|        | – смешивания текста       |                                                                                       |
| 3      | œ                         | – включение/выключение телетекста 📟                                                   |
|        |                           | – выключение текста                                                                   |
|        |                           | — широкий телеэкран 🖽                                                                 |
|        |                           | – приостановка текста 🎟                                                               |
| _      |                           |                                                                                       |
| (4)    | MENU                      | включает и выключает меню.                                                            |
| 5      | Курсорные кнопки          | перемещают курсор вверх, вниз, влево и вправо по меню.                                |
| 6      | A/V                       | выбор вспомогательного канала.                                                        |
| 7      | •\$                       | отключает звук телевизора.                                                            |
| (8)    | - VOL +                   | изменяет громкость звука телевизора.                                                  |
| (9)    | Кнопки с цифрами          | непосредственный выбор каналов и других функций.                                      |
| (10)   | SHIFT                     | предназначена для выполнения дополнительных функций. Если эта кнопка                  |
| $\sim$ |                           | нажата одновременно с другой кнопкой, она изменит ее функцию.                         |
|        |                           | Все синие кнопки светодиода можно использовать вместе с SHIFT. Например:              |
|        | SHIFT + INSTALL           | устанавливает ваш телевизор.                                                          |
|        | SHIFT + STORE             | запоминает установки телевизора.                                                      |
|        |                           |                                                                                       |

Для того чтобы узнать, какие кнопки выполняют дополнительные функции с кнопкой SHIFT, попробуйте различные сочетания кнопок. Универсальный пульт будет выполнять только те функции, которые предусмотрены на собственном пульте управления устройства.

| 1          | ••   |      | – красная кнопка телетекста<br>– перемотка назад (VCR/DVD)  |
|------------|------|------|-------------------------------------------------------------|
|            | •    |      | – указатель<br>– воспроизведение (VCR/DVD)                  |
|            | ••   |      | – голубая кнопка телетекста<br>– перемотка вперед (VCR/DVD) |
|            | •    |      | – зеленая кнопка телетекста<br>– остановка (VCR/DVD)        |
|            | •    |      | – запись<br>– желтая кнопка телетекста                      |
|            | Ш.,  |      | пауза (VCR/DVD)                                             |
| 12         | -/   |      | выбор одно- или двузначных номеров каналов                  |
| <u>1</u> 3 | PP . |      | выбирает предыдущую программу/канал.                        |
| 14)        | - PR | OG + | переключение на предыдущий или следующий канал.             |
| (15)       | OK . |      | подтверждение выбора                                        |
| (16)       | BAC  | К    | возвращает на один уровень назад в меню или выключает меню. |
|            |      |      |                                                             |

- П ВАСК ..... возврат на один уровень в меню или выключение меню.
- Если устройство не реагирует на все или некоторые кнопки, обратитесь к разделу «Настройка пульта». Возможно, необходимо ввести другой код прибора.

## 4. Дополнительные возможности

#### Корректировка выбора устройства (кнопки выбора режимов).

Пульт SRU 5040 по умолчанию настроен для управления телевизором, видеомагнитофоном, DVD-плеером/рекордером и STB (декодером спутникового или кабельного TB). Вы можете выбрать устройство с помощью кнопки SELECT (селектор режима). Каждый вариант позволяет использовать только одно устройство. По желанию Вы можете запрограммировать кнопку SELECT (селектор режима) для выбора других устройств. Например, можно управлять двумя телевизорами. Ниже приведен пример настройки режима управления декодером на управление вторым телевизором.

- 1 Включите второй телевизор.
- 2 Нажмите кнопку SELECT для выбора STB. Удерживайте эту кнопку, пока индикатор STB не загорится в окне селектора.
- 3 После этого нажмите и удерживайте кнопки 1 и 6 на пульте SRU 5040 одновременно в течение 5 секунд, пока в окне селектора не загорится индикатор STB.
- 4 Последовательно нажмите кнопки 9, 9 и 2.
- 5 Нажимайте кнопку SELECT, чтобы в качестве управляемого устройства выбрать телевизор.

Нажимайте кнопку до тех пор, пока в окне селектора не загорится индикатор TV.

- 6 Нажмите кнопку 1.
- Индикатор STB в окне селектора мигнет дважды.
   Теперь пульт будет управлять вторым телевизором.
- 7 Запрограммируйте пульт SRU 5040 для управления вторым телевизором. См. раздел «Настройка пульта».

#### Добавление новых функций

Если Вы хотите добавить новую функцию для пульта SRU 5040, обратитесь в службу

поддержки Philips по вопросам универсальных пультов управления и запросите 5-значный код требуемой дополнительной функции.

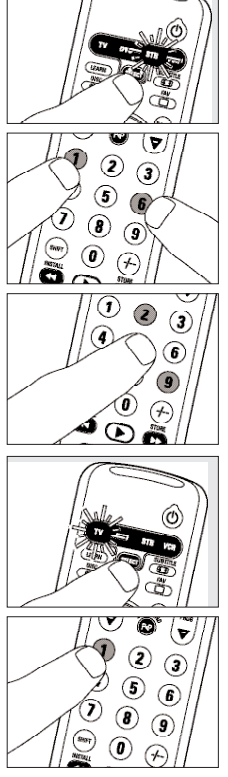

#### Программирование кнопки

Если пульт SRU 5040 не выполняет некоторые функции, выполняемые оригинальным ПДУ, то пульт SRU 5040 можно «обучить» этим функциям с помощью оригинального ПДУ. Вы можете запрограммировать функцию для любой кнопки SRU 5040, кроме кнопок LEARN, SELECT и SHIFT. Пожалуйста, учтите, что любая функция, запрограммированная ранее для кнопки, будет удалена.

Пример (при работе с видеомагнитофоном): Необходимо наличие оригинального пульта ДУ видеомагнитофоном.

- 1 С помощью кнопки SELECT выберите режим устройства VCR.
- 2 Нажмите одновременно кнопку LEARN и программируемую кнопку на пульте SRU 5040 и удерживайте их нажатыми в течение 5 секунд; после этого индикатор VCR в окне селектора мигнет дважды и будет продолжать светиться.
- 3 Положите оба пульта дистанционного управления на ровную поверхность (например, на журнальный столик) и направьте их друг на друга, при этом расстояние между ними должно быть примерно 5 10 см.

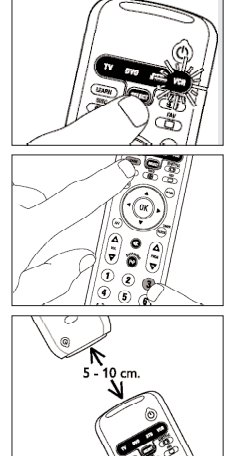

- 4 Нажмите кнопку оригинального пульта ДУ, сигнал которой вы хотите скопировать.
- Если пульт SRU 5040 запомнил код, индикатор VCR в окне селектора мигнет дважды, подтверждая сохранение сигнала.
- Если VCR мигнет один раз более длительно, это значит, что пульт SRU 5040 не распознал и не сохранил данный ИКсигнал. Пожалуйста, повторите операцию несколько раз, расположив пульты дистанционного управления, как описано в пункте 3.

Если пульту SRU 5040 не удается распознать и сохранить код после нескольких попыток, возможно, что:

- ИК-сигнал вашего оригинального устройства находится за пределами допустимого диапазона (SRU 5040 может распознавать и сохранять только ИК-сигналы с несущей частотой в диапазоне 30-60 кГц).
- Память SRU 5040 заполнена.
- Пульт SRU 5040 остановил процесс обучения по истечении 20 секунд, если ИК-сигналы не были обнаружены.
   Проверьте правильность работы вашего оригинального пульта ДУ.

### Восстановление исходной конфигурации пульта ДУ

 Нажмите и удерживайте кнопки 1 и 6 на пульте SRU 5040 одновременно в течение 5 секунд, пока индикатор одного из устройств (TV, DVD, STB,VCR) не загорится в окне селектора.

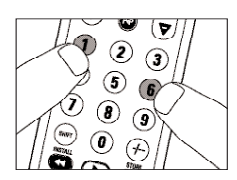

- 2 Последовательно нажмите кнопки 9, 8 и 1.
- Индикатор устройства в окне селектора мигнет дважды. Теперь все первоначальные функции восстановлены, а все дополнительные - удалены.

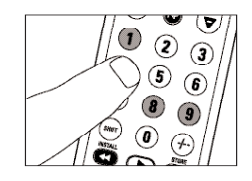

# 5. Устранение возможных неполадок

- Проблема
- Решение
- \* При каждом нажатии кнопки индикаторы в окне селектора (TV, DVD, STB и VCR) мигают четыре раза.
- Пульт дистанционного управления указывает, что батарейки разряжены. В этом случае замените батарейки двумя новыми (тип ААА).
- · Нужное устройство не реагирует, а его индикатор в окне селектора не мигает при нажатии кнопки.
- Замените старые батарейки новыми (тип ААА).
- Нужное устройство не реагирует, но его индикатор в окне селектора мигает при нажатии кнопки.
- Направьте пульт SRU 5040 на устройство и убедитесь, что между ними нет посторонних предметов.
- Пульт SRU 5040 неправильно реагирует на команды.
- Возможно, Вы используете неправильный код. Попробуйте перепрограммировать пульт SRU 5040 с применением другого кода, указанного для марки Вашего устройства, или выполните автоматический поиск нужного кода.
   Если устройство по-прежнему не реагирует на команды, обратитесь в службу поддержки.
- Кнопки телетекста не работают.
- Убедитесь в том, что телевизор поддерживает функцию телетекста.
- · Не все команды пульта работают правильно.
- Возможно, пульт SRU 5040 необходимо адаптировать к устройству Вашей модели.
   Обратитесь в службу поддержки.
- Марки Вашего устройства нет в списке кодов.
- Попробуйте настроить пульт SRU 5040 автоматически.
- См. раздел «Автоматическая настройка пульта ДУ».
- Ни один код не работает при выполнении ручной настройки пульта ДУ.
- Выполните указания, приведенные в разделе «Автоматическая настройка пульта ДУ».

## 6. Нужна помощь?

Если у Вас имеются вопросы по работе пульта SRU 5040, Вы можете связаться с нами.

Контактная информация приведена в конце инструкции после перечня кодов.

Перед тем как обратиться в службу поддержки, внимательно прочтите настоящую инструкцию. Большую часть неполадок можно устранить самостоятельно. Если все же Вам не удается устранить неполадку, запишите данные о Вашем устройстве, указанные в списке кодов в конце руководства. Это позволит нашим специалистам быстрее и эффективнее помочь Вам.

Номер модели устройства приведен в прилагаемой к нему инструкции или на задней панели устройства. При обращении в службу поддержки держите устройство под рукой. Тогда нашим специалистам будет проще определить, правильно ли работает Ваш универсальный пульт ДУ.

Номер модели данного универсального пульта ДУ Philips: SRU 5040/10.

# Коды для телевизоров

| A.R.Systems                           | 0064,     | 0583,     | 0401,     | 0482 |
|---------------------------------------|-----------|-----------|-----------|------|
| Accent                                |           | 0064,     | 0583,     | 0036 |
| Accuphase                             |           |           |           | 0583 |
| Acura                                 | • • • • • | 0583,     | 0064,     | 0036 |
| Adcom                                 |           |           |           | 0652 |
| Addison                               | •••••     |           | 0135,     | 0680 |
| Admiral                               | 0114,     | 0120,     | 0190,     | 0390 |
| Adyson                                | • • • • • |           | 0243,     | 0244 |
| Agashi                                | • • • • • | • • • • • | 0243,     | 0244 |
| Agazi                                 |           |           | • • • • • | 0243 |
| AGB                                   | • • • • • | • • • • • | • • • • • | 0543 |
| Aget                                  |           |           |           | 0114 |
| Aiko 0243,                            | 0036,     | 0398,     | 0099,     | 0062 |
| ••••                                  | 0388,     | 0218,     | 0244,     | 0243 |
| Aim                                   | 0064,     | 0099,     | 0583,     | 0482 |
| • • • • • • • • • • • • • • • • • • • | • • • • • | • • • • • | 0733,     | 0832 |
| Alwa                                  |           |           | 0728,     | 1943 |
| Akai 0036,                            | 0062,     | 0064,     | 0099,     | 0190 |
|                                       | 0244,     | 0245,     | 0378,     | 0388 |
|                                       | 0500,     | 0507,     | 0543,     | 0575 |
|                                       | 0633,     | 0658,     | 0729,     | 0741 |
| AL 11                                 | ••••      | 0742,     | 0839,     | 1564 |
|                                       |           |           |           | 0036 |
| Akiba 0064,                           | 0245,     | 0309,     | 0321,     | 0482 |
| A1.5                                  |           |           | • • • • • | 0583 |
| Akira                                 |           |           |           | 0445 |
| Akito                                 |           | 0245      | 0064,     | 0200 |
| Akura 0036,                           | 0064,     | 0245,     | 0303,     | 10(4 |
|                                       | 0300,     | 0675,     | 0741,     | 0242 |
| Alaron                                | 0043      | 0044      | 0190      | 0243 |
| Alba 0030,<br>0245 0242               | 0003,     | 0004,     | 0170,     | 0445 |
| 0459 0514                             | 0274,     | 0302,     | 1044      | 0592 |
| Alcon                                 | 0075,     | 0741,     | 1004,     | 0103 |
| Allorgan                              | • • • • • | 0233      | 0244      | 0321 |
| Alletar                               | • • • • • | 0233,     | 0064      | 0583 |
| Ambassador                            |           |           | 0001,     | 0204 |
|                                       |           | 0244      | 0397      | 0427 |
| Amstrad 0036                          | 0064      | 0204      | 0245      | 0398 |
| ,                                     |           | 0543.     | 1064.     | 0583 |
| Anam                                  |           |           |           | 0036 |
| Anam National                         |           |           |           | 0677 |
| Anex                                  |           | <u>.</u>  |           | 0448 |
| Anglo                                 |           |           |           | 0036 |
| Anitech 0036.                         | 0064.     | 0103.     | 0309.     | 0583 |
| Ansonic 0397,                         | 0064,     | 0036,     | 0695,     | 0401 |
|                                       | 0286.     | 0274.     | 0455.     | 0319 |
|                                       |           |           | 0131.     | 1464 |
| AOC                                   |           | 0036,     | 0120,     | 0135 |
| Apollo                                |           |           |           | 0500 |
| Arc en Ciel                           | 0426,     | 0136,     | 0595,     | 0223 |
|                                       |           |           |           | 0528 |
| Arcam                                 |           |           | 0243,     | 0244 |
| Ardem                                 |           |           | 0064,     | 0741 |
| Aristona                              |           |           | 0064,     | 0583 |
| ART                                   |           |           |           | 1064 |
| Arthur Martin                         |           | 0427,     | 0190,     | 0264 |
| ASA                                   | 0132,     | 0373,     | 0114,     | 0131 |
| Asberg                                |           | 0064,     | 0583,     | 0103 |
| Asora                                 |           |           |           | 0036 |
|                                       |           |           |           |      |

| Astra               |                          |
|---------------------|--------------------------|
| Asuka               | 0245, 0244, 0309         |
| Atlantic            | 0064, 0583, 0233         |
| Atori               | 0036                     |
| Auchan              |                          |
| Audiosonic          | . 0064, 0583, 0244, 0401 |
|                     | , 0364, 0742, 0245, 0513 |
|                     | 0455 0036 0136 0847      |
| Audioton            | 0244 0455 0513           |
| Ausind              | 0103                     |
| Autovov 0102        | 0114 0222 0244 0264      |
| Autovox 0105        | , 0114, 0233, 0244, 0264 |
|                     |                          |
| AVVA 0038           | , 0063, 0064, 0583, 0243 |
|                     | , 0135, 0036, 0401, 0633 |
| Axxent              |                          |
| Axxon               | 0741                     |
| Ayomi               | 0265                     |
| Baihe               | 0036                     |
| Baile               |                          |
| Baird               | . 0099, 0220, 0244, 0136 |
| Bang & Olufsen      |                          |
| Baosheng            |                          |
| Barco               | 0190 0579 0407           |
| Basic Lino          | 0245 0401 0583 0190      |
|                     | 0243,0401,0303,0170      |
|                     | , 0309, 0482, 0036, 0064 |
|                     | . 0244, 0366, 0583, 1064 |
| Bastide             |                          |
| Bauer               |                          |
| Baur 0222           | , 0064, 0583, 0581, 0218 |
| 0388, 1532          | , 0376, 0482, 0539, 0562 |
|                     | 0581                     |
| Bazin               |                          |
| Beijing             | . 0036, 0253, 0401, 0839 |
| Beko 0397           | , 0513, 0583, 0742, 0062 |
|                     | ,0064,0445,0835,1064     |
| Beon                |                          |
| Berthen             | 0695                     |
| Best                | 0364 0397 0448           |
| Bestar              | 0064 0583 0397 0401      |
| Bestar Dagwoo       | 0401                     |
| Destal-Daewoo       | 0244                     |
| Binatone            |                          |
| Black Diamond       | . 0641, 0847, 1064, 1936 |
| Black Star          |                          |
| Blacktron           | 0309                     |
| Blackway            | 0309, 0245               |
| Blaupunkt           | . 0581, 0218, 0482, 0197 |
|                     | 0222, 0063, 0562         |
| Blue Sky 0064       | , 0741, 1064, 0514, 0695 |
| 0482                | , 0742, 0309, 0245, 0583 |
| Blue Star           |                          |
| Bondstec            | 0274                     |
| Pondstoc            | 0274                     |
| Donastec            | 0244 0024                |
| DOOLS               |                          |
| DFL                 |                          |
| Brandt 0652         | , 0528, 0426, 0314, 0223 |
| 0314                | , 0362, 0595, 0136, 0587 |
|                     | 0264, 0741               |
| Brandt Electronic . | 0314, 0362, 0528         |
|                     | 0595                     |
| Brinkmann           | . 0445, 0583, 0513, 0064 |
|                     |                          |
| Brionvega           | 0064, 0583. 0114         |
|                     |                          |

| Britannia                              | СТС                                  |
|----------------------------------------|--------------------------------------|
| Bruns                                  | Curtis Mathes 0120, 0729             |
| BSR                                    | Cybertron                            |
| BTC                                    | Daewoo 0661, 0401, 0243, 0036, 0245  |
| Bush 0245, 0695, 0376, 0036, 0063      | 1164, 0244, 0064, 0135, 0197, 0583   |
|                                        |                                      |
| 1064, 0514, 0244, 0583, 0741, 0262     | Dainichi                             |
|                                        | Dansai 0064. 0583. 0062. 0036. 0063  |
| Caihong                                |                                      |
| Canton                                 | Dantax                               |
| Carad                                  | Dawa                                 |
| Carena                                 | Dayton                               |
| Carrefour                              | Daytron                              |
| Carver                                 | Dayu                                 |
| Cascade                                | De Graaf 0390, 0575                  |
| Casio                                  | Decca 0099, 0543, 1164, 0244, 0064   |
| Cathay                                 | DeGraaf                              |
| CCE                                    | Deitron                              |
| Celestial                              | Denver                               |
| Centrum                                | DER                                  |
| Centurion                              | Desmet                               |
| Century                                | Diamant                              |
| CGE 0101, 0274, 0103, 0190, 0303       | Diamond 0036, 0243, 0398, 0733, 0847 |
|                                        | Digatron                             |
| Changcheng                             | Digiline                             |
| Changfei                               | Digitex                              |
| Changhai                               | Digitor                              |
| Changhong                              | Digivision                           |
| Chengdu 0036                           | Digix                                |
| Ching Tai                              | Dik                                  |
| Chun Yun                               | Dixi                                 |
| Chunfeng                               | DL                                   |
| Chung Hsin 0063, 0135                  | Domeos                               |
| Chunsun                                | Dongda 0036                          |
| Cimline                                | Donghai                              |
| City                                   | Dream Vision                         |
| Clarivox                               | DTS                                  |
| Clatronic 0245, 0397, 0583, 0398, 0741 | Dual 0244, 0064, 0286, 0190, 0426    |
| 0244, 0245, 0103, 0274, 0036, 0064     |                                      |
| Clayton                                | Dual-Tec                             |
| CMS                                    | Dumont0114, 0131, 0374               |
| CMS Hightec                            | Dunai                                |
| Commercial Solutions 1474              | Durabrand                            |
| Concorde                               | Dux                                  |
| Condor 0243, 0064, 0309, 0583, 0397    | D-vision                             |
|                                        | Dwin                                 |
| Conia                                  | Dynatron                             |
| Conrac 0835                            | ECE 0064                             |
| Conrad 0064, 0583                      | Edison-Minerva 0514                  |
| Conrowa0036                            | E-elite                              |
| Contec                                 | Elbe                                 |
| Continental Edison 0528, 0314, 0223    | 0583, 0245, 0218, 0637, 0244, 0543   |
|                                        |                                      |
| Cosmel                                 | Elbe-Sharp                           |
| Cosmel                                 | Elcit 0114, 0274                     |
| Crosley 0114, 0274, 0101, 0103, 0374   | Elekta                               |
|                                        | Elfunk                               |
| Crown 0036, 0397, 0064, 0448, 0583     | ELG 0064, 0583                       |
| 0514, 0741, 0386, 0742, 0445, 0366     | Elin 0243, 0583, 0131, 0575, 0388    |
| 0103, 0513, 0633, 0739, 1064           |                                      |
| Crystal0458                            | Elite 0245, 0583                     |
| CS Electronics 0274, 0243, 0245        | Elta                                 |

| Emco                                     | GEC 0190, 0064, 0583, 0543, 0099       |
|------------------------------------------|----------------------------------------|
| Emerson 0204, 0114, 0064, 0583           |                                        |
| 0398, 0309, 0388, 0513, 0397, 0190       | Geloso 0274, 0401, 0036, 0374, 0390    |
|                                          |                                        |
| Emperor 0309                             | General 0136                           |
| Erres                                    | General Electric 0314                  |
| ESA                                      | General Technic                        |
| ESC 0064, 0244                           | Genesis                                |
| Ether                                    | Genexxa 0245, 0583, 0190, 0036         |
| Etron                                    | Gericom                                |
| Furo-Eeel 0244                           | Giant 0036.0244                        |
| Euromann 0064 0243 0244 0448             | Goldfunk 0695                          |
| 0243 0244 0397 0448                      | Goldband 0243                          |
| Europa 0064                              | Goldling 0364                          |
| Europhon 0064 0542 0592 0274             | Goldstar 0064 0026 0217 0244 0274      |
| Curophon                                 | 0242 0592 0459 0190 0299 0126          |
|                                          |                                        |
| Expert                                   |                                        |
| Exquisit                                 | Gooding                                |
| Feilang                                  | Goodmans                               |
| Feilu                                    |                                        |
| Feiyue                                   |                                        |
| Fenner 0401, 0036, 0401                  | 1936, 0062, 0099, 0262, 0398, 0401     |
| Ferguson 0652, 0265, 0220, 0136, 0587    | 0587, 0614, 0657, 0661, 0741, 0835     |
| 0064, 0583, 0131, 0135, 0388, 0064       |                                        |
|                                          | Gorenje0397, 0448                      |
| Fidelity 0220, 0190, 0398, 0064, 0583    | GPM 0245                               |
|                                          | Gradiente 0197                         |
| Filsai0244                               | Graetz 0388, 0398, 0366, 0583, 0190    |
| Finlandia 0373, 0386, 0190, 0099, 0314   |                                        |
|                                          | Granada 0064, 0583, 0099, 0386, 0135   |
| Finlux 0132, 0131, 0741, 0373, 0244      | 0244, 0063, 0366, 0543, 0103, 0500     |
| 0099, 0190, 0543, 0742, 0658, 0103       | 0362, 0587, 0190, 0575, 0378, 0383     |
| 0519, 0507, 0500, 0445, 0114, 0064       |                                        |
|                                          | Grandin 0309, 0064, 0427, 0036, 0190   |
| First Line 0321, 0064, 0243, 0401        | 0637, 0741, 0742, 0695, 0482, 0401     |
| 0695, 0741, 0190, 0036, 0243, 0274       |                                        |
| 0265, 0099, 0244, 0388, 0099, 0244       | Grundig 0562, 0264, 0218, 0614, 0581   |
| 0262, 0376, 0579, 0583, 0835, 1064       | 0583, 0064, 0103, 0036, 0063, 0222     |
| Firstar                                  |                                        |
| Fisher 0131, 0244, 0397, 0388, 0190      | H&B0835                                |
|                                          | Haaz                                   |
| Flint 0064, 0583, 0099, 0245, 0482, 0637 | Haier                                  |
| Forgestone                               | Haihong                                |
| Formenti 0114, 0190, 0243, 0583, 0513    | Halifax                                |
|                                          | Hampton                                |
| Formenti-Phoenix                         | Hanimex                                |
| Fortress                                 | Hanseatic 0064. 0583. 0309. 0388. 0661 |
| Fraba 0397.0583.0064                     | 0321, 0455, 0397, 0036, 0321, 0244     |
| Friac 0036 0064 0397 0448 0637           | 0303 0458 0835                         |
| Frontech 0274 0458 0190 0036 0244        | Hantarey 0036 0064 0543 0265           |
| 0390 0475                                | Hantor 0064 0583                       |
| Euliteu 0233 0099 0036 0710 0064         | Hanvood 0036 0064 0514                 |
| 0583 0388 0386 0344 0394 0379            |                                        |
| Euiiteu Conord 0036 0233 0244 0740       | Hauppauge                              |
| Funci 0(05 0203, 0244, 0710              |                                        |
| Future 0044 0502                         |                                        |
| C-live 00(4,0583                         |                                        |
| Galaxi                                   |                                        |
| Galaxis                                  | miivox 0528, 0136, 0595, 0223, 0426    |
|                                          | Higashi                                |
| GE 0309, 0136, 0362, 0120, 0587          | пікопа                                 |
|                                          |                                        |
| Geant Casino                             |                                        |

| Line                                                                                                    | ID 00/4                               |
|----------------------------------------------------------------------------------------------------|---------------------------------------|
| minari                                                                                                    | IK                                    |
|                                                                                                    | Irradio 0036, 0064, 0274, 0398, 0317  |
| Hisawa 0309, 0245, 0637, 0427, 0482                                                                                                    |                                       |
|                                                                                                    | Isukai 0245, 0064, 0482, 0309         |
| Hisense 0036 0535 0583                                                                                                    | ITC 0244 0579                         |
|                                                                                                    |                                       |
| Πι                                                                                                    | 115                                   |
| Hitachi 0252, 0244, 0376, 0383, 0500                                                                                                    | 111                                   |
| 0543, 0583, 0244, 0063, 0064, 0099                                                                                                    |                                       |
|                                                                                                    |                                       |
| 0390 0500 0507 0519 0535 0575                                                                                                    | ITT Nickia 0388 0575 0507 0373        |
|                                                                                                    |                                       |
|                                                                                                    |                                       |
|                                                                                                    |                                       |
| Hitachi Fujian                                                                                                    | ITV0064, 0401                         |
| Hitsu                                                                                                    | lean                                  |
| LIMV 0114 0220                                                                                                    | JEC 0062                              |
| 11111                                                                                                    | JEC                                   |
| Hoeher 0/41                                                                                                    | JiaLiCai                              |
| Home Electronics 0633                                                                                                    | Jinfeng                               |
| Hongmei                                                                                                    | lingue                                |
| Horpyphon 0064 0583                                                                                                    | linta 0036                            |
| 024F 0200                                                                                                    | Jinda                                 |
| Hosnai                                                                                                    | Jinxing                               |
| Hua Tun                                                                                                    | JMB                                   |
| Huafa                                                                                                    | Jocel                                 |
| Huanghaimei                                                                                                    | lubilee                               |
| Huangha 0026                                                                                                    |                                       |
|                                                                                                    | JVC                                   |
| Huanglong                                                                                                    |                                       |
| Huangshan                                                                                                    | Kaige                                 |
| Huanyu                                                                                                    | Kaisui 0036, 0245, 0064, 0583, 0243   |
| Hygashi                                                                                                    | 0482, 0244, 0309                      |
| Uvpor 0026 0242 0244 0274                                                                                                    | Kambrook 0244 0459                    |
| Hyper                                                                                                    | Kambrook                              |
| Hypersonic                                                                                                    | Kamp0243                              |
| Hypson 0064, 0583, 0742, 0244, 0309                                                                                                    | Kangli0036, 0401                      |
| 0265, 0482, 0427, 0513, 0695, 0741                                                                                                    | Kangyi                                |
| 1064                                                                                                    | Kapsch 0233 0190 0286 0131 0388       |
| Iboria 0044 0593                                                                                                    | Karshar 0064 0592 0209 0627 0190      |
|                                                                                                    | Karcher 0004, 0383, 0303, 0837, 0130  |
| ICE 0398, 0064, 0036, 0245, 0244, 0243                                                                                                    |                                       |
| lces                                                                                                    | Kathrein 0583, 0064                   |
| ICT 0064, 1164                                                                                                    | Kawa                                  |
| Imperial 0064, 0190, 0583, 0445, 0388                                                                                                    | Kawasho                               |
| 0101 0103 0376 0223 0274 0397                                                                                                    | KB Aristocrat 0190 0374               |
|                                                                                                    |                                       |
|                                                                                                    | Kendo0637,0274,0583,0190,0539         |
| Imperial Crown                                                                                                    | 0397, 0455, 0064, 0262, 0321, 1464    |
| Indesit                                                                                                    | Kennedy                               |
| Indiana                                                                                                    | Kennex                                |
| Ingelen 0514 0637 0388 0190 0741                                                                                                    | KIC 0244                              |
| Ingereal 0021                                                                                                    | Kingdov 0243                          |
| Ingersol                                                                                                    | Kingsley                              |
| Inno Hit 0036, 0099, 0245, 0244, 0543                                                                                                    | Kiota 0398, 0482                      |
|                                                                                                    | Kioto                                 |
| Innova                                                                                                    | Kiton                                 |
| Innovation 0064 0583                                                                                                    | KU 0064                               |
| in the set of the set of the set | Kasisaal 04/2 00/4 0401 0502 030/     |
| Inotech                                                                                                    | Kneissel 0462, 0064, 0401, 0563, 0266 |
| Interactive 0064, 0583, 0190, 0388                                                                                                    |                                       |
|                                                                                                    | Kolin                                 |
| Interbuy 0036, 0064, 0539, 0583, 0274                                                                                                    | Kolster                               |
| Interfunk 0064. 0583. 0114. 0190. 0388                                                                                                    | Konggue 0036                          |
| 0397 0136 0274 0529 0595 0274                                                                                                    | Konichi 0024                          |
|                                                                                                    |                                       |
|                                                                                                    | Konka 0064, 0583, 0245, 0445, 0245    |
| Internal                                                                                                    |                                       |
| International                                                                                                    | Kontakt                               |
| Intervision 0309. 0244. 0398. 0513                                                                                                    | Korpel                                |
| 0297 0514 0245 0190 0274                                                                                                    | Kormor 004 0593                       |
|                                                                                                    | 10031105                              |
|                                                                                                    | коуода 0036                           |
| 0475 0482                                                                                                    | Kraking 0265                          |

| KT *                                                                                                    |                                                                                                    |                                                                                                    |                                                                                                    | 0244                                                                                                    |
|----------------------------------------------------------------------------------------------------|----------------------------------------------------------------------------------------------------|----------------------------------------------------------------------------------------------------|----------------------------------------------------------------------------------------------------|----------------------------------------------------------------------------------------------------|
| Kuaile                                                                                                    |                                                                                                    |                                                                                                    |                                                                                                    | 0036                                                                                                    |
| Kuba                                                                                                    |                                                                                                    |                                                                                                    | 0190,                                                                                                    | 0376                                                                                                    |
| Kulun                                                                                                    |                                                                                                    |                                                                                                    |                                                                                                    | 0036                                                                                                    |
| Kunlun                                                                                                    |                                                                                                    |                                                                                                    | 0253.                                                                                                    | 0401                                                                                                    |
| Kvoshu                                                                                                    |                                                                                                    |                                                                                                    | ,                                                                                                    | 0445                                                                                                    |
| Kyoto                                                                                                    |                                                                                                    | 0190                                                                                                    | 0243                                                                                                    | 0244                                                                                                    |
| L&S Electroni                                                                                                    |                                                                                                    |                                                                                                    | 0741                                                                                                    | 0025                                                                                                    |
| LaSat                                                                                                    |                                                                                                    |                                                                                                    | 0141,                                                                                                    | 00000                                                                                                    |
|                                                                                                    | • • • • • • • • • • •                                                                                                    |                                                                                                    | 0515,                                                                                                    | 0377                                                                                                    |
| Leader                                                                                                    |                                                                                                    | • • • • •                                                                                                    |                                                                                                    | 0030                                                                                                    |
| Lecson                                                                                                    | • • • • • • • • • • •                                                                                                    |                                                                                                    | 0064,                                                                                                    | 0583                                                                                                    |
| Legend                                                                                                    |                                                                                                    |                                                                                                    | 0036,                                                                                                    | 0364                                                                                                    |
| Lenco                                                                                                    | 0064, 0190                                                                                                    | , 0131                                                                                                    | , 0401,                                                                                                    | 0614                                                                                                    |
|                                                                                                    | • • • • • • • • • • •                                                                                                    |                                                                                                    | • • • • •                                                                                                    | 1064                                                                                                    |
| Lenoir                                                                                                    |                                                                                                    | • • • • •                                                                                                    | • • • • •                                                                                                    | 0036                                                                                                    |
| Lesa                                                                                                    |                                                                                                    |                                                                                                    |                                                                                                    | 0274                                                                                                    |
| Levis Austria                                                                                                    |                                                                                                    |                                                                                                    | 0064,                                                                                                    | 0583                                                                                                    |
| Leyco                                                                                                    |                                                                                                    | 0099                                                                                                    | , 0321,                                                                                                    | 0064                                                                                                    |
| LG                                                                                                    | 0244, 0274                                                                                                    | , 0397                                                                                                    | , 0458,                                                                                                    | 0036                                                                                                    |
| 0064                                                                                                    | 0190, 0243                                                                                                    | , 0135                                                                                                    | , 0583,                                                                                                    | 0671                                                                                                    |
|                                                                                                    | 0741                                                                                                    | ,0742                                                                                                    | 0883.                                                                                                    | 1664                                                                                                    |
| Liesenk & Tte                                                                                                    | er                                                                                                    | ·<br>· · · · · ·                                                                                                    | 0064.                                                                                                    | 0583                                                                                                    |
| Liesenkotter                                                                                                    |                                                                                                    |                                                                                                    |                                                                                                    | 0064                                                                                                    |
| Lifeter                                                                                                    | 0036 0064                                                                                                    | 0695                                                                                                    | 0539                                                                                                    | 1064                                                                                                    |
| Elictee                                                                                                    | 1144 0592                                                                                                    | 0245                                                                                                    | 0401                                                                                                    | 0741                                                                                                    |
| Lloyda                                                                                                    | 1104, 0303                                                                                                    | , 0245                                                                                                    | 0401,                                                                                                    | 0024                                                                                                    |
|                                                                                                    |                                                                                                    |                                                                                                    | • • • • •                                                                                                    | 0030                                                                                                    |
|                                                                                                    |                                                                                                    |                                                                                                    |                                                                                                    | 0458                                                                                                    |
| Local India I                                                                                                    | /                                                                                                    | • • • • •                                                                                                    | 0036,                                                                                                    | 0398                                                                                                    |
| Lodos                                                                                                    |                                                                                                    |                                                                                                    |                                                                                                    | 1064                                                                                                    |
| Loewe                                                                                                    | 0539, 0064                                                                                                    | , 0397                                                                                                    | , 0114,                                                                                                    | 0319                                                                                                    |
|                                                                                                    |                                                                                                    |                                                                                                    |                                                                                                    |                                                                                                    |
|                                                                                                    |                                                                                                    |                                                                                                    |                                                                                                    | 0543                                                                                                    |
| Logik                                                                                                    |                                                                                                    |                                                                                                    | · · · · · ·                                                                                                    | 0543<br>0038                                                                                                    |
| Logik                                                                                                    | 0036, 0038                                                                                                    | <br>. 0220                                                                                                    | <br>. 0398,                                                                                                    | 0543<br>0038<br>0907                                                                                                    |
| Logik<br>Logik<br>Logix                                                                                                    | 0036, 0038                                                                                                    | <br>, 0220                                                                                                    | <br>, 0398,                                                                                                    | 0543<br>0038<br>0907<br>0695                                                                                                    |
| Logik<br>Logik<br>Logix<br>Luma                                                                                                    | 0036, 0038                                                                                                    | , 0220<br>, 0401                                                                                                    | , 0398,<br>, 0036,                                                                                                    | 0543<br>0038<br>0907<br>0695<br>0286                                                                                                    |
| Logik<br>Logik<br>Logix<br>Luma                                                                                                    | 0036, 0038<br>0233, 0064                                                                                                    | , 0220<br>, 0401                                                                                                    | , 0398,<br>, 0398,<br>, 0036,<br>, 0390,                                                                                                    | 0543<br>0038<br>0907<br>0695<br>0286<br>1064                                                                                                    |
| Logik<br>Logik<br>Logix<br>Luma<br>Lumatron                                                                                                    | 0036, 0038<br>0233, 0064<br>0233, 0064                                                                                                    | , 0220<br>, 0401<br>, 0286                                                                                                    | , 0398,<br>, 0398,<br>, 0036,<br>, 0390,<br>, 0388,                                                                                                    | 0543<br>0038<br>0907<br>0695<br>0286<br>1064<br>0244                                                                                                    |
| Logik<br>Logik<br>Logix<br>Luma<br>Lumatron<br>Lux May                                                                                                    | 0036, 0038<br>0233, 0064<br>0233, 0064                                                                                                    | , 0220<br>, 0401<br>, 0286                                                                                                    | , 0398,<br>, 0036,<br>, 0036,<br>, 0390,<br>, 0388,<br>, 0064,                                                                                                    | 0543<br>0038<br>0907<br>0695<br>0286<br>1064<br>0244<br>0036                                                                                                    |
| Logik<br>Logik<br>Logix<br>Luma<br>Lumatron<br>Lux May<br>Luxor                                                                                                    | 0036, 0038<br>0233, 0064<br>0233, 0064<br>0264, 0384                                                                                                    | ,0220,0401,0401,0286,0286,0519                                                                                                    | <br>, 0398,<br><br>, 0036,<br>0390,<br>, 0388,<br>0064,<br>.0388.                                                                                                    | 0543<br>0038<br>0907<br>0695<br>0286<br>1064<br>0244<br>0036<br>0383                                                                                                    |
| Logik<br>Logik<br>Logix<br>Lumatron<br>Lux May<br>Luxor                                                                                                    | 0036, 0038<br>0233, 0064<br>0233, 0064<br>0264, 0384<br>0190, 0373                                                                                                   | ,0220<br>,0401<br>,0286<br>,0286                                                                                                    | , 0398,<br>, 0036,<br>, 0036,<br>, 0390,<br>, 0388,<br>, 0064,<br>, 0388,<br>, 0244                                                                                                    | 0543<br>0038<br>0907<br>0695<br>0286<br>1064<br>0244<br>0036<br>0383<br>0658                                                                                                    |
| Logik<br>Logik<br>Logix<br>Lumatron<br>Lux May<br>Lux or<br>0575,                                                                                                    | 0036, 0038<br>0233, 0064<br>0233, 0064<br>0264, 0384<br>0190, 0373<br>0317, 0376                                                                                     | , 0220<br>, 0401<br>, 0286<br>, 0519<br>, 0500<br>0390                                                                                                    | <br>, 0398,<br><br>, 0036,<br>, 0390,<br>, 0388,<br>, 0064,<br>, 0388,<br>, 0244,<br>, 0507                                                                                                    | 0543<br>0038<br>0907<br>0695<br>0286<br>1064<br>0244<br>0036<br>0383<br>0658<br>1064                                                                                                    |
| Logik<br>Logix<br>Lumatron<br>Lumatron<br>Lux May<br>Luxor<br>M Electronic                                                                                                    | 0036, 0038<br>0233, 0064<br>0233, 0064<br>0264, 0384<br>0190, 0373<br>0317, 0376<br>0373                                                                             | , 0220<br>, 0401<br>, 0286<br>, 0519<br>, 0500<br>, 0390<br>0064                                                                                                    | <br>, 0398,<br><br>, 0036,<br>0390,<br>, 0388,<br>0064,<br>, 0388,<br>, 0244,<br>, 0507,<br>0274                                                                                                    | 0543<br>0038<br>0907<br>0695<br>0286<br>1064<br>0244<br>0036<br>0383<br>0658<br>1064<br>0132                                                                                                    |
| Logik Logik Logik Logix Lumatron Lumatron Lux May 0575,                                                                                                    | 0036, 0038<br>0233, 0064<br>0233, 0064<br>0264, 0384<br>0190, 0373<br>0317, 0376<br>                                                                                 | , 0220<br>, 0401<br>, 0286<br>, 0519<br>, 0500<br>, 0390<br>, 0064                                                                                                    | <br>, 0398,<br><br>, 0036,<br>0390,<br>, 0388,<br>0064,<br>, 0388,<br>, 0244,<br>, 0507,<br>, 0274,                                                                                                    | 0543<br>0038<br>0907<br>0695<br>0286<br>1064<br>0244<br>0036<br>0383<br>0658<br>1064<br>0132<br>0519                                                                                                    |
| Logik<br>Logik<br>Logix<br>Lumatron<br>Lux May<br>Luxor<br>M Electronic<br>0131,<br>0242                                                                                                    | 0036, 0038<br>0233, 0064<br>0233, 0064<br>0264, 0384<br>0190, 0373<br>0317, 0376<br>0373<br>0400, 0314                                                               | , 0220<br>, 0401<br>, 0286<br>, 0519<br>, 0500<br>, 0590<br>, 0064<br>, 0244                                                                                                    | <br>, 0398,<br><br>, 0036,<br>.0390,<br>, 0388,<br>.0064,<br>, 0388,<br>, 0244,<br>, 0507,<br>, 0274,<br>.0507,                                                                                             | 0543<br>0038<br>0907<br>0695<br>0286<br>1064<br>0244<br>0036<br>0383<br>0658<br>1064<br>0132<br>0519                                                                                                    |
| Logik<br>Logik<br>Logix<br>Lumatron<br>Lux May<br>Luxor<br>M Electronic<br>                                                                                                    | 0036, 0038<br>0233, 0064<br>0264, 0384<br>0190, 0373<br>0317, 0376<br>                                                                                               | , 0220<br>, 0401<br>, 0401<br>, 0286<br>, 0519<br>, 0500<br>, 0390<br>, 0064<br>, 0244<br>, 0583                                                                                                    |                                                                                                    | 0543<br>0038<br>0907<br>0695<br>0286<br>1064<br>0244<br>0036<br>0383<br>0658<br>1064<br>0132<br>0519<br>0388                                                                                                    |
| Logik<br>Logik<br>Logix<br>Lumatron<br>Lux May<br>Luxor<br>0575,<br>M Electronic<br>0131,<br>0243,                                                                                                    | 0036, 0038<br>0233, 0064<br>0233, 0064<br>0264, 0384<br>0190, 0373<br>0317, 0376<br>                                                                                 | ,0220<br>,0401<br>,0286<br>,0519<br>,0500<br>,0390<br>,0064<br>,0244<br>,0583<br>,0218                                                                                                    | ,0398,<br>0390,<br>0388,<br>0390,<br>0388,<br>0064,<br>0388,<br>0244,<br>0507,<br>0274,<br>0507,<br>0274,<br>0507,<br>0222,                                                                                 | 0543<br>0038<br>0907<br>0695<br>0286<br>1064<br>0244<br>0036<br>0383<br>0658<br>1064<br>0132<br>0519<br>0388<br>0136                                                                                                    |
| Logik Logik Logik Logix Lumatron                                                                                                    | 0036, 0038<br>0233, 0064<br>0233, 0064<br>0264, 0384<br>0190, 0373<br>0317, 0376<br>0373, 0370<br>0401, 0035<br>0401, 0035                                           | ,0220<br>,0401<br>,0286<br>,0519<br>,0500<br>,0390<br>,0064<br>,0244<br>,0583<br>,0218                                                                                                    | ,0398,<br>,0036,<br>0390,<br>,0388,<br>0064,<br>,0388,<br>,0244,<br>,0507,<br>,0274,<br>,0507,<br>,0661,<br>,0222,<br>,,055,05                                                                              | 0543<br>0038<br>0907<br>0695<br>0286<br>1064<br>0244<br>0036<br>0383<br>0658<br>1064<br>0132<br>0519<br>0388<br>0136<br>0064                                                                                                    |
| LogikLogikLogikLogikLogixLugixLumatronLux MayLuxor                                                                                                    | 0036, 0038<br>0233, 0064<br>0264, 0384<br>0190, 0373<br>0317, 0376<br>0401, 0036<br>0190, 0314                                                                       | ,0220<br>,0401<br>,0286<br>,0519<br>,0500<br>,0390<br>,0064<br>,0244<br>,0248<br>,0218<br>,0218<br>,0374                                                                                                    | ,0398,<br>,0036,<br>,0390,<br>,0388,<br>,0064,<br>,0388,<br>,0244,<br>,0507,<br>,0274,<br>,0507,<br>,0661,<br>,0222,<br>,,<br>,0543,                                                                        | 0543<br>0038<br>0907<br>0695<br>0286<br>1064<br>0244<br>0036<br>0383<br>0658<br>1064<br>0132<br>0519<br>0388<br>0136<br>0064<br>0132                                                                                                    |
| Logik<br>Logik<br>Logix<br>Lumatron<br>Lux May<br>Luxor<br>0575,<br>M Electronic<br>                                                                                                    | 0036, 0038<br>0233, 0064<br>0233, 0064<br>0264, 0384<br>0190, 0373<br>0317, 0376<br>0377, 0376<br>0190, 0373<br>0401, 0036<br>0190, 0314                             | , 0220<br>, 0401<br>, 0286<br>, 0519<br>, 0500<br>, 0390<br>, 0064<br>, 0244<br>, 0583<br>, 0218<br>, 0374<br>, 0374                                                                                                    | ,0398,<br>,0036,<br>0390,<br>,0388,<br>0064,<br>,0388,<br>,0244,<br>,0507,<br>,0274,<br>,0507,<br>,0661,<br>,0222,<br>,,<br>,0543,<br>,0243,                                                                | 0543<br>0038<br>0907<br>0695<br>0286<br>1064<br>0244<br>0036<br>0383<br>0658<br>1064<br>0132<br>0519<br>0388<br>0136<br>0064<br>0579<br>0103                                                                                                    |
| LogikLogikLogikLogikLogixLugixLumatronLux MayLuxor                                                                                                    | 0036, 0038<br>0233, 0064<br>0233, 0064<br>0264, 0384<br>0190, 0373<br>0317, 0376<br>0373<br>0401, 0036<br>0190, 0314                                                 | , 0220<br>, 0401<br>, 0286<br>, 0519<br>, 0500<br>, 0390<br>, 0064<br>, 0244<br>, 0583<br>, 0218<br>, 0374<br>, 0374                                                                                                    | 0398,<br>0036,<br>0390,<br>0388,<br>0064,<br>0388,<br>0244,<br>0507,<br>0274,<br>0507,<br>0661,<br>0222,<br>                                                                                                | 0543<br>0038<br>0907<br>0695<br>0286<br>1064<br>0244<br>0036<br>0383<br>0658<br>1064<br>0132<br>0519<br>0388<br>0136<br>0064<br>0579<br>0103<br>0733                                                                                                    |
| Logik Logik Logik Logix Logix Lux May                                                                                                    | 0036, 0038<br>0233, 0064<br>0233, 0064<br>0264, 0384<br>0190, 0373<br>0317, 0376<br>0373<br>0401, 0036<br>0190, 0314                                                 | , 0220<br>, 0401<br>, 0286<br>, 0519<br>, 0500<br>, 0390<br>, 0064<br>, 0244<br>, 0583<br>, 0218<br>, 0374<br>, 0374<br>, 0543<br>, 0374                                                                                 | 0398,<br>0398,<br>0390,<br>0388,<br>0064,<br>0388,<br>0244,<br>0507,<br>0274,<br>0543,<br>0243,<br>0063,<br>0741,                                                                                           | 0543<br>0038<br>0907<br>0695<br>0286<br>1064<br>0383<br>0658<br>1064<br>0132<br>0519<br>0388<br>0136<br>0064<br>0579<br>0103<br>0733<br>0742                                                                                                    |
| LogikLogikLogikLogikLogikLogixLogixLumatronLux MayLuxor                                                                                                    | 0036, 0038<br>0233, 0064<br>0264, 0384<br>0190, 0373<br>0317, 0376<br>0190, 0373<br>0401, 0036<br>0190, 0314<br>0114, 0274                                           | , 0220<br>, 0401<br>, 0286<br>, 0519<br>, 0500<br>, 0390<br>, 0390<br>, 0244<br>, 0583<br>, 0218<br>, 0374<br>, 0543<br>, 0064<br>, 0190                                                                                 | 0398,<br>0036,<br>0390,<br>0388,<br>0064,<br>0388,<br>0244,<br>0507,<br>0274,<br>0507,<br>0661,<br>0222,<br>                                                                                                | 0543<br>0038<br>0907<br>0695<br>0286<br>1064<br>0383<br>0658<br>1064<br>0132<br>0519<br>0388<br>0136<br>0064<br>0579<br>0103<br>0733<br>0742<br>0062                                                                                                    |
| Logik Logik Logik Logix                                                                                                    | 0036, 0038<br>0233, 0064<br>0233, 0064<br>0264, 0384<br>0190, 0373<br>0317, 0376<br>0401, 0033<br>0190, 0314<br>0114, 0274<br>0114, 0274                             | , 0220<br>, 0401<br>, 0286<br>, 0519<br>, 0500<br>, 0390<br>, 0064<br>, 0244<br>, 0374<br>, 0374<br>, 0374<br>, 0064<br>, 0190<br>, 0244                                                                                 | 0398,<br>0036,<br>0390,<br>0388,<br>0064,<br>0388,<br>0244,<br>0507,<br>0661,<br>0222,<br>0543,<br>0243,<br>0243,<br>0063,<br>0741,<br>0303,<br>0262,                                                       | 0543<br>0038<br>0907<br>0695<br>0286<br>1064<br>0036<br>00363<br>0658<br>0132<br>0519<br>0388<br>0136<br>0064<br>0579<br>0103<br>0733<br>0742<br>0062<br>0321                                                                                                    |
| Logik Logik Logik Logik Logix Lux May                                                                                                    | 0036, 0038<br>0233, 0064<br>0233, 0064<br>0264, 0384<br>0190, 0373<br>0317, 0376<br>0373<br>0401, 0036<br>0190, 0314<br>0114, 0274                                   | , 0220<br>, 0401<br>, 0286<br>, 0519<br>, 0500<br>, 0390<br>, 0064<br>, 0244<br>, 0583<br>, 0374<br>, 0374<br>, 0374<br>, 0374<br>, 0190<br>, 0244                                                                       | 0398,<br>0036,<br>0390,<br>0380,<br>0390,<br>0380,<br>0244,<br>0507,<br>0274,<br>0507,<br>0274,<br>0543,<br>0243,<br>0243,<br>0741,<br>0303,<br>0262,<br>0695,                                              | 0543<br>0038<br>0907<br>0695<br>0286<br>1064<br>00363<br>0658<br>1064<br>0132<br>0519<br>0388<br>0136<br>0559<br>0138<br>0064<br>0579<br>0103<br>0742<br>0062<br>0321                                                                                                    |
| Logik Logik Logik Logik Logix Lux day                                                                                                    | 0036, 0038<br>0233, 0064<br>0264, 0384<br>0190, 0373<br>0401, 0036<br>0190, 0314<br>0114, 0274<br>0064, 0583<br>0062, 0064                                           | , 0220<br>, 0401<br>, 0286<br>, 0519<br>, 0500<br>, 0390<br>, 0064<br>, 0583<br>, 0374<br>, 0583<br>, 0374<br>, 0543<br>, 0064<br>, 0190<br>, 0244<br>, 0064                                                             | 0398,<br>0036,<br>0390,<br>0388,<br>0064,<br>0388,<br>0244,<br>0507,<br>0507,<br>0507,<br>0507,<br>0543,<br>0244,<br>0507,<br>0543,<br>0244,<br>0303,<br>0741,<br>0303,<br>0262,<br>0695,<br>0064,          | 0543<br>0038<br>0907<br>0695<br>0286<br>0383<br>0646<br>0383<br>0658<br>1064<br>0132<br>0519<br>0388<br>0136<br>0064<br>0579<br>0103<br>0742<br>0062<br>0062<br>0062<br>1064<br>053                                                                                                    |
| Logik Logik Logik Logix Lugix                                                                                                    | 0036, 0038<br>0233, 0064<br>0233, 0064<br>0264, 0384<br>0190, 0373<br>0317, 0376<br>0401, 0035<br>0190, 0314<br>0114, 0274<br>0114, 0274                             | , 0220<br>, 0401<br>, 0286<br>, 0519<br>, 0500<br>, 0390<br>, 0064<br>, 0583<br>, 0218<br>, 0374<br>, 0583<br>, 0218<br>, 0374<br>, 0583<br>, 0244<br>, 0593<br>, 0244<br>, 0190<br>, 0244<br>, 0190<br>, 0244<br>, 0244 | 0398,<br>0036,<br>0388,<br>0064,<br>0388,<br>0244,<br>0507,<br>0274,<br>0507,<br>0222,<br><br>0543,<br>00543,<br>0243,<br>00543,<br>0243,<br>00543,<br>0243,<br>0243,<br>0243,<br>0265,<br>0064,<br>        | 0543<br>0038<br>0907<br>0695<br>0286<br>0286<br>0383<br>0658<br>1064<br>0132<br>0519<br>0388<br>0136<br>0064<br>0579<br>0103<br>0742<br>0062<br>0321<br>1064<br>0583<br>0114                                                                                                    |
| Logik Logik Logik Logik Logix Lux day Lux May                                                                                                    | 0036, 0038<br>0233, 0064<br>0233, 0064<br>0264, 0384<br>0190, 0373<br>0317, 0376<br>0401, 0036<br>0190, 0314<br>0114, 0274<br>0064, 0583<br>0062, 0064               | , 0220<br>, 0401<br>, 0286<br>, 0519<br>, 0500<br>, 0064<br>, 0583<br>, 0244<br>, 0583<br>, 0374<br>, 0374<br>, 0374<br>, 0490<br>, 0244<br>, 0190<br>, 0244<br>, 0064<br>, 0190<br>, 0244<br>, 0064                     |                                                                                                    | 0543<br>0038<br>0907<br>0695<br>0286<br>0286<br>0286<br>0286<br>0383<br>0658<br>1064<br>0132<br>0519<br>0388<br>0136<br>0579<br>0103<br>0742<br>0062<br>0321<br>1064<br>0533<br>0742<br>0321<br>1064                                                                                                    |
| Logik Logik Logik Logik Logix Lux May                                                                                                    | 0036, 0038<br>0233, 0064<br>0233, 0064<br>0190, 0373<br>0317, 0376<br>0317, 0376<br>0190, 0314<br>0114, 0274<br>0064, 0583<br>0062, 0064                             | , 0220<br>, 0401<br>, 0286<br>, 0519<br>, 0500<br>, 0064<br>, 0244<br>, 0583<br>, 0374<br>, 0374<br>, 0374<br>, 0374<br>, 0374<br>, 0401                                                                                 |                                                                                                    | 0543<br>0038<br>0907<br>0695<br>0286<br>1064<br>0244<br>0036<br>0383<br>0658<br>1064<br>0132<br>0519<br>0388<br>0136<br>00549<br>0133<br>0742<br>0062<br>0321<br>1064<br>0579<br>0103<br>0742<br>0062<br>0321<br>1064<br>0579<br>0104<br>0741<br>0741<br>0741                                                                                                    |
| LogikLogikLogikLogikLogikLogixLogixLogi | 0036, 0038<br>0233, 0064<br>0264, 0384<br>0190, 0373<br>037, 0376<br>0190, 0314<br>0114, 0274<br>0064, 0583<br>0062, 0064                                            | , 0220<br>, 0401<br>, 0286<br>, 0519<br>, 0500<br>, 0390<br>, 0064<br>, 0244<br>, 0583<br>, 0374<br>, 0374<br>, 0190<br>, 0244<br>, 0190<br>, 0244<br>, 0190<br>, 0244<br>, 0244<br>, 0401                               | 0398,<br>0036,<br>0390,<br>0038,<br>0064,<br>0507,<br>0274,<br>0567,<br>0222,<br>0543,<br>0243,<br>0741,<br>0303,<br>0743,<br>0262,<br>0665,<br>0064,<br>                                                   | 0543<br>0038<br>0907<br>0286<br>1064<br>0244<br>0036<br>0383<br>1064<br>0383<br>1064<br>0519<br>0388<br>0136<br>0064<br>0579<br>0103<br>0733<br>0742<br>0321<br>1064<br>0583<br>0114<br>0583<br>0114<br>0741<br>0244                                                                                                    |
| Logik Logik Logik Logik Logix Logix                                                                                                    | 0036, 0038<br>0233, 0064<br>0233, 0064<br>0264, 0384<br>0190, 0373<br>0317, 0376<br>0401, 0036<br>0190, 0374<br>0114, 0274<br>0114, 0274<br>0064, 0583<br>0062, 0064 | , 0220<br>, 0401<br>, 0286<br>, 0519<br>, 0500<br>, 0390<br>, 0064<br>, 0244<br>, 0374<br>, 0374<br>, 0374<br>, 0401                                                                                                    | 0398,<br>0398,<br>0398,<br>0388,<br>0244,<br>0507,<br>0274,<br>0507,<br>0543,<br>0243,<br>0063,<br>0741,<br>0303,<br>0262,<br>0064,<br>0303,<br>0265,<br>0064,<br>0036,<br>0742,<br>0036,<br>0742,<br>0245, | 0543<br>0038<br>0907<br>0286<br>1064<br>0244<br>0036<br>0383<br>00658<br>1064<br>0132<br>0519<br>0388<br>0136<br>0064<br>0132<br>0733<br>0742<br>0302<br>0321<br>1064<br>0579<br>0103<br>0733<br>0742<br>0321<br>1064<br>0579<br>0123<br>0742<br>0321<br>1064<br>0321<br>0741<br>0741<br>0244<br>0741<br>0244<br>0388<br>0757<br>0757<br>0757<br>0757<br>0757<br>0757<br>0757<br>07 |

|                                                                                                    | 0583                                                                                                    |
|----------------------------------------------------------------------------------------------------|----------------------------------------------------------------------------------------------------|
|                                                                                                    | 0063                                                                                                    |
|                                                                                                    | 0362                                                                                                    |
|                                                                                                    | 0514                                                                                                    |
|                                                                                                    | 1064                                                                                                    |
| Matsushita                                                                                              | 0677                                                                                                    |
| Matsuviama                                                                                              | 0614                                                                                                    |
| MCE                                                                                                    | 0036                                                                                                    |
| Mediator                                                                                                | 0583                                                                                                    |
| Medion 0064, 0695, 1164, 0539                                                                           | 0583                                                                                                    |
|                                                                                                    | 1927                                                                                                    |
| Megas                                                                                                   | 0637                                                                                                    |
| MEI                                                                                                    | 1064                                                                                                    |
| Melectronic 0036, 0064, 0131.                                                                           | 0132                                                                                                    |
|                                                                                                    | 0373                                                                                                    |
|                                                                                                    | 0661                                                                                                    |
|                                                                                                    | 0741                                                                                                    |
| Melvox                                                                                                  | 0427                                                                                                    |
| Memorex                                                                                                 | 1064                                                                                                    |
| Memphis                                                                                                 | 0099                                                                                                    |
| Mercury                                                                                                 | 0064                                                                                                    |
| Mermaid                                                                                                 | 0064                                                                                                    |
| Metronic                                                                                                | 0652                                                                                                    |
| Metz                                                                                                    | 0064                                                                                                    |
|                                                                                                    | 0614                                                                                                    |
| 0695                                                                                                    | 0773                                                                                                    |
| MGA                                                                                                    | 0245                                                                                                    |
|                                                                                                    | 0401                                                                                                    |
| Micromaxx 0064 0583 0835                                                                                | 0657                                                                                                    |
| 0695                                                                                                    | 1064                                                                                                    |
| Microstar                                                                                               | 0835                                                                                                    |
| MicroTEK                                                                                                | 0847                                                                                                    |
| Minato 0064                                                                                             | 0017                                                                                                    |
|                                                                                                    | 0583                                                                                                    |
| Minerva 0514 0222 0543 0103                                                                             | 0583<br>0135                                                                                                    |
| Minerva 0514, 0222, 0543, 0103, 0581, 0264                                                              | 0583<br>0135<br>0562                                                                                                    |
| Minerva 0514, 0222, 0543, 0103,<br>                                                                     | 0583<br>0135<br>0562<br>0064                                                                                                    |
| Minerva 0514, 0222, 0543, 0103,<br>                                                                     | 0583<br>0135<br>0562<br>0064<br>0386                                                                                                    |
| Minerva 0514, 0222, 0543, 0103<br>                                                                      | 0583<br>0135<br>0562<br>0064<br>0386<br>1927                                                                                                    |
| Minerva 0514, 0222, 0543, 0103,<br>                                                                     | 0583<br>0135<br>0562<br>0064<br>0386<br>1927<br>0220                                                                                                    |
| Minerva                                                                                                 | 0583<br>0135<br>0562<br>0064<br>0386<br>1927<br>0220<br>0114                                                                                                    |
| Minerva                                                                                                 | 0583<br>0135<br>0562<br>0064<br>0386<br>1927<br>0220<br>0114<br>0562                                                                                                    |
| Minerva                                                                                                 | 0583<br>0135<br>0562<br>0064<br>0386<br>1927<br>0220<br>0114<br>0562<br>1064                                                                                                    |
| Minerva                                                                                                 | 0583<br>0135<br>0562<br>0064<br>0386<br>1927<br>0220<br>0114<br>0562<br>1064<br>0190                                                                                                    |
| Minerva 0514, 0222, 0543, 0103,<br>0581, 0264,<br>Minoka<br>Mirror<br>Mistral Electronics<br>Mitsubishi | 0583<br>0135<br>0562<br>0064<br>0386<br>1927<br>0220<br>0114<br>0562<br>1064<br>0190<br>0636                                                                                                    |
| Minerva        0514, 0222, 0543, 0103,0581, 0264,                                                       | 0583<br>0135<br>0562<br>0064<br>0386<br>1927<br>0220<br>0114<br>0562<br>1064<br>0190<br>0636<br>0319                                                                                                    |
| Minerva                                                                                                 | 0583<br>0135<br>0562<br>0064<br>0386<br>1927<br>0220<br>0114<br>0562<br>1064<br>0190<br>0636<br>0319<br>0036                                                                                                    |
| Minerva                                                                                                 | 0583<br>0135<br>0562<br>0064<br>0386<br>1927<br>0220<br>0114<br>0562<br>1064<br>0190<br>0636<br>0319<br>0036<br>0583                                                                                                    |
| Minerva                                                                                                 | 0583<br>0135<br>0562<br>0064<br>0386<br>1927<br>0220<br>0114<br>0562<br>1064<br>0190<br>0636<br>0319<br>0036<br>0583<br>0103                                                                                                    |
| Minerva                                                                                                 | 0583<br>0135<br>0562<br>0064<br>0386<br>1927<br>0220<br>0114<br>0562<br>1064<br>0190<br>0636<br>0319<br>0036<br>0583<br>0103<br>0120                                                                                                    |
| Minerva                                                                                                 | 0583<br>0135<br>0562<br>0064<br>0386<br>1927<br>0220<br>0114<br>0562<br>1064<br>0190<br>0636<br>0319<br>0036<br>0583<br>0103<br>0120<br>0376                                                                                                    |
| Minerva                                                                                                 | 0583<br>0135<br>0562<br>0064<br>0386<br>1927<br>0220<br>0114<br>0562<br>1064<br>0190<br>0636<br>0319<br>0036<br>0583<br>0103<br>0120<br>0376<br>0741                                                                                                    |
| Minerva                                                                                                 | 0583<br>0135<br>0562<br>0064<br>0386<br>1927<br>0220<br>0114<br>0562<br>1064<br>0190<br>0636<br>0319<br>0036<br>0583<br>0103<br>0120<br>0376<br>0741                                                                                                    |
| Minerva                                                                                                 | 0583<br>0135<br>0562<br>0064<br>0386<br>1927<br>0220<br>0114<br>0562<br>1064<br>0190<br>0636<br>0319<br>0036<br>0583<br>0103<br>0120<br>0376<br>0741<br>0253<br>0220                                                                                         |
| Minerva        0514, 0222, 0543, 0103,                                                                  | 0583<br>0135<br>0562<br>0064<br>1927<br>0220<br>0114<br>0562<br>1064<br>0190<br>0636<br>0319<br>0036<br>0583<br>0103<br>0120<br>0376<br>0741<br>0253<br>0220                                                                                                 |
| Minerva                                                                                                 | 0583<br>0135<br>0562<br>0064<br>1927<br>0220<br>0114<br>0562<br>1064<br>0190<br>0636<br>0319<br>0036<br>0583<br>0100<br>0376<br>0741<br>0253<br>0220<br>0583                                                                                                 |
| Minerva        0514, 0222, 0543, 0103, 0581, 0264,           Minoka                                     | 0583<br>0135<br>0562<br>0064<br>0386<br>1927<br>0220<br>0114<br>0562<br>1064<br>0190<br>0636<br>0319<br>0036<br>0583<br>0103<br>0120<br>0376<br>0741<br>0253<br>0220<br>0583<br>0397                                                                         |
| Minerva        0514, 0222, 0543, 0103,                                                                  | 0583<br>0135<br>0562<br>0064<br>0386<br>1927<br>0220<br>0114<br>0562<br>1064<br>0190<br>0036<br>0319<br>0036<br>0583<br>0103<br>0130<br>0376<br>0741<br>0253<br>0220<br>0583<br>0397<br>0513<br>0190                                                         |
| Minerva                                                                                                 | 0583<br>0135<br>0562<br>0064<br>1927<br>0220<br>00114<br>0562<br>1064<br>0190<br>0636<br>0319<br>0036<br>0583<br>0120<br>0376<br>0741<br>0253<br>0220<br>0583<br>0397<br>0513<br>0190<br>0574                                                                |
| Minerva                                                                                                 | 0583<br>0135<br>0562<br>0064<br>0386<br>1927<br>0220<br>0114<br>0562<br>1064<br>0190<br>0636<br>0583<br>0103<br>0130<br>0376<br>0741<br>0253<br>0320<br>0583<br>0397<br>0513<br>0190<br>0274<br>0064                                                         |
| Minerva        0514, 0222, 0543, 0103,                                                                  | 0583<br>0135<br>0562<br>0064<br>0386<br>1927<br>0220<br>0114<br>0562<br>1064<br>0190<br>0636<br>0583<br>0103<br>0120<br>0376<br>0741<br>0220<br>0583<br>0120<br>0583<br>0120<br>0583<br>0190<br>0220<br>0583<br>0397<br>0513<br>0190<br>0274<br>0064<br>0388 |
| Minerva        0514, 0222, 0543, 0103,                                                                  | 0583<br>0135<br>0562<br>0064<br>1927<br>0220<br>0114<br>0562<br>1064<br>0190<br>0036<br>0319<br>0036<br>0741<br>0253<br>0120<br>0583<br>0120<br>0583<br>0397<br>0513<br>0190<br>0274<br>0064<br>0384                                                         |
| Minerva                                                                                                 | 0583<br>0135<br>0562<br>0064<br>1927<br>0220<br>0114<br>0562<br>1064<br>0190<br>0636<br>0319<br>0036<br>0583<br>0103<br>0120<br>05741<br>0253<br>0397<br>0513<br>0190<br>0513<br>0190<br>0274<br>0388<br>0397<br>0253<br>0397                                |

| Nanbao                                                                                                    |
|----------------------------------------------------------------------------------------------------|
| Naonis                                                                                                    |
| NAT 0253                                                                                                    |
| National                                                                                                    |
| NEC 0063, 0197, 0036, 0401, 0244                                                                                                    |
| 0064, 0583, 0038, 0482, 0535, 0614                                                                                                    |
|                                                                                                    |
| Neckermann 0064, 0218, 0583, 0190                                                                                                    |
| $\ldots \ldots 0445, 0274, 0581, 0244, 0583, 0539$                                                                                                    |
|                                                                                                    |
| NEI 0064, 0583, 0458, 0364, 0398                                                                                                    |
| Nesco                                                                                                    |
| Netsat 0064, 0583                                                                                                    |
| Network                                                                                                    |
| Neufunk 0064, 0036, 0245, 0309, 0583                                                                                                    |
|                                                                                                    |
| New Tech 0244, 0475                                                                                                    |
| New World                                                                                                    |
| Newave 0036, 0120                                                                                                    |
| Newtech 0064, 0036                                                                                                    |
| Nicamagic                                                                                                    |
| Nikkai 0099, 0244, 0062, 0364, 0243,                                                                                                    |
|                                                                                                    |
| Nobliko 0103, 0243                                                                                                    |
| Nogamatic 0426, 0528, 0223, 0595                                                                                                    |
| Nokia 0190, 0388, 0376, 0519, 0500                                                                                                    |
| 0366, 0401, 0658, 0373, 0386, 0637                                                                                                    |
| 0136, 0384, 0374, 0378, 0507, 0575                                                                                                    |
|                                                                                                    |
| Nordic                                                                                                    |
|                                                                                                    |
| Nordmende 0136, 0314, 0595, 0426                                                                                                    |
| Nordmende 0136, 0314, 0595, 0426<br>0223, 0064, 0222, 0528, 0587, 0741                                                                                                    |
| Nordmende 0136, 0314, 0595, 0426<br>0223, 0064, 0222, 0528, 0587, 0741<br>Normerel                                                                                                    |
| Nordmende         0136, 0314, 0595, 0426                                                                                                    |
| Nordmende0136, 0314, 0595, 0426          0223, 0064, 0222, 0528, 0587, 0741           Normerel         .0064           Novatronic         .0064, 0132, 0401           Nu-Tec.         .0482, 0847                                                                   |
| Nordmende         0136, 0314, 0595, 0426                                                                                                    |
| Nordmende         0136, 0314, 0595, 0426                                                                                                    |
| Nordmende         0136, 0314, 0595, 0426                                                                                                    |
| Nordmende.         0136, 0314, 0595, 0426          0223, 0064, 0222, 0528, 0587, 0741           Normerel                                                                                                    |
| Nordmende.         0136, 0314, 0595, 0426          0223, 0064, 0222, 0528, 0587, 0741           Normerel                                                                                                    |
| Nordmende.         0136, 0314, 0595, 0426          0223, 0064, 0222, 0528, 0587, 0741           Normerel         .0064           Novatronic         .0064, 0132, 0401           Nu-Tec.         .0482, 0847           Oceanic         .0190, 0388, 0374, 0427, 0500 |
| Nordmende         0136, 0314, 0595, 0426                                                                                                    |
| Nordmende.         0136, 0314, 0595, 0426                                                                                                    |
| Nordmende.         0136, 0314, 0599, 0426          0223, 0064, 0222, 0528, 0587, 0741           Normerel                                                                                                    |
| Nordmende.         0136, 0314, 0599, 0426          0223, 0064, 0222, 0528, 0587, 0741           Normerel                                                                                                    |
| Nordmende         0136, 0314, 0595, 0426                                                                                                    |
| Nordmende.         0136, 0314, 0595, 0426                                                                                                    |
| Nordmende.         0136, 0314, 0595, 0426          0223, 0064, 0222, 0528, 0587, 0741           Normerel                                                                                                    |
| Nordmende         0136, 0314, 0595, 0426          0223, 0064, 0222, 0528, 0587, 0741           Normerel                                                                                                    |
| Nordmende         0136, 0314, 0399, 0426                                                                                                    |
| Nordmende.         0136, 0314, 0399, 0426                                                                                                    |
| Nordmende.         0136, 0314, 0359, 0426                                                                                                    |
| Nordmende.         0136, 0314, 0399, 0426          0223, 0064, 0222, 0528, 0587, 0741           Normerel                                                                                                    |
| Nordmende.         0136, 0314, 0399, 0426                                                                                                    |
| Nordmende.         0136, 0314, 0399, 0426                                                                                                    |
| Nordmende.         0136, 0314, 0399, 0426                                                                                                    |
| Nordmende.         0136, 0314, 0399, 0426          0223, 0064, 0222, 0528, 0587, 0741           Normerel                                                                                                    |
| Nordmende.         0136, 0314, 0399, 0426                                                                                                    |
| Nordmende.         0136, 0314, 0399, 0426                                                                                                    |
| Nordmende.         0136, 0314, 0399, 0426                                                                                                    |
| Nordmende.         0136, 0314, 0399, 0426                                                                                                    |

| Palladium 03                                                                                                    | 97.0064.0445.0583.0274                                                                                                    |
|----------------------------------------------------------------------------------------------------|----------------------------------------------------------------------------------------------------|
|                                                                                                    | 81, 0244, 0376, 0114, 0390                                                                                                    |
|                                                                                                    | 0397 0657 0741 1164                                                                                                    |
| Palsonic 00                                                                                                    | 64 0244 0245 0445 0475                                                                                                    |
| Panama 00                                                                                                    | 134 0344 0044 0593 0374                                                                                                    |
| Pananai 00                                                                                                    | 77 02/4 0252 0543 0575                                                                                                    |
| Panasonic 06                                                                                                    | 677, 0264, 0253, 0543, 0575                                                                                                    |
|                                                                                                    | 90, 0394, 0064, 0374, 0135                                                                                                    |
| 03                                                                                                    | 378, 0535, 0677, 1337, 1677                                                                                                    |
| Panavision                                                                                                    |                                                                                                    |
| Panda                                                                                                    | 0036, 0253, 0535, 0733                                                                                                    |
| Pathe Cinema .                                                                                                    | 0265, 0319, 0190, 0243                                                                                                    |
|                                                                                                    | 0427, 0458, 0579                                                                                                    |
| Pathe Marconi .                                                                                                    | 0528, 0426, 0264, 0595                                                                                                    |
|                                                                                                    |                                                                                                    |
| Pausa                                                                                                    |                                                                                                    |
| Perdio 00                                                                                                    | 99, 0064, 0190, 0243, 0309                                                                                                    |
| Perfekt                                                                                                    | 0064                                                                                                    |
| Philco 01                                                                                                    | 14 0101 0445 0103 0274                                                                                                    |
| 1111100                                                                                                    | 0397 0064 0579                                                                                                    |
| Dhilov                                                                                                    | 0220 0220                                                                                                    |
| Philex                                                                                                    |                                                                                                    |
| Philharmonic                                                                                                    |                                                                                                    |
| Philips 05                                                                                                    | 83, 0064, 0883, 0581, 0218                                                                                                    |
|                                                                                                    | 20, 0036, 0135, 0265, 0388                                                                                                    |
| •••••                                                                                                    | 0401, 0539                                                                                                    |
| Phoenix 00                                                                                                    | 064, 0114, 0243, 0513, 0579                                                                                                    |
| Phonola                                                                                                    | 0064, 0243, 0114, 0220                                                                                                    |
| Pilot                                                                                                    | 0733, 0739                                                                                                    |
| Pioneer 00                                                                                                    | 064, 0455, 0136, 0038, 0190                                                                                                    |
| 01                                                                                                    | 97, 0314, 0388, 0513, 0539                                                                                                    |
| Pionier                                                                                                    |                                                                                                    |
| Plantron                                                                                                    |                                                                                                    |
| Playsonic 00                                                                                                    | 64 0244 0366 0741 0742                                                                                                    |
|                                                                                                    |                                                                                                    |
| Policom                                                                                                    | 0595 0528                                                                                                    |
| Policom                                                                                                    |                                                                                                    |
| Policom Polytron                                                                                                    |                                                                                                    |
| Policom<br>Polytron<br>Poppy                                                                                                    |                                                                                                    |
| Policom Polytron Poppy Portland Portland Portland                                                                                                    |                                                                                                    |
| Policom<br>Polytron<br>Poppy<br>Portland<br>Powerpoint                                                                                                    |                                                                                                    |
| Policom<br>Polytron<br>Poppy<br>Portland<br>Powerpoint<br>Prandoni-Prince                                                                                                    |                                                                                                    |
| Policom<br>Polytron.<br>Polytron.<br>Poppy.<br>Portland.<br>Powerpoint<br>Prandoni-Prince                                                                                                    | 0595,0528<br>0309<br>0036<br>0401<br>0064,0514<br>0274,0543,0103<br>0388,0390                                                                                                    |
| Policom<br>Polytron<br>Popy<br>Portland<br>Powerpoint<br>Prandoni-Prince<br><br>Precision                                                                                                    | 0595, 0528<br>0309<br>0036<br>0401<br>064, 0514<br>0274, 0543, 0103<br>0388, 0390<br>0244                                                                                                    |
| Policom<br>Polytron<br>Poppy<br>Portland<br>Prandoni-Prince<br>Precision<br>Prima                                                                                                    | 0595,0528<br>0309<br>0036<br>0401<br>0064,0514<br>0274,0543,0103<br>0388,0390<br>0244<br>0036                                                                                                    |
| Policom<br>Polytron<br>Poppy<br>Portland<br>Powerpoint<br>Prandoni-Prince<br>Precision<br>Prima<br>Prinston                                                                                                    |                                                                                                    |
| Policom<br>Polytron<br>Poppy<br>Portand<br>Powerpoint<br>Prandoni-Prince<br>Precision<br>Prinston<br>Prinz                                                                                                    | 0595,0528<br>0309<br>0036<br>0401<br>0064,0514<br>0274,0543,0103<br>0388,0390<br>0244<br>0036<br>1064<br>0099,0388                                                                                                    |
| Policom<br>Polytron<br>Poppy<br>Portand<br>Prandoni-Prince<br>Precision<br>Prinston<br>Prinston<br>Profex00                                                                                                    | 0595, 0528<br>0309<br>0036<br>0401<br>064, 0514<br>0274, 0543, 0103<br>0388, 0390<br>0244<br>0036<br>1064<br>0099, 0388<br>036, 0388, 0103, 0190, 0390                                                                                                    |
| Policom Polytron.<br>Polytron.<br>Portland.<br>Porrland.<br>Prandoni-Prince<br>Precision<br>Prinston.<br>Prinston.<br>Prinz<br>Profex.<br>Orpofi.                                                                                                    | 0595,0528<br>0309<br>0036<br>0401<br>0064,0514<br>0274,0543,0103<br>0388,0390<br>0244<br>0036<br>1064<br>0099,0388<br>036,0388,0103,0190,0390<br>0036                                                                                                    |
| Policom<br>Polytron<br>Popy<br>Portland<br>Prandoni-Prince<br>Precision<br>Prima<br>Prinz<br>Prinz<br>Profit<br>Profit.onic                                                                                                    | 0595, 0528<br>0309<br>0036<br>0401<br>0064, 0514<br>00274, 0543, 0103<br>0388, 0390<br>0244<br>0036<br>0036<br>0036<br>0099, 0388<br>036, 0388, 0103, 0190, 0390<br>0036                                                                                                    |
| Policom<br>Polytron<br>Poppy<br>Portand<br>Powerpoint<br>Prandoni-Prince<br>Precision<br>Prinston<br>Prinston<br>Profex00<br>Profit<br>Profitronic<br>Profitronic                                                                                                    | 0595,0528<br>0309<br>0036<br>0401<br>0064,0514<br>0274,0543,0103<br>0388,0390<br>0244<br>0036<br>1064<br>0099,0388<br>036,0388,0103,0190,0390<br>0036<br>0064                                                                                                    |
| Policom Polytron.<br>Polytron.<br>Portland.<br>Porrtland.<br>Prandoni-Prince<br>Precision<br>Prinston.<br>Prinston.<br>Prinston.<br>Profex.<br>Profitronic.<br>Profitronic.<br>Profitronic.                                                                                                    | 0595,0528<br>0309<br>0036<br>0401<br>0064,0514<br>00274,0543,0103<br>0244<br>0036<br>1064<br>0099,0388,0103,0190,0390<br>0064<br>0064<br>0064                                                                                                    |
| Policom Polytron. Polytron. Polytron. Polytron. Portland. Portland. Portland. Prandoni-Prince Precision Prina. Prinston. Prinz Prinston. Prinz Profex. OC Profi. Profice. Profic Profice Profice Profi                                                                                                    | 0595, 0528<br>0309<br>0036<br>0401<br>0064, 0514<br>00274, 0543, 0103<br>0388, 0390<br>0244<br>0036<br>0036<br>0036<br>0036<br>0036<br>0036<br>0036<br>00                                                                                                    |
| Policom<br>Polytron<br>Poppy<br>Portand<br>Powerpoint<br>Prandoni-Prince<br>Precision<br>Prima<br>Prinz<br>Profix<br>Profix<br>Profix<br>Profine<br>Proline<br>Proline                                                                                                    | 0595, 0528<br>0309<br>0036<br>0401<br>0064, 0514<br>00274, 0543, 0103<br>0388, 0390<br>0244<br>0036<br>0099, 0388<br>036, 0388, 0103, 0190, 0390<br>0064<br>0064<br>0064<br>1064<br>11064                                                                                                    |
| Policom Polytron.<br>Polytron.<br>Popty Portland.<br>Portland.<br>Prandoni-Prince<br>Precision<br>Prinston.<br>Prinston.<br>Prinston.<br>Profex.<br>Profit.<br>Profit. | 0595,0528<br>0309<br>0036<br>0401<br>0064,0514<br>00274,0543,0103<br>0244<br>0036<br>1064<br>0099,0388,0103,0190,0390<br>0036<br>0064<br>0064<br>0064<br>0064<br>0064<br>0064<br>006                                                                                                    |
| Policom Polytron.<br>Polytron.<br>Portland.<br>Porrtland.<br>Prandoni-Prince<br>Precision Prince<br>Prinston.<br>Prinston.<br>Prinston.<br>Profex.<br>Profex.<br>Profitronic.<br>Profitronic.<br>Profitronic.<br>Profine.<br>Proscan                                                                                                    | 0595,0528<br>0309<br>0036<br>0401<br>0064,0514<br>00274,0543,0103<br>0388,0390<br>0244<br>0036<br>0036<br>0036<br>0036<br>0036<br>0036<br>0064<br>0099,0388,0103,0190,0390<br>0036<br>0064<br>0064<br>0064<br>0064<br>0064,052,0657,0661<br>1064                                                                                                    |
| Policom Polytron. Polytron. Polytron. Polytron. Polytron. Portland. Portland. Portland. Prandoni-Prince Precision . Prenison . Prinz Prinz . Profix . O C Profi. Profice . O C Profi. Profice . O C Profice . O C Proscan . Prosonic . O C Proscan . Prosonic . O C Proscan . Prosonic . O C Protect O C Protect O C Protect O C Protect O C Protect O C Protect O C Protect O C Protect O C Protect O C Protect                                                                                                    | 0595, 0528<br>0309<br>0036<br>0401<br>0064, 0514<br>00274, 0543, 0103<br>0388, 0390<br>0244<br>0036<br>0036<br>0036<br>0044<br>0099, 0388<br>0099, 0388, 0103, 0190, 0390<br>0036<br>0064<br>0064<br>0064<br>0064<br>0064<br>0064<br>006                                                                                                    |
| Policom<br>Polytron<br>Poppy<br>Portand<br>Powerpoint<br>Prandoni-Prince<br>Prandoni-Prince<br>Prinz<br>Prinz<br>Profex000<br>Profi<br>Profex000<br>Profine000<br>Proscan<br>Proscan<br>Proscan000<br>Proscan                                                                                                    | 0595, 0528<br>0309<br>0036<br>0401<br>0064, 0514<br>00274, 0543, 0103<br>0388, 0390<br>0244<br>0036<br>0046<br>0099, 0388<br>036, 0388, 0103, 0190, 0390<br>0036<br>0064<br>0099, 0064, 0652, 0657, 0661<br>1064<br>1474<br>1474<br>1474<br>064, 0243, 0244, 0695, 0376<br>1664, 0244, 0274, 0513, 0579                                                                                                    |
| Policom Polytron.<br>Polytron.<br>Portland.<br>Porrtland.<br>Prandoni-Prince<br>Precision<br>Prinston.<br>Prinston.<br>Prinston.<br>Profex.<br>Profex.<br>Profitronic.<br>Profitronic.<br>Profitronic.<br>Profitronic.<br>Proscan<br>Proscan<br>Proscan.<br>Proscan.<br>Proscan.<br>Proscan.<br>Protech.<br>OC                                                                                                    | 0595,0528<br>0309<br>0036<br>0401<br>0064,0514<br>00274,0543,0103<br>0388,0390<br>0244<br>0036<br>0036<br>0036<br>0036<br>0036<br>0036<br>0036<br>00                                                                                                    |
| Policom Policom Polytron. Polytron. Polytron. Polytron. Portland. Portland. Prandoni-Prince Precision Prina. Prinston. Prinz Prinston. Profix. OC Profi. Profice. Profice. Profine OC Profi. Prostan Profice. OC Prostan Prostonic. OC Protech. OC Protech. OC Proton. Proton. Proton. Proton. Proton. Proton. Protom. Protom.                                                                                                    | 0595, 0528<br>0309<br>0036<br>0401<br>0064, 0514<br>00274, 0543, 0103<br>0388, 0390<br>0244<br>0036<br>0036<br>0036<br>0064<br>0099, 0388, 0103, 0190, 0390<br>0036<br>0064<br>0064<br>0064<br>0064<br>0064<br>0064<br>006                                                                                                    |
| Policom Policom Polytron. Polytron. Polytron. Polytron. Portand. Portand. Portand. Prandoni-Prince Precision Prinz Prima. Prinz Profix OC Profi. Profi. Profice OC Profi. Profice OC Proscan Proscan Proscan CO Protech. OC Protech. OC Protech. OC Protech. OC Protech. OC Protision. ProVision. ProVision.                                                                                                    | 0595, 0528<br>0309<br>0036<br>0401<br>0064, 0514<br>0038, 0390<br>0244<br>0036<br>0038, 0390<br>0244<br>0036<br>0036<br>0036<br>0036<br>0036<br>0036<br>0036<br>00                                                                                                    |
| Policom Polytron.<br>Polytron.<br>Portland.<br>Portland.<br>Prandoni-Prince<br>Precision<br>Prinston.<br>Prinston.<br>Profix<br>Profitronic<br>Profitronic<br>Profitronic.<br>Profitronic.<br>Proscan<br>Proscan<br>Proscan<br>Proscan<br>Proscan<br>Proscan<br>Proston.<br>Protech.<br>Otas, 03<br>Proton<br>Proton.<br>Proversion<br>Proston.<br>Proversion<br>Proton.<br>Proversion<br>Proton.<br>Proversion<br>Proton.<br>Proversion<br>Proton.<br>Proversion<br>Proton.<br>Proversion<br>Proton.<br>Proversion<br>Proton.<br>Proversion<br>Proton.<br>Proton.<br>P            | 0595, 0528<br>0309<br>0036<br>0401<br>0064, 0514<br>00274, 0543, 0103<br>0274, 0543, 0103<br>0244<br>0036<br>0099, 0388, 0103, 0190, 0390<br>0099, 0388, 0103, 0190, 0390<br>0064<br>0064<br>0064<br>0064<br>0064<br>0064<br>0064<br>00                                                                                                    |
| Policom Polytron.<br>Polytron.<br>Portland.<br>Portland.<br>Prandoni-Prince<br>Precision Prinston.<br>Prinston.<br>Prinston.<br>Profex.<br>Profex.<br>Profitronic.<br>Profitronic.<br>Profine.<br>Profitronic.<br>Proscan<br>Proscan.<br>Proscan.<br>Proscan.<br>Proton.<br>Proton.<br>Pro      | 0595, 0528<br>0309<br>0036<br>0401<br>0064, 0514<br>00274, 0543, 0103<br>0038, 0390<br>0244<br>0038, 0390<br>0244<br>0036, 0388, 0103, 0190, 0390<br>0036<br>0064<br>0099, 0388, 0103, 0190, 0390<br>0036<br>0064<br>0064, 0052, 0657, 0661<br>1064<br>0064, 0052, 0657, 0661<br>1064<br>0064, 0052, 0655, 0376<br>1064, 0244, 0274, 0513, 0579<br>0164, 0244, 0274, 0513, 0579<br>0164, 0244, 0274, 0513, 0579<br>0164, 0244, 0274, 0513, 0579<br>0164, 0244, 0274, 0513, 0579<br>0164, 0244, 0274, 0513, 0579<br>0164, 0245, 0655, 0376<br>0064, 0583, 0741<br>0064, 0583, 0741<br>0036, 0671 |
| Policom Policom Polytron. Polytron. Polytron. Polytron. Polytron. Portland. Portpart. Prandoni-Prince Precision Prina. Prina. Prina. Prina Prina. Prina Prina. Profex. 00 Profi. Profina Profica Profica Profi                                                                                                    | 0595, 0528<br>0309<br>0036<br>0401<br>0064, 0514<br>0038, 0390<br>0274, 0543, 0103<br>0388, 0390<br>0244<br>0036<br>0036<br>0036<br>0036<br>0036<br>0036<br>0036<br>00                                                                                                    |
| Policom Policom Policom Policom Policom Policom Policom Portland. Portland. Portland. Prandoni-Prince Precision Prina. Prinston. Prinston. Prinz Profix OC Profi. Profironic. Profironic. Profironic. Profironic. Profironic. Prosan Prosan Prosan Prosan Prosan Proton. Prossan Proton. Provision. ProVision. ProVision. Prev . 0064, 05 Pymi. Qingdao Quadral                                                                                                    | 0595,0528<br>0309<br>0036<br>0401<br>0064,0514<br>00274,0543,0103<br>0244<br>0036<br>0044<br>0036<br>0044<br>0099,0388,0103,0190,0390<br>0064<br>0064<br>0064<br>0064<br>0064<br>0064<br>0064<br>00                                                                                                    |
| Policom Policom Policom Policom Policom Policom Policom Policom Policom Portand. Portland. Prandoni-Prince Precision Prinaton Prinston. Prinston. Prinston. Prinz Profex. 000 Profi. Profitronic. Profitronic. Profitronic. Profitronic. Profitronic. Ot Proscan Prosonic. 000 Protech. 000 Protech. 000 Proton. ProVision. ProVision. ProVision. ProVision. Provision. Quadral. Quadral. Quasar. Proscan Proscan Process Process Process Provision Protech. Provision. Provision. Provision. Provision. Provision. Provision. Provision. Provision. Provision. Quadral. Quasar. Provision Process Provision Provision Provision Provision Provision Provision Provision Provision. Provision Provision Provis                                                                                                    | 0595,0528<br>0309<br>0036<br>0401<br>0064,0514<br>00274,0543,0103<br>0388,0390<br>0244<br>0036<br>0036<br>0036<br>0036<br>0036<br>0036<br>0064<br>0099,0388,0103,0190,0390<br>0036<br>0064<br>0064<br>0064<br>0064<br>0064<br>0064<br>006                                                                                                    |

| Quelle 0064, 0131, 0388, 0539, 0528  | Schaub Lorenz 03/6, 05/5, 0513, 03/4                                                                                                    |
|--------------------------------------|----------------------------------------------------------------------------------------------------|
| 0562 0581 0063 0244 0274 0101        | 0388 0401 0633 0741                                                                                                    |
|                                      |                                                                                                    |
|                                      | Schneider 0064, 1164, 0244, 0286                                                                                                    |
| Questa                               | 0274, 0398, 0388, 0245, 0695, 1064                                                                                                    |
| Radialya 0126 0245 0264 0459         | 0190 0741 0064 0276 0279 0592                                                                                                    |
| Radialva                             |                                                                                                    |
| Radiola                              | Scotland                                                                                                    |
| Radiomaralli 0114 0543 0064          | Soaway 0661                                                                                                    |
| RadioIIIai eiii                      | Seaway                                                                                                    |
| RadioShack                           | Seelver                                                                                                    |
| Radiotone 0036 0064 0455 0695 1064   | SEG 0244 0695 0063 0064 0036                                                                                                    |
| Radiotoric:                          |                                                                                                    |
| Rank Arena                           |                                                                                                    |
| RCA                                  |                                                                                                    |
| D                                    | SEL 0111 0221 0222 00(1 0201 0271                                                                                                    |
| Recor                                | SEL 0114, 0321, 0233, 0064, 0204, 0374                                                                                                    |
| Rediffusion 0388, 0063, 0373, 0378   |                                                                                                    |
| 0575                                 | Soi Sinuduna 0064 0114 0222 0221                                                                                                    |
|                                      | Sel-Siliddyne 000-, 011-, 0255, 0521                                                                                                    |
| Reflex                               |                                                                                                    |
| Reoc 0741                            | Seleco 0233 0190 0286 0373 0374                                                                                                    |
| Rede                                 |                                                                                                    |
| Revox                                |                                                                                                    |
| Rex                                  | Sencora                                                                                                    |
|                                      | C                                                                                                    |
| RFT                                  | Sentra 0303,0062                                                                                                    |
| Rhapsody                             | Serino                                                                                                    |
| P Line 0064                          | Shanghai 0024 0252                                                                                                    |
| R-Line                               | Shanghal                                                                                                    |
| Roadstar 0036, 0064, 0245, 0309      | Sharp 0120, 0036, 0063, 0220, 0321                                                                                                    |
| 0445 0695 0741 1064 1927             | 0543 0477 1220                                                                                                    |
|                                      |                                                                                                    |
| Robotron                             | Shen Ying                                                                                                    |
| Rover 0063                           | Shencai 0036                                                                                                    |
| D 0024 0044 0242 0444 0720           | CL CL: 002( 0120                                                                                                    |
| Rowa 0036, 0064, 0243, 0614, 0739    | Sneng Chia                                                                                                    |
| Roxy                                 | Shenyang                                                                                                    |
| Bauel Lunz 0449 0362                 | Shamuaad 0024                                                                                                    |
| Royal Lux                            | Sherwood                                                                                                    |
| RTF                                  | Shintoshi                                                                                                    |
| Saba 0652 0314 0114 0136 0426        | Shivaki 0064                                                                                                    |
| 5a5a                                 | 5111/2101                                                                                                    |
| 0543, 0388, 0362, 0575, 0587, 0528   | Shorai                                                                                                    |
|                                      | Show                                                                                                    |
| 0744                                 | C: 0144 0542 0274 0570                                                                                                    |
|                                      | Slarem 0114, 0543, 0374, 0579                                                                                                    |
| Saccs                                | Siemens 0218, 0222, 0581, 0064, 0374                                                                                                    |
| Sagom 0492 0637                      | 0562                                                                                                    |
| Sagein                               |                                                                                                    |
| Saige                                | Siera                                                                                                    |
| Saisho 0262 0543 0204 0244 0190      | Siesta 0397                                                                                                    |
|                                      |                                                                                                    |
|                                      | Silva 0243, 0064, 0388                                                                                                    |
| Saivod 0064, 0583, 0695, 0739, 1064  | Silva Schneider 0064                                                                                                    |
| Calver 0190                          | Silver 0062 0200 0402 0742                                                                                                    |
| Sakai0190                            | Silver                                                                                                    |
| Sakyno0482                           | SilverCrest 1064                                                                                                    |
| Salora 0317 0383 0388 0386 0543      | Singer 0114 0036 0362 0398 0462                                                                                                    |
|                                      | anger                                                                                                    |
|                                      |                                                                                                    |
|                                      | Sinudyne 0204, 0543, 0321, 0388                                                                                                    |
| Salsa 0362                           | 0114 0233 0262 0374 0579                                                                                                    |
| Jaisa                                |                                                                                                    |
| Sambers                              | Skantic 0384, 0383                                                                                                    |
| Sampo                                | SKY 0064, 0309, 0907                                                                                                    |
| C                                    |                                                                                                    |
| Samsung 0064, 0036, 0244, 0397, 0243 | Skyworth                                                                                                    |
|                                      | Sliding                                                                                                    |
| 0941 0064 0120 0252 0475 0592        | SIV 0495                                                                                                    |
|                                      | 3LX                                                                                                    |
|                                      | Smaragd                                                                                                    |
| Sandra 0243 0244                     | Solavoy 0388 0099 0064 0190 0378                                                                                                    |
|                                      |                                                                                                    |
| Sansui 0064, 0583, 0482, 0398, 0733  |                                                                                                    |
|                                      | Sonawa                                                                                                    |
| Senten 0007                          | Sangha 0024                                                                                                    |
| Januon                               | Jongua                                                                                                    |
| Sanyo 0319, 0038, 0397, 0366, 0131   | Soniko                                                                                                    |
| 0099 0243 0244 0190 0036 0135        | Sonitron 0397 0344 0344                                                                                                    |
|                                      | Some Shi                                                                                                    |
| 0064, 0583, 0513, 0063, 0197, 0535   | Sonoko                                                                                                    |
|                                      | Sanalan 0100 0200 0274 0200 0575                                                                                                    |
|                                      | 3010101 0170, 0307, 0374, 0300 0771                                                                                                    |
| Camulan AAAA                         | Sonolor 0170, 0307, 0374, 0386, 0375                                                                                                    |
| Sanyuan                              | Sontec                                                                                                    |
| Sanyuan 0036, 0120<br>SBR            | Sontec                                                                                                    |
| Sanyuan 0036, 0120<br>SBR            | Sontor 0170, 0307, 0374, 0380, 0575<br>Sontec 0064, 0397, 0036, 0321<br>Sony 1678, 0063, 0101, 0038, 0064<br>0120, 0197, 0477, 1037, 4523 |

| Sound & Vision                        | lek                                    |
|---------------------------------------|----------------------------------------|
| Soundwave                             | Teleavia 0136, 0528, 0517, 0595, 0223  |
| Sowa 0063.0253                        | 0426                                   |
| Sportm 0026                           | Tolocom 0064 0190 0286                 |
| spectra                               |                                        |
| Ssangyong 0036                        | Telefunken 0136, 0528, 0498, 0362      |
| Staksonic                             |                                        |
| Standard 0245, 0036, 0064, 0244, 0401 |                                        |
| 1064                                  | 0513 0517 0525 0587 0614 0739          |
| Court 1/200 000/4                     |                                        |
| Star Lite                             |                                        |
| Starlite 0036, 0064, 0579             | Telefusion 0064                        |
| Stenway 0309, 0245                    | Telegazi                               |
| Stern                                 | Telesonic                              |
| Strato 0036 0064                      | Tolostar 0036 0064 0593                |
|                                       | Telestal                               |
| Sunkai                                | Teletech 0036, 0274, 0064, 0364, 0695  |
| Sunkai 0321, 0382, 0482, 0514, 0637   |                                        |
| Sunstar                               | Teleton 0244, 0063, 0233, 0286, 0376   |
| Supwatt 0482                          | 0390                                   |
| Summand 00(4,002)                     | Televideen 0242 0570                   |
| Sunwood                               | Televideon                             |
| Superla                               | Teleview                               |
| Superscan 0120                        | Temco                                  |
| Supersonic                            | Tempest                                |
| Supertech 0036 0064 0243 0245         | Tennessee 0064                         |
|                                       | Termiessee                             |
| Supra                                 | Tensal 0131, 0245, 0321, 0036, 0132    |
| Susumu                                |                                        |
| Sutron                                |                                        |
| SVA                                   | Tenson                                 |
| Svasa 0482                            | Tevion 0583 0695 0741 0835 1064        |
| Svasa                                 | 1001                                   |
| Swissline                             |                                        |
| Sydney                                | Texet 0244, 0036, 0243, 0245, 0401     |
| Synco                                 | Thompson                               |
| Sysline 0064                          | Thomson                                |
| Sytong 0243                           | 0426 0517 0528 0498 0595 0223          |
| Sytong                                |                                        |
| I + A04/4                             |                                        |
| Tacico                                | Thorn 0220, 0064, 0539, 0388, 0101     |
| Tai Yi 0036                           | 0265, 0062, 0063, 0099, 0131, 0136     |
| Taishan                               |                                        |
| Tandberg 0394 0136                    | Thorn-Ferguson 0220 0265               |
| Tandy 0245 0120 0244 0274 0203        | Tione 0120                             |
| randy 0245, 0120, 0244, 0274, 0305    | Tiane                                  |
|                                       | IMK                                    |
| Targa                                 | Tobishi                                |
| Tashiko 0063, 0190, 0243, 0244, 0386  | Тоьо                                   |
| 0390 0677                             | Tokai 0099 0064 0036 0190 0364         |
| Traine 00(4 0000 0030 003( 00(3       |                                        |
| ratung                                |                                        |
|                                       | lokaido                                |
| TCL0733, 1564                         | Tokyo0243, 0062, 0475                  |
| TCM 0741, 0835                        | Tomashi                                |
| Teac                                  | Tongtel                                |
| 1064 0197 0244 0309 0445 0458         | Topling 0695                           |
|                                       |                                        |
|                                       | IOSNIDa 0270, 0535, 0677, 0063, 0062   |
|                                       |                                        |
| TEC 0244, 0274, 0498, 0362, 0036      | 0517, 0580, 0671, 0741, 1535, 1731     |
|                                       | Towada                                 |
| Tach Lina 0064 0695 1464              | Toyoda 0036 0399 0303                  |
| T 1: 0245                             | T. J.                                  |
| lecnica                               | Irakton                                |
| lechnics                              | Irans Continens 0244, 0695, 0064, 1064 |
| TechniSat                             | Transonic 0064, 0583, 0539, 0739, 0036 |
| Technisson                            |                                        |
| Technosonic 0583                      | Transfec 0243                          |
| Teenimeeen 0000                       | Twind 0064 0592 0245                   |
| rechimagen                            | mag                                    |
| Ieco 0036, 0063, 0120, 0245, 0680     | Irident                                |
| Tedelex0036, 0244, 0303, 0445, 0458   | Tristar                                |
|                                       |                                        |

| Triumph 0204, 0543                                     | 3, 0593             | , 0064, | 0270                                 |
|--------------------------------------------------------|---------------------|---------|--------------------------------------|
|                                                        |                     | 0373,   | 0583                                 |
| Tsoschi                                                |                     |         | 0309                                 |
| Tuntex                                                 |                     |         | 0036                                 |
| TVTEXT 95                                              |                     |         | 0583                                 |
| Uher 0103, 0064                                        | 1, 0401             | 0445,   | 0513                                 |
|                                                        | 7, 0286             | , 0233, | 0507                                 |
| Ultravox 0114, 0401                                    | 1,0243              | , 0190, | 0064                                 |
|                                                        | 8, 0274             | , 0378, | 0579                                 |
| Unic Line                                              | . 0064              | , 0583, | 0482                                 |
| United 0064, 0583                                      | 3, 0741             | , 0742, | 1064                                 |
|                                                        |                     |         | 1943                                 |
| Universal                                              |                     |         | 0064                                 |
| Universum 0373                                         | 3. 0132             | 0562    | 0388                                 |
|                                                        | 7.0397              | 0445    | 0038                                 |
| 0539 0063 0190                                         | 0321                | 0131    | 0064                                 |
| 0583 1532 0695                                         | 5 0244              | 0136    | 0658                                 |
| 0036 0101 0103                                         | 0197                | 0204    | 0317                                 |
|                                                        | , 0177              | , 0204, | 0317                                 |
| Universe 0364.006                                      |                     | 0265    | 0373                                 |
| Univox 0364, 0064                                      | <del>1</del> , 0190 | , 0265, | 0114                                 |
|                                                        |                     |         | 0364                                 |
| Utax                                                   |                     |         | 0190                                 |
| V7Videoseven                                           |                     |         | 0907                                 |
| Vestel 0064, 0190                                      | ), 0695             | , 1064, | 0244                                 |
|                                                        |                     | 0579,   | 0583                                 |
| Vexa                                                   |                     | 0036,   | 0583                                 |
| Victor                                                 | . 0063              | , 0677, | 0680                                 |
| Videocon                                               |                     |         | 0535                                 |
| Videologic                                             |                     | 0243,   | 0245                                 |
| Videologique                                           |                     | 0243    | 0245                                 |
| Videomac                                               |                     |         | 0036                                 |
| Videosat                                               |                     |         | 0274                                 |
| VideoSystem                                            |                     | 0064    | 0583                                 |
| Videotechnic                                           |                     | 0243    | 0244                                 |
| Videoton                                               |                     | 0383    | 0190                                 |
| Vidtech                                                |                     |         | 0063                                 |
| Visiola                                                |                     |         | 0243                                 |
| Vision                                                 | 0064                | 0593    | 0244                                 |
| Vistor                                                 | 0202                | 0303,   | 0211                                 |
| Vistal                                                 | . 0303              | , 0300, | 0233                                 |
| Vortec                                                 |                     | 01004   | 0303                                 |
| voxson 0114, 0064                                      | i, 0445             | , 0190, | 0390                                 |
| VValtham 0244, 0695                                    | o, 0445             | , 0314, | 0064                                 |
|                                                        | 5, 0190             | , 0383, | 0458                                 |
|                                                        | • • • • •           | 0517,   | 1064                                 |
| Warumaia                                               |                     |         | 0401                                 |
| Watson 0064, 0583                                      | 3, 0245             | , 0036, | 0695                                 |
|                                                        |                     | 1064,   | 1464                                 |
| Watt Radio                                             | . 0243              | , 0190, | 0579                                 |
| Wega                                                   | . 0064              | , 0063, | 0114                                 |
| Wegavox                                                |                     | 0036,   | 0064                                 |
| Weipai                                                 |                     |         | 0036                                 |
| Welltech                                               |                     |         | 0741                                 |
| Weltblick                                              | . 0064              | 0583    | 0244                                 |
| Weston                                                 |                     | 0064    | 0583                                 |
| Wharfedale                                             |                     | 0064    | 0583                                 |
| · · · · · · · · · · · · · · · · · · ·                  |                     | 02/4    | 0044                                 |
| White Westinghouse                                     | 0242                | 11304   |                                      |
| White Westinghouse                                     | . 0243              | , 0364, | 1934                                 |
| White Westinghouse                                     | . 0243              |         | 1936                                 |
| White Westinghouse<br>Windsor                          | . 0243<br>          |         | 1936<br>1064                         |
| White Westinghouse<br>Windsor<br>Windstar              | . 0243              |         | 1936<br>1064<br>0364                 |
| White Westinghouse<br>Windsor<br>Windstar<br>Windy Sam | . 0243              | 0364,   | 1936<br>1064<br>0364<br>0583         |
| White Westinghouse<br>Windsor                          | . 0243              | 0309,   | 1936<br>1064<br>0364<br>0583<br>0741 |

| Worldview                                                                                                    |
|----------------------------------------------------------------------------------------------------|
| Xenius                                                                                                    |
| Xiahua                                                                                                    |
| Xianghai                                                                                                    |
| Xiangyu                                                                                                    |
| Xingfu 0036                                                                                                    |
| Xrypton                                                                                                    |
| Yamaha                                                                                                    |
| Yamashi 0309, 0482, 0244, 0583                                                                                                    |
| Yamishi                                                                                                    |
| Yingge 0036                                                                                                    |
| Values 0064 0592                                                                                                    |
| TOKall                                                                                                    |
| Yoko 0244, 0064, 0036, 0397, 0366                                                                                                    |
| Yoko 0244, 0064, 0036, 0397, 0366<br>0243, 0274, 0458, 0036, 0245, 0448                                                                                                    |
| Yoko 0244, 0064, 0036, 0397, 0366<br>0243, 0274, 0458, 0036, 0245, 0448<br>Yonggu                                                                                                    |
| Yoko         0244, 0064, 0036, 0397, 0366           0243, 0274, 0458, 0036, 0245, 0448         Yonggu           Yonggu         0036           Yorx         0245                                                                                                    |
| Yoko         0244,0064,0036,0397,0366                                                                                                    |
| Yoko         0244, 0064, 0036, 0377, 0366                                                                                                    |
| Tokain         00244, 0064, 0036, 0377, 0366           Yoko         0243, 0274, 0458, 0036, 0245, 0448           Yonggu         0036           Yorx         0245           Yousida         0036           Zanela         0026                                                                          |
| Tokain         00244, 0064, 0036, 0397, 0366           Yoko         0243, 0274, 0458, 0036, 0245, 0448           Yonggu         0036           Yorx         0245           Yousida         0036           Yuhang         0036           Zanela         0265           Zanussi         0233, 0244, 0390 |
| Tokain         00244, 0064, 0036, 0397, 0366                                                                                                    |
| Tokan         0244, 0064, 0036, 0377, 0366           Yoko         0243, 0274, 0458, 0036, 0247, 0366           Yonggu         0036           Yousida         0036           Yuhang         0036           Zanela         0265           Zanussi         0233, 0244, 0390           Zenor         0366  |

TV

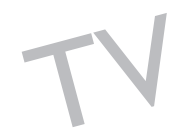

|                                                                       | Changhong 0654                                                                                                    |
|-----------------------------------------------------------------------|----------------------------------------------------------------------------------------------------|
|                                                                       | Cinea                                                                                                    |
| BDLAB                                                                 | Cineral                                                                                                    |
| Acoustic Solutions 0740, 0757, 1255                                   | Cinetec                                                                                                    |
| AEG 0797, 0815, 0817                                                  | CineUltra 0726                                                                                                    |
| AFK                                                                   | CineVision                                                                                                    |
| Aim                                                                   | Classic 0757, 1757                                                                                                    |
| Airis                                                                 | Clatronic 0699, 0815, 0845                                                                                                    |
| Aiwa                                                                  | Clayton                                                                                                    |
| Akai 0717, 0722, 0732, 0743, 0793                                     | Coby 0757, 0879                                                                                                    |
| 0797, 0806, 0815, 0817, 1110, 1142                                    | Conia                                                                                                    |
|                                                                       | Continental Edison                                                                                                    |
| Akira                                                                 | Craig                                                                                                    |
| Akura                                                                 | CrossWood 1180                                                                                                    |
| Alba 0566, 0699, 0722, 0726, 0740                                     | Crown 0797, 0678, 0717, 0740, 1142                                                                                                    |
|                                                                       | Crypto 1255                                                                                                    |
| Alco                                                                  | Cybercom                                                                                                    |
| Alize                                                                 | CyberHome                                                                                                    |
| Allegro                                                               | Cytron 0678, 0732, 0743                                                                                                    |
| Altacom                                                               | Daewoo                                                                                                    |
| Amitech0797                                                           |                                                                                                    |
| Amoi                                                                  | Dalton                                                                                                    |
| Amstrad 0740, 1178                                                    | Dansai 0797, 0810, 1142, 1722                                                                                                    |
| Ansonic                                                               | Dantax 0566, 0740, 0750, 0817                                                                                                    |
| Apex Digital 0699, 0744, 1031, 1127                                   | DCE                                                                                                    |
| Aria                                                                  | DEC                                                                                                    |
| Arianet                                                               | Decca 0797, 1142                                                                                                    |
| Aristona                                                              | Denon 0517, 0661, 1661                                                                                                    |
| Asono                                                                 | Denver                                                                                                    |
| Atacom                                                                | Denzel                                                                                                    |
| ATD0745                                                               | Desay                                                                                                    |
|                                                                       |                                                                                                    |
| A-Trend0741                                                           | Diamond 0678, 0795, 0817                                                                                                    |
| A-Trend0741<br>Audiosonic0717                                         | Diamond                                                                                                    |
| A-Trend0741<br>Audiosonic0717<br>Audiovox0744, 0817                   | Diamond                                                                                                    |
| A-Trend0741<br>Audiosonic0717<br>Audiovox0744, 0817<br>Audioworld0817 | Diamond         0678,0795,0817           Dick Smith Electronics         0860,1757           Digihome         0740           digiRED         0744                                                                                                    |
| A-Trend                                                               | Diamond                                                                                                    |
| A-Trend                                                               | Diamond                                                                                                    |
| A-Trend                                                               | Diamond                                                                                                    |
| A-Trend                                                               | Diamond                                                                                                    |
| A-Trend                                                               | Diamond                                                                                                    |
| A-Trend                                                               | Diamond                                                                                                    |
| A-Trend                                                               | Diamond                                                                                                    |
| A-Trend                                                               | Diamond                                                                                                    |
| A-Trend                                                               | Diamond                                                                                                    |
| A-Trend                                                               | Diamond                                                                                                    |
| A-Trend                                                               | Diamond                                                                                                    |
| A-Trend                                                               | Diamond                                                                                                    |
| A-Trend                                                               | Diamond                                                                                                    |
| A-Trend                                                               | Diamond                                                                                                    |
| A-Trend                                                               | Diamond                                                                                                    |
| A-Trend                                                               | Diamond                                                                                                    |
| A-Trend                                                               | Diamond                                                                                                    |
| A-Trend                                                               | Diamond                                                                                                    |
| A-Trend                                                               | Diamond                                                                                                    |
| A-Trend                                                               | Diamond                                                                                                    |
| A-Trend                                                               | Diamond                                                                                                    |
| A-Trend                                                               | Diamond                                                                                                    |
| A-Trend                                                               | Diamond         0678,0795,0817           Dick Smith Electronics         0860,1757           Diglinome.         0740           digiRED         0744           Digtal i         0920           Digtor         0678,0717,0860           Digtor         0678,0717,0860           Digtor         0679,1031,1127           DiK         0699,1031,1127           DiK         0858           Dinamic         0815           DiViDo         0732           DK Digital         0858,1281           DMTech         0810,1124           Dragon         0858           DreamX         1178           DSE         0860,1757           Dual         0678,0692,0740,0757,0806           0.0740,0858         0.0810,0817,0858           Durabrand         0740,0858           D-Vision         1142           DVX         0795           EagleTec         0750           Elipse         0750           Elin         0699,0717,0797,0815,1142,1178           Eltax         0699,0713,0797 |
| A-Trend                                                               | Diamond                                                                                                    |
| A-Trend                                                               | Diamond                                                                                                    |
| A-Trend                                                               | Diamond                                                                                                    |

| Fenner                                  | Kenwood                          | 0517         |
|-----------------------------------------|----------------------------------|--------------|
| Ferguson 0678, 0722, 1722, 1757         | Kiiro                            | )797         |
| Finlux 0618, 0699, 0768, 0797, 0810     | Kingavon                         | 0845         |
|                                         | Kiss                             | 0692         |
| Firstline 0740, 0896                    | KLH0744, 0                       | 0817         |
| Fisher                                  | KLH Digital                      | )/44         |
| Funal                                   | Koss                             | 1678<br>1705 |
| Ge                                      | Lawson                           | 1520         |
| Giec 1248                               | Lecson                           | 1500         |
| Global Solutions 0795                   | Lenco 0678 0726 0740 (           | )797         |
| Global Sphere 0795                      | Lenoxx                           | 0717         |
| Go Video 0768. 0810. 0860. 0896. 1757   | Lexia                            | 0795         |
| GoldStar                                | LG                               | 1933         |
| Goodmans 0678, 0717, 0740, 0750         | Lifetec                          | 0858         |
| 0757, 0810, 0817, 0860, 0906, 1031      | Limit 0743, 0795, 1              | 1131         |
|                                         | Lodos                            | 0740         |
| GPX 0726                                | Loewe 0566, 0                    | 0768         |
| Gradiente 0517, 0678                    | LogicLab                         | )795         |
| Graetz                                  | Logix 0732, 0810, 1              | 1128         |
| Gran Prix                               | Lumatron 0722, 0732, 0768, 0     | 0860         |
| Grandin 0740, 0743, 1281                |                                  | 1142         |
| Greenhill                               | Lunatron                         | )/68         |
| Grundig 0566, 0578, 0678, 0697, 0713    | Luxman                           | 1252         |
| 1063 1722, 0732, 0740, 0802, 0817, 1031 | Luxor                            | 1/3/         |
| Grupkel 0797 0817                       | Magnavov 0530 0566 0673 (        | )070<br>1740 |
| H&B 0740.0845                           | 1                                | 1941         |
| Haier                                   | Magnex                           | 0750         |
| Hanseatic                               | Manhattan                        | 0740         |
| HCM 0815                                | Marantz                          | )566         |
| HDT0732                                 | Mark                             | 0740         |
| Henss 0740                              | Marquant                         | 0797         |
| Hisense                                 | Mastec1                          | 1248         |
| Hitachi 0600, 0691, 0722, 0740, 2021    | Matsui 0678, 0699, 0722, 0740, 1 | 1031         |
|                                         |                                  | 1757         |
| Hiteker                                 | Maxdorf                          | 0815         |
| Hoeher                                  | Maxim                            | )/40         |
| Home Electronics                        | MBO                              | 1757         |
|                                         | MDS (                            | 1360         |
| Humax 0673                              | Mecotek                          | )797         |
| Hyundai 0793 0810 1255                  | Medion 0657 0678 0743 0810 (     | )858         |
| ICP                                     |                                  | 0906         |
| Ingelen                                 | MEI                              | 0817         |
| Initial                                 | Memorex                          | 0858         |
| Integra 0598, 0654, 1661                | Memory 1                         | 1110         |
| IRT                                     | Metronic                         | 0717         |
| ISP                                     | Metz                             | 0740         |
| Jamo 1063                               | MiCO0750, 1248, 1                | 1281         |
| Jaton 0692                              | Microboss                        | 0745         |
| JDB 0757                                | Micromaxx                        | 1722         |
| Jeken                                   | Micromedia                       | 1566         |
|                                         | Microsoft                        | 1266<br>1540 |
|                                         | Microstar                        | 2247<br>1855 |
| 1967                                    | Minax                            | )740         |
| iWin                                    | Minerva                          | )732         |
| Karcher                                 | Minoka                           | 0797         |
| Kawasaki                                | Mintek                           | )744         |
| Kendo 0726, 0740, 0858                  | Mirror                           | 0906         |
| Kennex                                  | Mitsubishi                       | 0740         |

| Mizuda                                                                                                    | Roadstar 0716, 0717, 0726, 0740, 0757                                                                                                    |
|----------------------------------------------------------------------------------------------------|----------------------------------------------------------------------------------------------------|
| Monyka                                                                                                    |                                                                                                    |
| Mustek                                                                                                    | Ronin                                                                                                    |
| Mx Onda 0678 1281                                                                                                    | Botel 0650                                                                                                    |
| Mymod 1281                                                                                                    | Rowa 0744 1031                                                                                                    |
| M                                                                                                    | Color 0074, 1031                                                                                                    |
| Mystral                                                                                                    | Saba                                                                                                    |
| NAD                                                                                                    | Saivod                                                                                                    |
| Naiko0797, 1031                                                                                                    | Salora                                                                                                    |
| NEC                                                                                                    | Samsung                                                                                                    |
| Nesa                                                                                                    | Sansui 0722, 0743, 0795, 1180, 1255                                                                                                    |
| Neufunk 0692                                                                                                    | 1722                                                                                                    |
| Novin 0797 0959                                                                                                    | Santash 1142                                                                                                    |
| Nevil                                                                                                    |                                                                                                    |
| INIntaus                                                                                                    | Sanyo                                                                                                    |
| Nordmende                                                                                                    | Scan                                                                                                    |
| Nu-Tec                                                                                                    | ScanMagic                                                                                                    |
| Olidata                                                                                                    | ScanSonic                                                                                                    |
| Omni 0717, 0860, 1131                                                                                                    | Schaub Lorenz 0797, 0815, 1142, 1178                                                                                                    |
| Onkyo                                                                                                    | Schneider                                                                                                    |
| Орро 1251                                                                                                    | 0806 0810 0815 0817 0858 0896                                                                                                    |
| Opp0                                                                                                    |                                                                                                    |
| Optimus                                                                                                    |                                                                                                    |
| Orava                                                                                                    | Scientific Labs                                                                                                    |
| Orion                                                                                                    | Scott 0678, 0699, 0745, 1063                                                                                                    |
| Oritron                                                                                                    | Seeltech                                                                                                    |
| Ormond                                                                                                    | SEG 0692, 0740, 0795, 2021                                                                                                    |
| P&B                                                                                                    | Semp                                                                                                    |
| Pacific 0722 0740 0795 0817 0858                                                                                                    | Shanghai 0699                                                                                                    |
| Packand Pall 0959                                                                                                    | Shanghai                                                                                                    |
|                                                                                                    | Sharp                                                                                                    |
| Palladium 0722, 0806, 1933                                                                                                    | Sherwood                                                                                                    |
| Palsonic 0699, 0716, 0879, 1110                                                                                                    | Shinco                                                                                                    |
| D · 0547 0530 4547 4035                                                                                                    |                                                                                                    |
| Panasonic                                                                                                    | Shinsonic                                                                                                    |
| Panasonic                                                                                                    | Shinsonic                                                                                                    |
| Panasonic                                                                                                    | Shinsonic                                                                                                    |
| Panasonic         0517, 0530, 1517, 1935           Panda         0744           Paramount Pictures         0806           peeK Ton         1251                                                                                                    | Shinsonic         0560           Sigmatek         1251           Siltex         0815                                                                                                    |
| Panasonic         0517, 0530, 1517, 1935           Panda         0744           Paramount Pictures         0806           peeKTon         1251           Palda         0717, 0215, 0917                                                                                                    | Shinsonic         0560           Sigmatek         1251           Silva         0815           Silva         0815                                                                                                    |
| Panasonic                                                                                                    | Shinsonic         0560           Sigmatek         1251           Siltex         1251           Silva         0815           Silva Schneider         0858, 1174                                                                                                    |
| Panasonic                                                                                                    | Shinsonic         0560           Sigmatek         1251           Siltex         1251           Silva         0815           Silva Schneider         0858, 1174           Singer         0717, 0743, 0795                                                                                                    |
| Panasonic       0517, 0530, 1517, 1935         Panda       0744         Paramount Pictures       0806         peeKTon       1251         Philco       0717, 0815, 0817         Philips       0566, 0530, 0673, 1367, 1941         Phonotrend       0726                                                                                                    | Shinsonic         0560           Sigmatek         1251           Siltex         1251           Silva         0815           Silva Schneider         0858, 1174           Singer         0717, 0743, 0795           Sinudyne         1248                                                                                                    |
| Panasonic       0517,0530,1517,1935         Panda.       0744         Paramount Pictures       0806         peeKTon       1251         Philco.       0717,0815,0817         Philps.       0566,0530,0673,1367,1941         Phonotrend       0726         Pioneer       0517,0598,1929                                                                                                    | Shinsonic         0560           Sigmatek         1251           Siltex         1251           Silva         0815           Silya Schneider         0858, 1174           Singer         0717, 0743, 0795           Sindyne         1248           Skantic         0566, 0740                                                                                                    |
| Panasonic       0517, 0530, 1517, 1935         Panda.       0744         Paramount Pictures       0806         peeKTon       1251         Philco.       0717, 0815, 0817         Philips       0566, 0530, 0673, 1367, 1941         Phonotrend       0726         Pioneer       0517, 0598, 1929         Plu2       1117                                                                                                    | Shinsonic         0560           Sigmatek         1251           Siltex         1251           Silta         0815           Silva Schneider         0858, 1174           Singer         0717, 0743, 0795           Sinudyne         1248           Skantic         0566, 0740           Skymaster         0757, 0795                                                                                                    |
| Panasonic       0517, 0530, 1517, 1953         Panda.       0744         Paramount Pictures       0806         peeKTon       1251         Philco.       0717, 0815, 0817         Philips.       0566, 0530, 0673, 1367, 1941         Phonotrend       0726         Pioneer       0517, 0598, 1929         Plu2       1117         Polk Audio.       0566                                                                                                    | Shinsonic         0560           Sigmatek         1251           Siltex         1251           Silva         0815           Silva Schneider         0858, 1174           Singer         0717, 0743, 0795           Sindyne         1244           Skantic         0566, 0740           Skysnic         0757, 0795                                                                                                    |
| Panasonic       0517,0530,1517,1935         Panda.       0744         Paramount Pictures       0806         peeKTon       1251         Philco.       0717,0815,0817         Philips       0566,0530,0673,1367,1941         Phonotrend       0726         Pioneer       0517,0598,1929         Plu2       1117         Polk Audio.       0566         Portland.       0797                                                                                                    | Shinsonic         0560           Sigmatek         1251           Siltex         1251           Silva         0815           Silya Schneider         0818, 1174           Singer         0717, 0743, 0795           Sindyne         1248           Skantic         0566, 0740           Skysonic         07793           Skyworth         0793                                                                                                    |
| Panasonic       0517, 0530, 1517, 1935         Panda.       0744         Paramount Pictures       0806         peeKTon       1251         Philco.       0717, 0815, 0817         Philps       0566, 0530, 0673, 1367, 1941         Phonotrend       0726         Pioneer       0517, 0598, 1929         Plu2       1117         Polk Audio.       0566         Portland.       0797         Prima       0793                                                                                                    | Shinsonic         0560           Sigmatek         1251           Siltex         1251           Silta         0815           Silva         0815           Silva         0817           Singer         0717,0743,0795           Sinudyne         1248           Skantic         0566,0740           Skymaster         0757,0795           Skysonic         0793           Skyworth         0793           Sliding         1142                                                                                                    |
| Panda.                                                                                                    | Shinsonic         0560           Sigmatek         1251           Silva         1251           Silva         0815           Silva Schneider         0858, 1174           Singer         0871, 0743, 0795           Sindyre         1244           skantic         0566, 0740           Skysonic         0793           Skyworth         0793           Sliding         1142           Slima Art         0797                                                                                                    |
| Panasonic       0517,0530,1517,1935         Panda.       0744         Paramount Pictures       0806         peeKTon       1251         Philco.       0717,0815,0817         Philips       0566,0530,0673,1367,1941         Phonotrend       0726         Pioneer       0517,0598,1929         Plu2       1117         Polk Audio.       0566         Portland.       0797         Prima       0793, 1255         Prima Electronic       0793                                                                                                    | Shinsonic         0560           Sigmatek         1251           Siltex         1251           Siltax         0815           Silyaschneider         0818           Sindyne         0717,0743,0795           Sindyne         1248           Skantic         0566,0740           Skyworth         0757,0795           Skysonic         0793           Sliding         1142           Sliding         1142           Sliding         1142           Sliding         1142           Sliding         1142           Sliding         1142           Sliding         1142                                                                                                    |
| Panasonic       0517,0530,1517,1935         Panda.       0744         Paramount Pictures       0806         peeKTon       1251         Philco.       0717,0815,0817         Philps       0566,0530,0673,1367,1941         Phonotrend       0726         Pioneer       0517,0598,1929         Plu2       1117         Polk Audio.       0566         Portland.       0797         Prima       0793,1255         Prima Electronic       0793         Priz       0858                                                                                                    | Shinsonic         0560           Sigmatek         1251           Siltex         1251           Silta         0815           Silva         0815           Silva         0815           Silva         0815           Silva         0815           Silva         0815           Silva         0815           Silva         0815           Silva         0815           Silva         0815           Silva         0815           Silva         0815           Sindyne         1248           Skantc.         0566, 0740           Skymaster         0757, 0795           Skysonic         0793           Skyworth         0793           Sliding         1142           Slim Art         0797           SM Electronic         0717, 0757, 0795                                                                                                    |
| Panasonic       0517,0530,1517,1935         Panda.       0744         Paramount Pictures       0806         peeK Ton       1251         Philco.       0717,0815,0817         Philips.       0566,0530,0673,1367,1941         Phonotrend       0726         Pioneer       0517,0598,1929         Plu2       1117         Polk Audio.       0566         Portland.       0797         Prima       0793,1255         Prinz       0838         Prism       0732,0858, 1180                                                                                                    | Shinsonic         0560           Sigmatek         1251           Siltex         1251           Siltex         1251           Silva         0815           Silva Schneider         0858, 1174           Singer         0717, 0743, 0795           Sinudyne         1248           Skantic         0566, 0740           Skymater         0757, 0795           Skyworth         0793           Sliding         1142           Slim Art.         0797           SM Electronic         0717, 0757, 0795           Smart.         0732, 0740, 0745                                                                                                    |
| Panasonic       0517,0530,1517,1935         Panda.       0744         Paramount Pictures       0806         peeKTon       1251         Philco.       0717,0815,0817         Philips.       0566,0530,0673,1367,1941         Phonotrend       0726         Pioneer       0517,0598,1929         Plu2       1117         Polk Audio.       0566         Portland.       0797         Prima       0793,1255         Prinz       0858         Prism       0732,0858,180         Proceed.       0699                                                                                                    | Shinsonic         0560           Sigmatek         1251           Siltex         1251           Siltex         1251           Silva         0815           Silva Schneider         0818           Sindyne         017,0743,0795           Sindyne         1248           Skantic         0566,0740           Skymatter         0757,0795           Skysonic         0793           Sliding         1142           Slim Art.         0793           SM Electronic         0717,0757,0795           Smart.         0720,0740,0745           Sonashi         0743,0858                                                                                                    |
| Panasonic       0517, 0530, 1517, 1935         Panda.       0744         Paramount Pictures       0806         peeKTon       1251         Philco.       0717, 0815, 0817         Philps.       0566, 0530, 0673, 1367, 1941         Phonotrend       0726         Pioneer       0517, 0598, 1929         Plu2       1117         Polk Audio.       0566         Portland.       0797         Prima       0793, 1255         Prima Electronic       0732, 0858, 1180         Proceed       0678, 0659, 0713, 0737, 0860                                                                                                    | Shinsonic         0560           Sigmatek         1251           Siltex         1251           Silta         0815           Silva Schneider         0818           Silva         0815           Silva Schneider         0818           Sindyne         1248           Skantc.         0566, 0740           Skymaster         0757, 0795           Skysonic         0793           Sliding         1142           Slim Art.         0797           SHeetcronic         0717, 0757, 0795           Smart.         0738, 0797           Sheetcronic         0717, 0757, 0795           Smart.         0738, 0858           Sonashi         0743, 0858           Sonic Blue         0810, 0896                                                                                                    |
| Panda.                                                                                                    | Shinsonic         0560           Sigmatek         1251           Silva         1251           Silva         0815           Silva Schneider         0858, 1174           Singer.         0777, 0743, 0795           Sindyne         1248           Skantic         0566, 0740           Skysonic         0793           Skyworth.         0793           Sliding         1142           Sim Art.         0797           SM Electronic         0717, 0757, 0795           Smart.         0732, 0740, 0745           Sonishi         0743, 0858           Sonic Blue         0810, 0896           Sony.         0550, 0600, 0799, 0891, 1097                                                                                                    |
| Panasonic       0517,0530,1517,1935         Panda.       0744         Paramount Pictures       0806         peeKTon       1251         Philco       0717,0815,0817         Philips       0566,0530,0673,1367,1941         Phonotrend       0726         Pioneer       0517,0598,1929         Plu2       1117         Polk Audio.       0566         Portland       0797         Prima       0793,1255         Primz       0858         Prism       0732,0858,180         Proceed       0678,0699,0713,0737,0860         Proscan       0549                                                                                                    | Shinsonic         0560           Sigmatek         1251           Siltex         1251           Siltex         1251           Silva         0815           Silva Schneider         0818           Sindyne         017,0743,0795           Sindyne         1248           Skantic         0566,0740           Skymatter         0757,0795           Skysonic         0773           Sliding         1142           Slim Art.         0793           Simart.         0732,0740,0745           Sonashi         0743,0858           Sonic Blue         0810,0896           Sonic Blue         0810,0896           Sonic Blue         0810,0799,0891,1097           1560,1730,1731         1560,1730,1731                                                                                                    |
| Panasonic       0517, 0530, 1517, 1935         Panda.       0744         Paramount Pictures       0806         peeKTon       1251         Philco.       0717, 0815, 0817         Philps       0566, 0530, 0673, 1367, 1941         Phonotrend       0726         Pioneer       0517, 0598, 1929         Plu2       1117         Polk Audio.       0566         Portland       0793         Prima       0793, 1255         Prima Electronic       0793         Prism       0732, 0858, 1180         Proceed       699         Proline       0678, 0699, 0713, 0737, 0860                                                                                                    | Shinsonic         0560           Sigmatek         1251           Siltex         1251           Siltex         1251           Silva         0815           Silva Schneider         0818           Singer         0717,0743,0795           Sindyne         1248           Skantc         0566,0740           Skymaster         0757,0795           Skysonic         0793           Sliding         1142           Slim Art         0797           SHelectronic         0717,0757,0795           Smart         0732,0740,0745           Sonashi         0743,0858           Sonic Blue         0810,0896           Sony         0560,0600,0799,0891,1097                                                                                                    |
| Panda.       0517,0530,1517,1935         Panda.       0744         Paramount Pictures       0806         peeK Ton       1251         Philco.       0717,0815,0817         Philips       0566,0530,0673,1367,1941         Phonotrend       0726         Pioneer       0517,0598,1929         Plu2       1117         Polk Audio.       0566         Portland.       0797         Prima       0793,1255         Prima Electronic       0793         Prism       0732,0858,1180         Proceed       6678,0699,0713,0737,0860         Proson       0746         Proson       0740                                                                                                    | Shinsonic         0560           Sigmatek         1251           Silva         1251           Silva         0815           Silva Schneider         0858, 1174           Singer.         0717, 0743, 0795           Sindyne         1248           Skantic         0566, 0740           Skymaster         0757, 0795           Skyworth.         0793           Sliding         1142           Simart.         0732, 0740, 0745           Sonashi         0743, 0858           Sonic Blue         0810, 0896           Sony         0560, 0600, 0799, 0891, 1097           .         1560, 1930, 1931           Soundmaster         0795           Soundmaxer         0795                                                                                                    |
| Panasonic       0517,0530,1517,1935         Panda.       0744         Paramount Pictures       0806         peeKTon       1251         Philoc       0717,0815,0817         Philips       0566,0530,0673,1367,1941         Phonotrend       0726         Pioneer       0517,0598,1929         Plu2       1117         Polk Audio.       0566         Portland       0797         Prima       0793,1255         Primz       0732,0858,1180         Proceed       0678,0699,0713,0737,0860         Proson       0740         Proson       0740         Prosonic       0732                                                                                                    | Shinsonic         0560           Sigmatek         1251           Silva         1251           Silva         0815           Silva Schneider         0818           Sindyne         0817           Sindyne         1248           Skantic         0717,0743,0795           Skymater         0777,0795           Skysonic         0793           Skyworth         0793           Sliding         1142           Sim Art.         0797           Sonashi         0747,0757,0795           Sonashi         0743,0858           Sonic Blue         0810,0896           Sonic Blue         0810,0896           Soundmaster         0795           Soundmaster         0795           Soundmax         0795                                                                                                    |
| Panda.       0517, 0530, 1517, 1935         Panda.       0744         Paramount Pictures       0806         peeKTon       1251         Philco.       0717, 0815, 0817         Philips       0566, 0530, 0673, 1367, 1941         Phonotrend       0726         Pioneer       0517, 0598, 1929         Plu2       1117         Polk Audio.       0566         Portland.       0793         Prima       0793, 1255         Prima Electronic       0793         Prism       0732, 0858, 1180         Proceced       6699         Proline       0678, 0699, 0713, 0737, 0860         Proson.       0740         Proson.       0740         Proson.       0740                                                                                                    | Shinsonic         0560           Sigmatek         1251           Siltex         1251           Siltex         1251           Silva         0815           Silva Schneider         0818           Singer         0717,0743,0795           Sindyne         1248           Skantic         0757,0795           Skysonic         0793           Sliding         1142           Slim Art         0797           SIding         1142           Simart         0732,0740,0745           Smart         0732,0740,0745           Sonashi         0743,0858           Sonic Blue         0810,0896           Sony         0560,0600,0799,0891,1097           Soundmaster         0795           Soundmaster         0795           Soundwax         0795                                                                                                    |
| Panasonic       0517, 0530, 1517, 1935         Panda.       0744         Paramount Pictures       0806         peeK Ton       1251         Philco.       0717, 0815, 0817         Philips.       0566, 0530, 0673, 1367, 1941         Phonotrend.       0726         Pioneer       0517, 0598, 1929         Plu2       1117         Polk Audio.       0566         Portland.       0793         Prima       0793, 1255         Prima Electronic       0793         Prism       0732, 0858, 1180         Proceed       6678, 0699, 0713, 0737, 0860         Proscan       0549         Proson       0746         Proson       0746         Proson       0748         Prosinc       0726         Prevelion       0726         Prosonic       0726         Prevlision       0726                                                                                                    | Shinsonic         0560           Sigmatek         1251           Silva         1251           Silva         0815           Silva Schneider         0858, 1174           Singer.         0717, 0743, 0795           Sindyne         1248           Skantic         0566, 0740           Skymaster         0757, 0795           Skysonic         0773           Sliding         1142           Sim Art.         0793           Skiding         1142           Sim Art.         0793           Sonashi         0747, 0757, 0795           Smart.         0732, 0740, 0745           Sonic Blue         0810, 0896           Sony         0560, 0600, 0799, 0891, 1097                                                                                                    |
| Panasonic       0517, 0530, 1517, 1935         Panda.       0744         Paramount Pictures       0806         peeKTon       1251         Philoc       0717, 0815, 0817         Philips       0566, 0530, 0673, 1367, 1941         Phonotrend       0726         Pioneer       0517, 0598, 1929         Plu2       1117         Polk Audio.       0566         Portland.       0797         Prima       0793, 1255         Primz       0858         Prism       0732, 0858, 1180         Proceed.       0679         Proline       0678, 0699, 0713, 0737, 0860         Proson       0740         Prosonic       0726         Prosonic       0726         QONIX.       1078                                                                                                    | Shinsonic       0560         Sigmatek       1251         Siltex       1251         Siltex       1251         Silva       0815         Silva Schneider       0815         Sindyne       017,0743,0795         Sindyne       1248         Skantic       0566,0740         Skyworth       0757,0795         Skysonic       0773         Sliding       1142         Slim Art.       0793         Skilding       1142         Sonashi       0717,0757,0795         Sonashi       0743,0458         Sonic Blue       0810,0896         Sonic Blue       0810,0896         Soundmaster       0795         Soundmax       0795         Standard       0678,0795,0815,0858         Starmedia       0845,1251                                                                                                    |
| Panda.       0517, 0530, 1517, 1935         Panda.       0744         Paramount Pictures       0806         peeKTon       1251         Philco.       0717, 0815, 0817         Philips.       0566, 0530, 0673, 1367, 1941         Phonotrend       0726         Pioneer       0517, 0598, 1929         Plu2       1117         Polk Audio.       0566         Portland.       0793         Prima       0793, 1255         Prima Electronic       0793         Prism       0732, 0858, 1180         Procced       6699         Proline       0678, 0699, 0713, 0737, 0860         Proson       0740         Proson       0740         Proson       0742         Prosion       0742         Proson       0743         Proson       0743         ON18X       1078         QONIX       1078                                                                                                    | Shinsonic         0560           Sigmatek         1251           Siltex         1251           Siltex         1251           Silva         0815           Silva Schneider         0818           Singer         0717,0743,0795           Sindyne         1248           Skantic         0757,0795           Skysonic         0793           Sliding         1142           Sim Art.         0793           Silding         1142           Simart.         0732,0740,0745           Sonashi         0743,0858           Sonic Blue         0810,0896           Sony         0560,0600,0799,0891,1097           Soundmaster         0795           Soundmax         0795           Soundmax         0795           Starmedia         0845,1251           Strong         0740                                                                                                    |
| Panasonic       0517, 0530, 1517, 1935         Panda.       0744         Paramount Pictures       0806         peeK Ton       1251         Philco.       0717, 0815, 0817         Philips.       0566, 0530, 0673, 1367, 1941         Phonotrend       0726         Pioneer       0517, 0598, 1929         Plu2       1117         Polk Audio.       0566         Portland.       0793         Prima       0793, 1255         Prima Electronic       0793         Proceed       0678, 0699, 0713, 0737         Proscan       0678, 0699, 0713, 0737         Proson       0746         Proson       0726         Pye.       0673         QONIX       1078         Qwestar       0678                                                                                                    | Shinsonic         0560           Sigmatek         1251           Silva         0815           Silva         0815           Silva         0815           Silva         0815           Silva         0815           Silva         0815           Silva         0815           Silva         0815           Silva         0816           Silva         0817           Singer         0717,0743           Skymatter         0777,0795           Skyworth         0793           Skiding         1142           Simart         0732,0740,0745           Sonashi         0747,0757,0795           Smart         0732,0740,0745           Sonashi         0743,0858           Sonic Blue         0810,0858           Sonic Blue         0810,0858           Sonudmaster         0795           Soundmax         0795           Soundmaxe         0810           Standard         0678,0795,0815,0858           Starmedia         0845,1251           Strong         0740                                                                                                    |
| Panasonic                                                                                                    | Shinsonic         0560           Sigmatek         1251           Siltex         1251           Siltex         1251           Silva         0815           Silva Schneider         0815           Sindyne         1248           Sinderne         1248           Skantic         0566, 0740           Skyworth         0773           Skyworth         0793           Skyworth         0793           Sliding         1142           Sim Art.         0793           Sonashi         0747, 0757, 0795           Sonashi         0717, 0757, 0795           Somic Blue         0810, 0896           Sonic Blue         0810, 0896           Sonic Blue         0810, 0896           Soundmaster         0795           Soundmax         0795           Soundmax         0678, 0795, 0815, 0838           Stararedia         0678, 0795, 0815, 0838           Stararedia         0678, 0795, 0815, 0838           Stararedia         0740, 0740, 0747           Sunkai         0740, 0795           Stardard         0678, 0795, 0815, 0838           Stararedia         0678, 0795, 0815, 0838 |
| Panasonic                                                                                                    | Shinsonic       0560         Sigmatek       1251         Siltex       1251         Siltex       1251         Silva       0815         Silva Schneider       0815         Sindyne       1248         Singer       0717,0743,0795         Sindyne       1248         Skantic       0566,0740         Skymaster       0757,0795         Skysonic       0793         Sliding       1142         Sim Art.       0797         SH Electronic       0717,0757,0795         Smart.       0732,0740,0745         Sonashi       0743,0838         Sonic Blue       0810,0896         Sony       0560,0600,0799,0831,1097         Soundmaster       0795         Soundmax       0795         Soundmax       0795         Starmedia       0678,0795,0815,0858         Starmedia       0845,1251         Strong       0740         Sunkai       0797         Sunsech       0845                                                                                                    |
| Panasonic       0517, 0530, 1517, 1935         Panda.       0744         Paramount Pictures       0806         peeK Ton       1251         Philco.       0717, 0815, 0817         Philips.       0566, 0530, 0673, 1367, 1941         Phonotrend       0726         Pioneer       0517, 0598, 1929         Plu2       1117         Polk Audio.       0566         Portland.       0793, 1255         Prima Electronic       0793         Prizz       0858         Prime       0732, 0858, 1180         Proceed       0678, 0699, 0713, 0737, 0860         Proson       0746         Proson       0746         Proson       0746         Proson       0742         QONIX       1078         Qwestar       0678         Radionette       0549, 0558, 0744, 0817         Ref       0549, 0558, 0744, 0817                                                                                                    | Shinsonic       0560         Sigmatek       1251         Silva       0815         Silva       0815         Silva       0815         Silva       0815         Silva       0815         Silva       0815         Silva       0815         Silva       0815         Silva       0816         Silva       0817         Singer.       0717, 0743         Skymorth       0793         Skyworth       0793         Skiding       1141         Sin Art.       0717, 0757, 0795         Smart.       0732, 0740, 0745         Sonic Blue       0810, 0896         Sonic Blue       0810, 0896         Sonic Blue       0810, 0896         Sony       0560, 0600, 0799, 0891, 1097         Soundmaxe       0795         Soundmaxe       0795         Soundmaxe       0795         Soundmaxe       0740         Standard       0678, 0795, 0815, 0858         Starmedia       0454, 1251         Strong       0740         Sunkai       0797         Sunstech       0858                                                                                                    |
| Panasonic                                                                                                    | Shinsonic       0560         Sigmatek       1251         Siltex       1251         Silva       0815         Silva Schneider       0815         Silva Schneider       0717,0743,0795         Sindyne       1248         Skantic       0566,0740         Skyworth       0757,0795         Skysonic       0773,0795         Skyworth       0733,0740,0745         Sonashi       0743,0858         Sonic Blue       0810,0896         Sonic Blue       0810,0896         Soundmaxer       0795         Soundmaxer       0795         Sundmax       0795         Sundmaxer       0678,0795,0815,0885         Starmedia       0678,0795,0815,0858         Starmedia       0678,0795,0815,0858         Starmedia       0678,0795,0815,0858         Starmedia       0678,0795,0815,0858         Starmedia       0845,1251         Stong       0810         Standard       0678,0795,0815,0858         Starmedia       0845,1251         Stong       0797         Sunstech       0858         Sunwood       0815         Supervision       <                                                          |
| Panasonic                                                                                                    | Shinsonic       0560         Sigmatek       1251         Siltex       1251         Siltex       1251         Silva       0815         Silva Schneider       0815         Sindyne       1248         Skantic       0717,0743,0795         Skyantic       0757,0795         Skysonic       0773         Sliding       1142         Slim Art.       0797         SMatt       0743,0858         Sonashi       0743,0797         SMatt       0743,0858         Sonic Blue       0810,0896         Sony       0560,0600,0799,0891,1097         Soundmaster       0795         Soundmax       0795         Starmedia       0678,0795,0815,0858         Starnog       0740         Sunsech       0845,1251         Strong       0740         Sunstech       0879         Sunsech       0845         Sunwood       0815         Supervision       0797         Suster       0815         Sunwood       0815         Sunwood       0815                                                                                                    |
| Panasonic       0517, 0530, 1517, 1935         Panda.       0744         Paramount Pictures       0806         peeK Ton       1251         Philco.       0717, 0815, 0817         Philips.       0566, 0530, 0673, 1367, 1941         Phonotrend       0726         Pioneer       0517, 0598, 1929         Plu2       1117         Polk Audio.       0566         Portland.       0793         Prima       0731, 0858         Prima Electronic       0793         Prism       0732, 0858, 1180         Proceed       0678, 0699, 0713, 0737, 0860         Proson       0746         Proson       0746         Proson       0746         Proson       0747, 0859, 0713, 0737, 0860         Proson       0740         Proson       0740         Proson       0740         Proson       0740         Proson       0741         Proson       0740         Proson       0740         Proson       0740         Proson       0740         Proson       0740         Proson       0740         Proson | Shinsonic       0560         Sigmatek       1251         Silva       0815         Silva       0815         Silva       0815         Silva       0815         Silva       0815         Silva       0815         Silva       0815         Silva       0815         Silva       0816         Silva       0817         Singer.       0717, 0743         Skymaster       0757, 0795         Skyworth       0793         Skiding       1142         Simart       0717, 0757, 0795         Smart       0732, 0740, 0745         Sonashi       0743, 0858         Sonic Blue       0810, 0898         Sony       0560, 0600, 0799, 0891, 1097         Soundmaxe       0795         Soundmaxe       0795         Soundmaxe       0795         Soundmaxe       0740         Standard       0678, 0795, 0815, 0858         Starmedia       0451, 1251         Strong       0740         Sunstech       0858         Supervision       0797         SVA       0659, 0744         <                                                                                                    |
| Panasonic                                                                                                    | Shinsonic       0560         Sigmatek       1251         Siltex       1251         Silva       0815         Silva Schneider       0815         Silva Schneider       0815         Sindyne       1248         Skantic       0717, 0743, 0795         Skymatter       0757, 0795         Skysonic       0773         Skyworth       0793         Skiding       1142         Sim Art.       0793         Sonashi       0740, 0745         Sonashi       0743, 0858         Sonic Blue       0810, 0896         Sonic Blue       0810         Soundmaster       0795         Soundmax       0795         Sundmax       0795         Sundmax       0678, 0795, 0815, 0838         Stararedia       0678, 0795, 0815, 0858         Starmedia       0678, 0795, 0815, 0858         Sunkai       0797         Sunkai       0810         Standard       0678, 0795, 0815, 0858         Stararedia       0845, 1251         Strong       0740         Sunkai       0879         Sunkai       0878         Sunka                                                                                        |

# Коды для DVD-аппаратуры декодеров спутникового ТВ

| Tatung 0797, 1722                   |                                             |
|-------------------------------------|---------------------------------------------|
| Teac 0598, 0722, 0744, 0768, 0795   |                                             |
|                                     | @sat 1327                                   |
| Technica                            | @Sky1361                                    |
| Technics                            | 1+                                          |
| Technisson 1142                     | ADR 0669 1394 1500 1518                     |
| Technosonic 0757, 1078, 1142        | ADT 0579                                    |
| Techwood                            | AGS                                         |
| Tedelex                             | Akai                                        |
| Telefunken 0817, 0860, 1110, 1255   | Akena 0695                                  |
| Teletech 0740, 0795                 | Alba 0448, 0482, 0740, 0761, 1311           |
| Tensai0678, 0717, 0797              | Aldes                                       |
| Tevion 0678, 0795, 0860, 1063       | Allsat 0227, 0761                           |
| Theta Digital                       | Allsonic 0315, 0396                         |
| Takai 0692 0915 0917                | Alltech                                     |
| Tokiwa 0743                         | Allyision                                   |
| Top Suxess 1251                     | Alpha                                       |
| Toshiba                             | Amitronica 0740                             |
| TRANS-continents                    | Ampere                                      |
| Transonic                           | Amstrad 0270, 0423, 0528, 0740, 0769        |
| TSM1251                             |                                             |
| TYT0732                             | Anglo0740                                   |
| Umax                                | Ankaro                                      |
| United 0699, 0722, 0815, 1110, 1124 | AntSat 1110                                 |
| 0618 0740 0768 0806                 | Anttron                                     |
| Oniversum 0618, 0740, 0768, 0806    | Apollo                                      |
| Urban Concepts 0530                 | Armstrong 0270                              |
| Venturer                            | Arnion                                      |
| Vestel                              | ASA                                         |
| Vieta 0732                          | ASAT                                        |
| Viewmaster                          | Asat                                        |
| Voxson                              | ASCI 1361                                   |
| Vtrek                               | ASLF 0740                                   |
| Waitec                              | AssCom 0880                                 |
| VValkvision                         | Astacom                                     |
| Wellington 0740                     | Astra 0270, 0400, 0540, 0566, 0634          |
| Welltech 1248                       | Astro 0385 0396 0528 0634 0685              |
| Weltstar                            |                                             |
| Wesder 0726                         | Athena                                      |
| Wharfedale 0713, 0723, 0817         | Atsat                                       |
| Wilson                              | AtSky1361                                   |
| Windsor 0740                        | Aura 0566                                   |
| Windy Sam 0600                      | Aurora                                      |
| WIZE                                | Austar 0669, 0890, 0890, 1203               |
| Vvoxter                             | Avalon                                      |
| AD0X                                | Axie 0394 0941 0907 1139                    |
| XL oric 0795 1255                   | Axis                                        |
| XMS                                 | Best 0396                                   |
| Xoro                                | Bestar                                      |
| Yakumo                              | Black Diamond                               |
| Yamada 1031, 1178                   | Blue Sky0740                                |
| Yamaha                              | Boca                                        |
| Yamakawa 0692, 0737, 0792, 1131     | Boston                                      |
| Yukai                               | Brainwave                                   |
| Zenith 0530, 0618, 0768, 0896, 1933 | British Sky Broadcasting . 0874, 1202, 1874 |
|                                     | DFOCO                                       |
|                                     | D3KyD                                       |

| BI                                                                                                    | Emme Esse                                                                                                    |
|----------------------------------------------------------------------------------------------------|----------------------------------------------------------------------------------------------------|
| BT Satellite                                                                                                    | eMTech                                                                                                    |
| Bubu Sat                                                                                                    | Engel                                                                                                    |
| Bush. 1311                                                                                                    | EP Sat                                                                                                    |
| Cambridge                                                                                                    | Eurieult                                                                                                    |
| Canal Digital                                                                                                    | Eurocrypt 0482                                                                                                    |
| Canal Sat Pilotime                                                                                                    | Europa                                                                                                    |
| Canal Satellite 0319.0880                                                                                                    | European                                                                                                    |
| Canal+                                                                                                    | Europhon 0634                                                                                                    |
| Century 0883                                                                                                    | Eurosat 0270                                                                                                    |
| Cherokee 0150                                                                                                    | Eurosky 0270, 0396, 0528, 0634                                                                                                    |
| Chess 0740 1361                                                                                                    | Eurostar 0566 0634 0845 0907 0925                                                                                                    |
| CityCom 0421 0634 0825 0845                                                                                                    | Eurosat — 0740                                                                                                    |
| 1102 1203                                                                                                    | Eutra 0825                                                                                                    |
| Clemens Kamphus 0423 0529 0861                                                                                                    | Exator 0448                                                                                                    |
| CNS 1394                                                                                                    | Fenner 0184 0396 0695 0740                                                                                                    |
| Cobra 0423                                                                                                    | Ferguson 0482 1318                                                                                                    |
| Colombia 0695                                                                                                    | Fidelity 0528                                                                                                    |
| Columbus 0695                                                                                                    | Finlandia 0482                                                                                                    |
| Commlink 0315                                                                                                    | Finlux 0424 0482                                                                                                    |
| Comtec 0315                                                                                                    | Flair Mate 0740                                                                                                    |
| Conder 0396 0634                                                                                                    | Fortec Star 1110                                                                                                    |
| Connexions 0423                                                                                                    | Fortel 0482 0747 1203 1383                                                                                                    |
| Conrad 0396 0528 0634                                                                                                    | Eracarro 0448 0695 0898                                                                                                    |
| Contec 0421                                                                                                    | Freecom 0448 0528 0761                                                                                                    |
| Crown 0121                                                                                                    | Freesat 0634                                                                                                    |
| Cryptovision 0482                                                                                                    | Fresat 0912                                                                                                    |
| Cirptovision                                                                                                    | FTEmaximal 0358 0396 0683 0740                                                                                                    |
|                                                                                                    | 0890 1583                                                                                                    |
| Daewoo 0400 0448 0740 1138 1323                                                                                                    | Fuba 0396 0421 0423 0448 1241                                                                                                    |
| Daumling 0821                                                                                                    | Galaxie 0315 0396 0683 0861 0880                                                                                                    |
| D box 0750 0900 1154                                                                                                    | Galaxis 0515, 0570, 0005, 0801, 0880                                                                                                    |
| D-box                                                                                                    | Gardinar 0945                                                                                                    |
| Della                                                                                                    | Gardiner                                                                                                    |
| Doltasat 1102                                                                                                    | Carpot 1102                                                                                                    |
| Deltasat                                                                                                    | Garnet                                                                                                    |
| Deltasat                                                                                                    | Garnet                                                                                                    |
| Deltasat.         1102           Dew.         0400           Dgtec.         1269, 1569           Diractoron         1221                                                                                                    | Garnet                                                                                                    |
| Deltasat.         1102           Dew.         0400           Dgtec.         1269, 1569           Digatron         1321           Dirightry         0634                                                                                                    | Garnet                                                                                                    |
| Deltasat.         1102           Dew.         0400           Dgtec.         1269, 1569           Digatron         1321           Digiality.         0634           Jiral ceric         1311                                                                                                    | Garnet                                                                                                    |
| Deltasat.         1102           Dew.         0400           Dgtec.         1269, 1569           Digatron         1321           Digiality.         0634           Digiclogic.         1311           Digi20272         1269, 1271                                                                                                    | Garnet.         1102           GbSAT         1241           General Satellite         1203           GF         0861           Globo         1653           GML         0270                                                                                                    |
| Deltasat.         1102           Dew.         0400           Dgtec.         1269, 1569           Digatron         1321           Digiality.         0634           DigiLogic         1311           DigiQuest         0890, 1327, 1500           DigitAll World         1354                                                                                                    | Garnet         1102           GbSAT         1241           General Satellite         1203           GF         0861           Globo         1653           GMI         0270           GOD Digital         02270           Gold Bary         02249                                                                                                    |
| Deltasat.         1102           Dew.         0400           Dgtec.         1269, 1569           Digatron         1321           Digiality.         0634           DigiQuest         0890, 1327, 1500           DigiQuest         0890, 1327, 1500           Digitall World.         1254                                                                                                    | Garnet         1102           GbSAT         1241           General Satellite         1203           GF         0861           Globo         1653           GMI         0270           GOD Digital         0227           Gold Box         0319,0880           ColdStrat         0319,0880                                                                                                    |
| Deltasat.         1102           Dew.         0400           Dgtec.         1269, 1569           Digatron         1321           Digiality.         0634           DigiLogic         1311           DigiAll World.         1254           Digtam.         1324                                                                                                    | Garnet.         1102           GbSAT.         1241           General Satellite.         1203           GF.         0861           Globo         1653           GMI         0270           GOD Digital.         0227           Gold Box.         0319,0880           GoldStar         0421           Goodmens.         0421                                                                                                    |
| Deltasat.       1102         Dew.       0400         Ogtec.       1269, 1569         Digatron       1321         Digiality.       0634         Digi/Logic.       1311         Digi/Logic.       1311         Digi/Logic.       1311         Digi/Logic.       1323         Digiral.       1323         Diron.       1324                                                                                                    | Garnet.         1102           GbSAT.         1241           General Satellite.         1203           GF         0861           Globo         1653           GMI.         0270           GOD Digital.         0227           Gold Box.         0319, 0880           GoldStar         0421           Goodmans.         0482, 1311                                                                                                    |
| Deltasat.         1102           Dew.         0400           Dgtec.         1269, 1569           Digatron         1321           Digiality.         0634           DigiQuest         0890, 1327, 1500           DigitAll World.         1254           Dijar.         1323           DiPro.         1394           DirectV         0126                                                                                                    | Garnet.         1102           GbSAT.         1241           General Satellite.         1203           GF         0861           Globo         1653           GMI.         0270           GOD Digital.         0227           Gold Box.         0319, 0880           GoldStar         0421           Goodmans.         0482, 1311           Grandeb         0420, 0842                                                                                                    |
| Deltasat.         1102           Dew.         0400           Dgtec.         1269, 1569           Digatron         1321           Digiality.         0634           DigiLogic         1311           DigiQuest         0890, 1327, 1500           DigitAll World.         1254           Dijan.         1323           DiPro.         1394           DirecTV         0126           Discovery                                                                                                    | Garnet         1102           GbSAT         1241           General Satellite         1203           GF         0861           Globo         1653           GMI         0270           GOD Digital         0227           Gold Box         0319, 0880           Gold Box         0421           Goodmans         0482, 1311           Grandiete         0126, 0883           Granada         0482           Gerundir         0823, 0874, 0890, 1348                                                                                                    |
| Deltasat.       1102         Dew.       0400         Dgtec.       1269, 1569         Digatron       1321         Digiality.       0634         DigiLogic       1311         DigiAll World.       1254         Digram.       1323         DiPro.       1394         DirecTV       0126         Discovery       0695         Distratel       0912                                                                                                    | Garnet                                                                                                    |
| Deltasat.         1102           Dew.         0400           Ogtec.         1269, 1569           Digatron         1321           Digilality.         0634           Digilogic         1311           Digilogic         1311           DigiQuest.         0890, 1327, 1500           DigitAll World.         1254           Dijm.         1323           DirPro.         1394           DirecTV         0126           Discovery.         0695           Distratel         0912           DMT         1102                                                                                                    | Garnet.         1102           GbSAT.         1241           General Satellite.         1203           GF         0861           Globo         1653           GMI         0270           GOD Digital         0227           Gold Box         0319, 0880           GoldStar         0482, 1311           Gradiente         0126, 0883           Granda         0482           Grundig         0832, 0874, 0880, 1318, 1357           Hantor.         0448           Hautor.         0442                                                                                                    |
| Deltasat.         1102           Dew.         0400           Dgtec.         1269, 1569           Digialron         1321           Digiality.         0634           Digi(Logic.         1311           Dig(Quest.         0890, 1327, 1500           DigitAll World.         1254           Dijan.         1333           DiPro.         1394           Discovery         0695           Distratel         0912           DMT         1102           DNT         0227, 0423                                                                                                    | Garnet.       1102         GbSAT.       1241         General Satellite.       1203         GF       0861         Globo       1653         GMI.       0270         GOD Digital.       0227         GoldStar       0421         Goodmans.       0482, 1311         Grandiente       0126, 0883         Granada.       0482         Grundig.       0832, 0874, 0880, 1318, 1357         Hantor.       0448         Harting & Helling.       0529                                                                                                    |
| Deltasat.       1102         Dew.       0400         Dgtec.       1269, 1569         Digatron       1321         Digiality.       0634         DigiQuest       0890, 1327, 1500         DigitAll World.       1254         DifPro.       1394         DirecTV       0126         Discovery       0695         Distratel       0912         DMT       102         DNT       0227, 0423         Dream Multimedia       1264, 1464, 1564                                                                                                    | Garnet.         1102           GbSAT.         1241           General Satellite.         1203           GF.         0861           Globo         1653           GMI.         0270           GOD Digital.         0270           Gold Box.         0319, 0880           GoldStar         0421           Goodmans.         0482, 1311           Grandiente         0126, 0883           Granada.         0482           Grundig         0832, 0874, 0880, 1318, 1357           Hantor.         0448           Harting & Helling         0529           Hauppauge         1321                                                                                                    |
| Deltasat.       1102         Dew.       0400         Dgtec.       1269, 1569         Digatron       1321         Digiality.       0634         DigicQuest       0890, 1327, 1500         DigitAll World.       1254         Digno.       1394         DirecTV       0126         Discovery       0695         Distratel       0912         DNT       0227, 0423         Dream Multimedia       1264, 1464, 1564         SET       0448                                                                                                    | Garnet.       1102         GbSAT.       1241         General Satellite.       1203         GF.       0861         Globo       1653         GMI       0270         Gold Box.       0319, 0880         GoldStar       0422, 1311         Granda.       0482, 1311         Granada.       0482, 1311         Granda.       0482, 1315         Hantor.       04482, 0874, 0880, 1318, 1357         Hantor.       04482, 0529         Hauppauge       1321         HB.       1241         HD.       1241                                                                                                    |
| Deltasat.       1102         Dew.       0400         Ogtec.       1269, 1569         Digatron       1321         Digilality.       0634         DigilOgic       1311         DigilOgic       1311         DigilOgic       1311         DigitAll World.       1254         Dijaro.       1333         Dirro.       1344         Discovery       0695         Distratel       0912         DMT       1002         Dream Multimedia       1264, 1464, 1564         Dest       0440                                                                                                    | Garnet                                                                                                    |
| Deltasat.       1102         Dew.       0400         Dgtec.       1269, 1569         Digatron       1321         Digiality.       0634         DigitOgic       1311         DigiQuest       0890, 1327, 1500         DigitAll World.       1254         Dijan.       1323         Direc.       1394         DirecTV       0126         Distratel       0912         DMT       1002         DNT       0227, 0423         Dream Multimedia       1264, 1464, 1564         DST       0448         Dual.       0400                                                                                                    | Garnet.       1102         GbSAT.       1241         General Satellite.       1203         GF       0861         Globo       1653         GMI.       0270         GOD Digital.       0227         Gold Box.       0319, 0880         GoldStar       0421         Gradiente       0126, 0883         Grandig.       0832, 0874, 0880, 1318, 1357         Hantor.       0448         Harting & Helling       0529         Hauppauge       1321         HB       1241         HDT       1186         HE@D       1306                                                                                                    |
| Deltasat.       1102         Dew.       0400         Dgtec.       1269, 1569         Digialron       1321         Digiality.       0634         DigitOgic.       1311         DigiQuest       0890, 1327, 1500         DigitAll World.       1254         Dijaron       1333         DiPro.       1394         DirecTV       0126         Discovery       0695         Distratel       0912         DMT       1002         DNT       0227, 0423         Dream Multimedia       1264, 1464, 1564         DST       0448         Dual.       0400         Durehand       124                                                                                                    | Garnet.       1102         GbSAT.       1241         General Satellite.       1203         GF       0861         Globo       1653         GMI.       0270         GOD Digital.       0227         GoldStar       0421         Goodmans.       0482, 1311         Gradiente       0126, 0883         Grandig.       0832, 0874, 0880, 1318, 1357         Hantor.       0448         Harting & Helling.       0529         Hauppauge       1321         HB       1241         HDT       1186         HE@D       1306         Heliocom       0634                                                                                                    |
| Deltasat.       1102         Dew.       0400         Dgtec.       1269, 1569         Digatron       1321         Digiality.       0634         Digicker       1311         Digidker       0890, 1327, 1500         DigitAll World.       1254         Dijam.       1323         DiPro.       1394         DirecTV       0126         Discovery       0695         Distratel       0912         DNT       0227, 0423         Dream Multimedia       1264, 1464, 1564         Data       0400         Dune       0396         Durabrand       1311                                                                                                    | Garnet.       1102         GbSAT.       1241         General Satellite.       1203         GF.       0861         Globo       1653         GMI       0270         Gold Box.       0319, 0880         GoldStar       0422, 1311         Granda.       0482, 1311         Granda.       0482, 1311         Granda.       0482, 1311         Granda.       0482, 1311         Granda.       0482         Grundig.       0832, 0874, 0880, 1318, 1357         Hantor.       0448         Haypauge       1321         Hab       1241         HDT.       1186         HE@D       1306         Helliocom       0634         Hellum.       0634                                                                                                    |
| Deltasat.       1102         Dew.       0400         Ogtec.       1269, 1569         Digatron       1321         Digilality.       0634         Digilogic.       1311         Digilogic.       1321         DigitAll World.       1254         Dijar.       1323         Dirro.       1394         DirecTV       0126         Discovery.       0695         Distratel       0912         DMT       1002         Dram Multimedia       1264, 1464, 1564         Dual.       0448         Dual.       0396         Durabrand.       1311         Echostar       0194, 0423, 0637, 0695                                                                                                    | Garnet.       1102         GbSAT.       1241         General Satellite       1203         GF       0861         Globo       1653         GMI       0270         GOD Digital       0227         Gold Box       0319, 0880         GoldStar       0421         Gradiente       0126, 0883         Grundig       0832, 0874, 0880, 1318, 1357         Hantor.       0448         Grundig       0832, 0874, 0880, 1318, 1357         Hantor.       0448         Hauppauge       1321         HB       1241         HDT       1186         HE@D       1306         Hellion       0634         Hellum.       0634         Hellum.       0634                                                                                                    |
| Deltasat.       1102         Dew.       0400         Dgtec.       1269, 1569         Digatron       1321         Digiality.       0634         Digitopic       1311         DigiQuest       0890, 1327, 1500         DigitAll World.       1254         Dijan.       1323         DiPro.       1394         Discovery.       0695         Distratel       0912         DMT       1102         DNT       0227, 0423         Dream Multimedia       1264, 1464, 1564          1664         DST.       0448         Dual       0400         Dune       0396         Durabrand       1311         Echostar       0194, 0423, 0637, 0695                                                                                                    | Garnet.       1102         GbSAT.       1241         General Satellite       1203         GF       0861         Globo       1653         GMI       0270         GOD Digital       0227         Gold Box       0319, 0880         GoldStar       0421         Gradiente       0126, 0833         Grundig       0832, 0874, 0880, 1318, 1357         Hantor.       0448         Harting & Helling       0529         Haber       1321         HB       1241         HDT       1186         HE@D       1306         Heliocom       0634         Hinart       0434         Hinart       0434                                                                                                    |
| Deltasat.       1102         Dew.       0400         Dgtec.       1269, 1569         Digatron       1321         Digiality.       0634         Digitolity.       0634         Digitolity.       0634         DigitAll World.       1254         Dign.       1321         DiPro.       1394         DirecTV       0126         Discovery       0695         Distratel       0912         DMT       1102         DNT       0227, 0423         Dream Multimedia       1264, 1464, 1564         Oual.       0400         Dune       0396         Outabrand.       1311         Echostar.       0194, 0423, 0637, 0695                                                                                                    | Garnet.       1102         GbSAT.       1241         General Satellite.       1203         GF.       0861         Globo       1653         GMI       0270         GOD Digital.       0227         Gold Box.       0319, 0880         GoldStar       0482, 1311         Granada.       0482, 1311         Granada.       0482         Grundig.       0832, 0874, 0880, 1318, 1357         Hantor.       0482         Harting & Helling       0529         Hab       1241         HDT       1186         HE@D       1306         Helicocm       0634         Hinari       0448         Hirschmann       0314, 0396, 0423, 0424         0528, 0529, 0634, 0825, 1318       1306                                                                                                    |
| Deltasat. 1102<br>Dew. 0400<br>Dgtec. 1269, 1569<br>Digatron 1321<br>Digiality. 0634<br>DigitAli World. 1311<br>DigiQuest 0890, 1327, 1500<br>DigitAli World. 1254<br>Digam. 1323<br>DiPro. 1394<br>DirecTV 0126<br>Discovery. 0695<br>Distratel 0912<br>DMT 1027, 0423<br>Dream Multimedia 1264, 1464, 1564<br>                                                                                                    | Garnet.       1102         GbSAT.       1241         General Satellite       1203         GF.       0861         Globo       1653         GMI       0270         Gold Box       0319, 0880         GoldStar       0422, 1311         Granda       0482, 1311         Granda       0482, 1311         Granda       0482, 1311         Granda       0482         Grundig       0832, 0874, 0880, 1318, 1357         Hantor.       0448         Harting & Helling       0529         Haupauge       1321         HB       1241         HDT       1136         Hellocom       0634         Helinocom       0314, 0356, 0423, 0424                                                                                                    |
| Deltasat.       1102         Dew.       0400         Ogtec.       1269, 1569         Digatron       1321         Digiality.       0634         DigicQuest.       0890, 1327, 1500         DigitAll World.       1254         Digron.       1331         DiPro.       1394         DirecTV       0126         Distratel       0912         DMT       1002         DNT       0227, 0423         Dream Multimedia       1264, 1464, 1564         .       1644         DST       0448         Dual.       0400         Dune       0396         Durabrand.       1311         Echostar       0194, 0423, 0437, 0495         Einhell.       0270, 0315, 0448, 0528, 0540         .       0740, 0820, 0894, 1350, 1500, 1504                                                                                                    | Garnet.       1102         GbSAT.       1241         General Satellite.       1203         GF.       0861         Globo       1653         GMI.       0277         Gold Box.       0319, 0880         GoldStar       0421         Goodmans.       0482, 1311         Gradiente       0126, 0883         Grundig       0832, 0874, 0880, 1318, 1357         Hantor.       0448         Grundig       0832, 0874, 0880, 1318, 1357         Hantor.       0448         Hautpauge       1321         HB.       1241         HDT       1186         Hellion       0634         Helium.       0634         Hinarl       0434         OS28, 0529, 0634, 0825, 1138         Goodmans.       0314, 0396, 0423, 0424         .       0528, 0529, 0634, 0825, 1138                                                                                                    |
| Deltasat. 1102<br>Dew. 0400<br>Dgtec. 1269, 1569<br>Digatron 1321<br>Digiality. 0634<br>DigiLogic 1311<br>DigiQuest 0890, 1327, 1500<br>DigitAll World. 1254<br>Dijam. 1323<br>DiPro. 1394<br>DirecTV. 0126<br>Discovery. 0695<br>Distratel 0912<br>DMT 102<br>DMT 102<br>D | Garnet.       1102         GbSAT.       1241         General Satellite       1203         GF       0861         Globo       1653         GMI       0270         GOD Digital       0227         Gold Box       0319, 0880         GoldStar       0421         Gradiente       0126, 0883         Grundig       0832, 0874, 0880, 1318, 1357         Hantor.       0448         Grundig       0832, 0874, 0880, 1318, 1357         Hantor.       0448         Harting & Helling       0529         Habe       1241         HDT       1186         He@D       0634         Hinari       0434         Hinari       0434         Hinari       0434         Hinari       0434         Hinari       0448         Hirschmann       0314, 0396, 0423, 0424         0528, 0529, 0634, 0825, 1138       0448         Hitachi       0482, 1311         Homecast       1241                                                                                                    |
| Deltasat. 1102<br>Dew. 0400<br>Dgtec. 1269, 1569<br>Digatron 1321<br>Digiality. 0634<br>DigitAlity. 0634<br>DigitQuest 0890, 1327, 1500<br>DigitAli World. 1254<br>Dijan. 1323<br>DiPro. 1394<br>DirecTV 0126<br>Discovery 0695<br>Distratel 0912<br>DMT 01027, 0423<br>Dream Multimedia 1264, 1464, 1564<br>                                                                                                    | Garnet.       1102         GbSAT.       1241         General Satellite.       1203         GF.       0861         Globo       1653         GMI.       0270         GOD Digital.       0227         Gold Box.       0319, 0880         GoldStar       0482, 1311         Granda.       0482, 1311         Granda.       0482         Grundig.       0832, 0874, 0880, 1318, 1357         Hantor.       0482         Haupauge       1321         Hab       0424         Harting & Helling       0529         Halinari       0634         Helinon       0634         Hinari       0448         Hinari       0448         Hinari       0448         Harting & Jelling       0529         Haupauge       1321         HB       141         HOT       1186         Heliocom       0634         Helinari       0448         Hirachi       0423, 0424         0528, 0529, 0634, 0825, 1138         0448       1311         Howecast       1241         Houston       0423, |

| Huth                                   | Mediacom                              |
|----------------------------------------|---------------------------------------|
|                                        | Mediamarkt0270                        |
| Hwalin                                 | MediaSat                              |
| Hyundai                                | Medion 0396, 0740, 1102, 1361, 1653   |
| iCan                                   | Medison                               |
| ID Digital                             | Mega                                  |
| Ingelen 0423                           | Melectronic 0845                      |
| Innova 0126                            | Metropic 0270 0315 0448 0740 0845     |
| International 0270                     | 0912 1304 1341                        |
| International                          | Misso 0529 0624 0740 1221             |
|                                        | Miero Elektropia 0740                 |
|                                        |                                       |
| Intervision                            | Micro lechnology 0566                 |
| InVideo                                | Micromaxx 0396                        |
| Italtel                                | Microstar                             |
| Jadeworld                              | Microtec 0740                         |
| Jaeger 1361                            | Mitsubishi                            |
| Kamm 0740, 0907                        | Mitsumi 0540                          |
| Kaon                                   | Morgan's 0227, 0270, 0540, 0740, 0821 |
| KaTelco                                | Motorola                              |
| Kathrein 0150, 0227, 0358, 0385, 0421  | Multichoice                           |
| 0469.0531.0649.0685.0740.0845          | Multistar 0358                        |
| 0925 1594 0695                         | Myrvad 0227                           |
| Kenward 0890                           | Muset 0740                            |
| Kenwood                                | NEOTION 13/1                          |
| Key West                               | NEOTION                               |
| Кіар0695                               | Netgem                                |
| Kolon                                  | Netsat                                |
| Konig                                  | Neuf TV1349                           |
| Koscom                                 | Neuhaus 0528, 0634, 0683, 0740, 0861  |
| Kosmos 0358, 0469, 0529                | Neusat 0740, 0815, 0861, 1306         |
| KR                                     | Newton0423                            |
| Kreiling 0685                          | Nikko 0227, 0270, 0740, 0761          |
| Kreiselmeyer                           | Nokia 0424, 0482, 0750, 0778, 0880    |
| K-SAT                                  |                                       |
| Kvostar                                | 1750                                  |
| L&S Electronic 0396 1361               | Nordmende 0448 0482 1638              |
| Labrar 1323                            | NTC 0529 0825                         |
| Labgear                                | Octagon 0400 0449                     |
|                                        |                                       |
| Lenco 0396, 0400, 0448, 0634, 0740     |                                       |
| Lenoxx                                 | Okano 0270, 0358, 0469, 0529, 0695    |
| Lenson                                 | Optex0421,0579,0740,0861,1638         |
| Lexus                                  | Optima 0529                           |
| LG                                     | Orbis                                 |
| Lifesat                                | Orbit                                 |
| Lodos 1311                             | Orbitech 0184, 0448, 0528, 0861       |
| Loewe                                  | Oxford 0695                           |
| Logik                                  | Pace 0227, 0356, 0482, 0747, 0818     |
| Logix                                  |                                       |
| Lorenzen 0634, 0769, 0821, 0894, 1321  |                                       |
| 0396                                   | Pacific 1311                          |
| Luxor 0528                             | Pacific Satellite 0861                |
| M & R 0544                             | Packard Boll 1129                     |
| Manata 0695 0740                       | Palladium 0270 0422 0449 0529         |
| Markana 0402 0045 0044 4440 0405       | Palladium                             |
| Mannattan 0482, 0815, 0861, 1110, 0695 | Paisat                                |
| Marantz                                | Panarex                               |
| Mascom0469                             | Panasonic                             |
| Maspro0740                             | Panda 0482, 0634, 0861                |
| Master's0421                           | Pansat                                |
| Matsui                                 | Patriot 0695                          |
| Max                                    | Philips 0126, 0227, 0319, 0482, 0695  |
| Maximum                                |                                       |
| MDS 1252                               |                                       |
| Mediabox                               | · · · · · · · · · · · · · · · · · · · |
|                                        |                                       |

| Phonotrend                                                                                                    | 0315, 0529, 06                                                                                                    | 683, 0815                                                                                                    |
|----------------------------------------------------------------------------------------------------|----------------------------------------------------------------------------------------------------|----------------------------------------------------------------------------------------------------|
|                                                                                                    |                                                                                                    | 0890                                                                                                    |
| Pilotime                                                                                                    |                                                                                                    | 1366                                                                                                    |
| Pino                                                                                                    |                                                                                                    | 1361                                                                                                    |
| Pioneer                                                                                                    | 0319, 0356, 08                                                                                                    | 380, 1335                                                                                                    |
| Pixx                                                                                                    |                                                                                                    | 0579                                                                                                    |
| Planet                                                                                                    | 04                                                                                                    | 23.0898                                                                                                    |
| Plasmatic                                                                                                    |                                                                                                    | 0469                                                                                                    |
| PMB                                                                                                    |                                                                                                    | 0740                                                                                                    |
| Polytron                                                                                                    | • • • • • • • • • • • • • • •                                                                                                    | 121 0/22                                                                                                    |
| Polytroll                                                                                                    | 0-                                                                                                    | 4222                                                                                                    |
| Por uland                                                                                                    |                                                                                                    | 0449                                                                                                    |
| Predki                                                                                                    |                                                                                                    |                                                                                                    |
| Preisner 0423,                                                                                                    | 0540, 0821, 1                                                                                                    | 140,0270                                                                                                    |
| Premier                                                                                                    |                                                                                                    | 319,0529                                                                                                    |
| Premiere                                                                                                    | 0319, 0750, 09                                                                                                    | 900, 0880                                                                                                    |
|                                                                                                    | 1.                                                                                                    | 203,0685                                                                                                    |
| Primacom                                                                                                    |                                                                                                    | 1138                                                                                                    |
| Pro Visat                                                                                                    |                                                                                                    | 0761                                                                                                    |
| Profi <b>l</b> e                                                                                                    |                                                                                                    | 0695                                                                                                    |
| Promax                                                                                                    |                                                                                                    | 0482                                                                                                    |
| Prosat                                                                                                    | 03                                                                                                    | 315, 0655                                                                                                    |
| Pyxis                                                                                                    |                                                                                                    | 0861                                                                                                    |
| QNS                                                                                                    |                                                                                                    | 1394                                                                                                    |
| Quadral                                                                                                    | 0315, 0396, 06                                                                                                    | 555, 0695                                                                                                    |
| Quelle                                                                                                    | 06                                                                                                    | 634, 0769                                                                                                    |
| Radiola                                                                                                    |                                                                                                    | 0227                                                                                                    |
| Radix                                                                                                    | 0421, 04                                                                                                    | 423, 1140                                                                                                    |
| RCA                                                                                                    |                                                                                                    | 1318                                                                                                    |
| Rebox                                                                                                    |                                                                                                    | 1241                                                                                                    |
| Red Star                                                                                                    |                                                                                                    | 0396                                                                                                    |
| RFT                                                                                                    | 02                                                                                                    | 227.0315                                                                                                    |
| Roadstar                                                                                                    | 07                                                                                                    | 740, 0880                                                                                                    |
| Romsat                                                                                                    |                                                                                                    | 0448                                                                                                    |
| Rover                                                                                                    | 0396.06                                                                                                    | 555.0740                                                                                                    |
| Saba                                                                                                    | 0634 0                                                                                                    | 761 0912                                                                                                    |
| Sabre                                                                                                    |                                                                                                    | 0482                                                                                                    |
| Sagem                                                                                                    | 0847 1141 1                                                                                                    | 280 1334                                                                                                    |
| Sagerin                                                                                                    | 0047, 1141, 12                                                                                                    | 200, 1334                                                                                                    |
| Samsung 0514,                                                                                                    | 13                                                                                                    | 200 1/05                                                                                                    |
| с                                                                                                    |                                                                                                    | 0520, 1405                                                                                                    |
| SAL                                                                                                    |                                                                                                    | 4227                                                                                                    |
| Sat Control                                                                                                    |                                                                                                    |                                                                                                    |
| Sat Partner                                                                                                    | 0440 0500 0                                                                                                    |                                                                                                    |
| C . T                                                                                                    | 0448, 0528, 0                                                                                                    | 529,0761                                                                                                    |
| Sat Team                                                                                                    | 0448, 0528, 0                                                                                                    | 529, 0761<br>0740                                                                                                    |
| Sat Team<br>Satcom                                                                                                    | 0448, 0528, 0                                                                                                    | 529, 0761<br>0740<br>0634                                                                                                    |
| Sat Team<br>Satcom<br>Satec                                                                                                    | 0448, 0528, 0                                                                                                    | 529, 0761<br>0740<br>0634<br>740, 0861                                                                                                    |
| Sat Team<br>Satcom<br>Satec<br>Satelco                                                                                                    | 0448, 0528, 0                                                                                                    | 529, 0761<br>0740<br>0634<br>740, 0861<br>0396                                                                                                    |
| Sat Team<br>Satcom<br>Satec<br>Satelco<br>Satline                                                                                                    | 0448, 0528, 0                                                                                                    | 529, 0761<br>0740<br>0634<br>740, 0861<br>0396<br>0655                                                                                                    |
| Sat Team<br>Satcom<br>Satec<br>Satelco<br>Satline<br>Satpartner                                                                                                    | 0448, 0528, 05                                                                                                    | 529, 0761<br>0740<br>0634<br>740, 0861<br>0396<br>0655<br>529, 0761                                                                                                    |
| Sat Team<br>Satcom<br>Satelco<br>Sateline<br>Satpartner<br>Satpartner                                                                                                    | 0448, 0528, 05                                                                                                    | 0327<br>529, 0761<br>0740<br>0634<br>740, 0861<br>0396<br>0655<br>529, 0761<br>0184                                                                                                    |
| Sat Team<br>Satcom<br>Satelco<br>Sateline<br>Satpartner<br>Satpartner<br>Satpathan<br>Satstation                                                                           | 0448, 0528, 09                                                                                                    | 0327<br>529, 0761<br>0740<br>0634<br>740, 0861<br>0396<br>0655<br>529, 0761<br>0184<br>0184<br>1110                                                                                            |
| Sat Team<br>Satcom<br>Satelco<br>Satpline<br>Satpartner<br>Satplus<br>Satstation<br>Schaub Lorenz                                                                          | 0448, 0528, 09                                                                                                    |                                                                                                    |
| Sat Team                                                                                                    | 0448, 0528, 0<br>                                                                                                    |                                                                                                    |
| Sat Team                                                                                                    | 0448, 0528, 03<br>07<br>0184, 0695, 00<br>0184, 0421, 03                                                                                                    |                                                                                                    |
| Sat Team                                                                                                    | 0448, 0528, 03<br>0184, 0695, 08<br>0184, 0695, 08<br>0184, 0421, 03<br>0912, 1102, 11                                                                      | 529, 0761<br>0740<br>0634<br>740, 0861<br>0396<br>0655<br>529, 0761<br>0184<br>1110<br>1241<br>332, 1233<br>531, 0579<br>110, 1138                                                             |
| Sat Team<br>Satecon<br>Satelcon<br>Satelcon<br>Satelcon<br>Satelcon<br>Satpus<br>Satpus<br>Satstation<br>Schaub Lorenz<br>Schneider<br>Schneider<br>Schneider<br>Schneider | 0448, 0528, 03<br>07<br>0184, 0695, 00<br>0184, 0421, 03<br>0912, 1102, 11                                                                                  | 229, 0761<br>0740<br>0634<br>740, 0861<br>0396<br>0655<br>529, 0761<br>0184<br>1241<br>332, 1233<br>531, 0579<br>1361                                                                          |
| Sat Team                                                                                                    | 0448, 0528, 03<br>01<br>01<br>01<br>04<br>04<br>04<br>04<br>04<br>04<br>04<br>04<br>04<br>04<br>04<br>04<br>04                                              | 229, 0761<br>0740<br>0634<br>740, 0861<br>0396<br>0655<br>529, 0761<br>0184<br>1110<br>1241<br>332, 1233<br>531, 0579<br>110, 1138<br>233, 1653                                                |
| Sat Team                                                                                                    | 0448, 0528, 01<br>0184, 0695, 08<br>0184, 0695, 08<br>0184, 0421, 01<br>0912, 1102, 11<br>0912, 1102, 11<br>0448, 12<br>02                                  | 229, 0761<br>0740<br>0634<br>740, 0861<br>0396<br>0396<br>0184<br>1110<br>1241<br>332, 1233<br>331, 0579<br>110, 1138<br>1361<br>233, 1653<br>270, 0423                                        |
| Sat Team                                                                                                    | 0448, 0528, 01<br>0184, 0695, 00<br>0184, 0695, 00<br>0184, 0421, 01<br>0912, 1102, 11<br>0912, 1102, 11<br>0912, 1102, 11<br>09148, 0566, 01               | 2239, 0761<br>0740<br>0740<br>0634<br>740, 0861<br>0655<br>529, 0761<br>0184<br>1110<br>1241<br>332, 1233<br>31, 0579<br>110, 1138<br>1361<br>233, 1653<br>270, 0423<br>769, 1102              |
| Sat Team                                                                                                    | 0448, 0528, 03<br>0184, 0695, 00<br>0184, 0695, 00<br>0184, 0421, 03<br>0912, 1102, 1<br>0912, 1102, 1<br>0448, 0566, 07                                    | 229, 0761<br>0740<br>0634<br>740, 0861<br>0655<br>529, 0761<br>0184<br>1110<br>1241<br>332, 1233<br>31, 0579<br>110, 1138<br>1361<br>233, 1653<br>270, 0423<br>769, 1102<br>1653               |
| Sat Team                                                                                                    | 0448, 0528, 03<br>0184, 0695, 00<br>0184, 0695, 00<br>0184, 0421, 03<br>0912, 1102, 1<br>0448, 15<br>00<br>0448, 0566, 07                                   | 229, 0761<br>0740<br>0634<br>740, 0634<br>740, 0634<br>0396<br>0655<br>529, 0761<br>1110<br>1241<br>332, 1233<br>531, 0579<br>110, 1138<br>1361<br>233, 1653<br>270, 0423<br>769, 1102<br>0838 |
| Sat Team                                                                                                    | 0448, 0528, 01<br>01<br>01<br>01<br>01<br>01<br>04<br>01<br>04<br>04<br>0<br>01<br>2, 11<br>02, 11<br>0<br>04<br>04<br>8, 12<br>0<br>04<br>48, 05<br>66, 02 | 229, 0761<br>0740<br>0740<br>0634<br>740, 0861<br>0396<br>0655<br>529, 0761<br>1241<br>332, 1233<br>531, 0579<br>110, 1138<br>1361<br>233, 1653<br>270, 0423<br>769, 1102<br>0878<br>0878      |

| ServiSat                                                                                                    |                                                                                                    | 0740                                                                                                    |
|----------------------------------------------------------------------------------------------------|----------------------------------------------------------------------------------------------------|----------------------------------------------------------------------------------------------------|
| Siemens                                                                                                    |                                                                                                    | 1684                                                                                                    |
| Skantin                                                                                                    |                                                                                                    | 0740                                                                                                    |
| SKR                                                                                                    |                                                                                                    | 0740                                                                                                    |
| SKY                                                                                                    | 0126, 0874, 0883, *                                                                                                    | 1202, 1874                                                                                                    |
|                                                                                                    | ,                                                                                                    | 1875                                                                                                    |
|                                                                                                    |                                                                                                    | 1074 1075                                                                                                    |
|                                                                                                    |                                                                                                    | 4202                                                                                                    |
| зкут                                                                                                    |                                                                                                    | 1202                                                                                                    |
| Skymaster                                                                                                    | 0184, 0315, 0                                                                                                    | 0655, 0740                                                                                                    |
| • • • • • • • • • • • •                                                                                                    | 0907, <i>'</i>                                                                                                    | 1102, 1638                                                                                                    |
| Skymax                                                                                                    |                                                                                                    | 0227, 0566                                                                                                    |
| Skyplus                                                                                                    |                                                                                                    | 1361                                                                                                    |
| SkySat                                                                                                    | 0184, 0528, 0                                                                                                    | 0634, 0740                                                                                                    |
| Skyvision                                                                                                    |                                                                                                    | 1361                                                                                                    |
| SL                                                                                                    |                                                                                                    | 0769, 1321                                                                                                    |
| SM Electronic                                                                                                    |                                                                                                    | 0184 0740                                                                                                    |
| Smart                                                                                                    | 0423 0740 0                                                                                                    | 1921 1140                                                                                                    |
| Sillait.                                                                                                    | 0200 0240 0074 (                                                                                                    | 0021, 11 <del>1</del> 0                                                                                                    |
| sony                                                                                                    | 0309, 0319, 0674, 0                                                                                                    | 0.000, 1505                                                                                                    |
|                                                                                                    | • • • • • • • • • • • • • • • • • • •                                                                                                    |                                                                                                    |
| SR                                                                                                    |                                                                                                    | 0540                                                                                                    |
| Star Trak                                                                                                    |                                                                                                    | 0448                                                                                                    |
| Starion                                                                                                    |                                                                                                    | 0566                                                                                                    |
| Starlite                                                                                                    |                                                                                                    | 0227                                                                                                    |
| Stream                                                                                                    |                                                                                                    | 1874, 1875                                                                                                    |
| Strong                                                                                                    | 0396, 0400, 0448, 0                                                                                                    | 0740, 0847                                                                                                    |
|                                                                                                    | 0880 1186 1311                                                                                                    | 1327 1653                                                                                                    |
| Sumida                                                                                                    | 0000, 1100, 1511,                                                                                                    | 0270                                                                                                    |
| Sunkai                                                                                                    |                                                                                                    | 0150                                                                                                    |
|                                                                                                    | • • • • • • • • • • • • • • • • • • •                                                                                                    | 4227                                                                                                    |
| sunny                                                                                                    | • • • • • • • • • • • • • • • • • • •                                                                                                    | 132/                                                                                                    |
| Sunny Sound                                                                                                    |                                                                                                    | 0396                                                                                                    |
| Sunsat                                                                                                    |                                                                                                    | 0740                                                                                                    |
|                                                                                                    |                                                                                                    |                                                                                                    |
| Sunstar                                                                                                    | 0270, 0396, 0540, 0                                                                                                    | 0669, 0821                                                                                                    |
| Sunstar<br>Systec                                                                                                    | 0270, 0396, 0540, 0                                                                                                    | 0669, 0821<br>1361                                                                                                    |
| Sunstar<br>Systec<br>Tantec                                                                                                    | 0270, 0396, 0540, 0                                                                                                    | 0669, 0821<br>1361<br>0482                                                                                                    |
| Sunstar<br>Systec<br>Tantec<br>Tarbs                                                                                                    | 0270, 0396, 0540, 0                                                                                                    | 0669, 0821<br>1361<br>0482<br>1252                                                                                                    |
| Sunstar<br>Systec<br>Tantec<br>Tarbs<br>Tatung                                                                                                    | 0270, 0396, 0540, 0                                                                                                    | 0669, 0821<br>1361<br>0482<br>1252<br>0482                                                                                                    |
| Sunstar<br>Systec<br>Tantec<br>Tarbs<br>Tatung<br>Teac                                                                                                    | 0270, 0396, 0540, 0                                                                                                    | 0669, 0821<br>1361<br>0482<br>1252<br>0482<br>1254, 1349                                                                                                    |
| Sunstar<br>Systec<br>Tantec<br>Tarbs<br>Tatung<br>Teac<br>TechniSat                                                                                                    | 0270, 0396, 0540, 0<br>                                                                                                    | 0669, 0821<br>1361<br>0482<br>1252<br>0482<br>1254, 1349                                                                                                    |
| Sunstar<br>Systec<br>Tantec<br>Tarbs<br>Tatung<br>Teac<br>TechniSat                                                                                                    | 0270, 0396, 0540,<br>                                                                                                    | 0669, 0821<br>1361<br>0482<br>1252<br>0482<br>1254, 1349<br>0423, 0482                                                                                                    |
| Sunstar<br>Systec<br>Tantec<br>Tarbs<br>Tatung<br>Teac<br>TechniSat                                                                                                    | 0270, 0396, 0540,<br>                                                                                                    | 0669, 0821<br>1361<br>0482<br>1252<br>0482<br>1254, 1349<br>0423, 0482<br>1224, 1349                                                                                                    |
| Sunstar<br>Systec<br>Tantec<br>Tarbs<br>Tatung<br>Teac<br>TechniSat<br>Technosat                                                                                                    | 0270, 0396, 0540,<br>                                                                                                    | 0669, 0821<br>1361<br>0482<br>1252<br>0482<br>1254, 1349<br>0423, 0482<br>1224, 1349<br>1233                                                                                                    |
| Sunstar<br>Systec<br>Tantec<br>Tarbs<br>Tatung<br>Teac<br>Technosat<br>Technowelt .                                                                                                    | 0270, 0396, 0540, 0<br>1252, 0<br>184, 0227, 0<br>0528, 0890, 1222, 1                                                                                                    | 0669, 0821<br>1361<br>0482<br>1252<br>0482<br>1254, 1349<br>0423, 0482<br>1224, 1349<br>1233<br>0634                                                                                                    |
| Sunstar<br>Systec<br>Tantec<br>Tarbs<br>Tatung<br>TechniSat<br>Technosat<br>Technowelt .<br>Techwood                                                                                                    | 0270, 0396, 0540,<br>1252,<br>0184, 0227,<br>0528, 0890, 1222,                                                                                                    | 0669, 0821<br>1361<br>0482<br>1252<br>0482<br>1254, 1349<br>0423, 0482<br>1224, 1349<br>1233<br>0634<br>1311, 1653                                                                                                    |
| Sunstar<br>Systec<br>Tantec<br>Tarbs<br>Tatung<br>TechniSat<br>Technowelt<br>Technowelt<br>Technowelt<br>Technowelt<br>Technowelt                                                                                                    | 0270, 0396, 0540,<br>                                                                                                    | 0669, 0821<br>1361<br>0482<br>1252<br>0482<br>1254, 1349<br>0423, 0482<br>1224, 1349<br>1233<br>0634<br>1311, 1653<br>0400, 0540                                                                                                    |
| Sunstar<br>Systec<br>Tantec<br>Tarbs<br>Tatung<br>Technisat<br>Technowelt .<br>Technowelt .<br>Techwood<br>Teco<br>Teco<br>Teca                                                                                                    | 0270, 0396, 0540, 0<br>1252,                                                                                                    | 0669, 0821<br>1361<br>0482<br>1252<br>0482<br>1254, 1349<br>0423, 0482<br>1224, 1349<br>1233<br>0634<br>1311, 1653<br>0400, 0540<br>0634                                                                                                    |
| Sunstar<br>Systec<br>Tantes<br>Tarbs<br>Techni Sat<br>Technosat<br>Technowel .<br>Techwood<br>Techwood<br>Telasat<br>Telasat<br>Tele System .                                                                                                    | 0270, 0396, 0540,<br>1252,<br>0184, 0227,<br>0528, 0890, 1222,<br>0270,<br>0270,<br>0                                                                                                    | 3669, 0821                                                                                                    |
| Sunstar<br>Systec<br>Tartes<br>Tarbs<br>TechniSat<br>Technosat<br>Technowelt .<br>Technowelt .<br>Techasat<br>Tele System B                                                                                                    | 0270, 0396, 0540,<br>1252,<br>0184, 0227,<br>0528, 0890, 1222,<br>0270, 0<br>                                                                                                    | 3669, 0821                                                                                                    |
| Sunstar<br>Systec<br>Tarbs<br>Tarbs<br>Teac<br>Technowalt<br>Technowalt<br>Technowalt<br>Technowalt<br>Techasat<br>Tele System E<br>Tele System I<br>Teles System S                                                                                                    | 0270, 0396, 0540, 0<br>1252,                                                                                                    | 3669, 0821                                                                                                    |
| Sunstar<br>Systec<br>Tantes<br>Tarbs<br>Technisat<br>Technowelt .<br>Technowelt .<br>Technowelt .<br>Technowelt .<br>Techsot<br>Teles System F<br>Teles System F<br>Teles System F<br>Telefunken .                                                                                                    | 0270, 0396, 0540,<br>1252,<br>0184, 0227,<br>0528, 0890, 1222,<br>0270,<br>0270,<br>0                                                                                                    | 0669, 0821<br>1361<br>0482<br>0482<br>1254, 1349<br>0423, 0482<br>1224, 1349<br>123<br>0634<br>1311, 1653<br>1400, 0540<br>0634<br>0423, 1638<br>1638<br>1638<br>0761<br>0448                                                                                                    |
| Sunstar<br>Systec<br>Tarbs<br>Tarbs<br>Technosat<br>Technosat<br>Technowelt .<br>Technowelt .<br>Techwood<br>Tecast<br>Telasat<br>Tele System B<br>Teleciel<br>Telefunken<br>Telaka                                                                                                    | 0270, 0396, 0540,<br>1252,<br>0184, 0227,<br>0528, 0890, 1222,<br>0270, 0<br>ilectronic                                                                                                    | 0669, 0821<br>1361<br>0482<br>1252<br>482<br>1254, 1349<br>0423, 0482<br>1224, 1349<br>0634<br>1311, 1653<br>0400, 0540<br>0634<br>0423, 1638<br>0761<br>0448                                                                                                    |
| Sunstar<br>Systec<br>Tarbs<br>Tarbs<br>Tarbs<br>Technosat<br>Technowel .<br>Technowel .<br>Techwood<br>Techowed<br>Telasat<br>Tele System E<br>Teleeiel<br>Telefunken .<br>Teleka                                                                                                    | 0270, 0396, 0540,<br>                                                                                                    | 3669, 0821                                                                                                    |
| Sunstar<br>Systec<br>Tantes<br>Tarbs<br>Technosat<br>Technosat<br>Technowelt .<br>Technowelt .<br>Technowelt .<br>Technowelt .<br>Technowelt .<br>Techowelt .<br>Techowelt .<br>Techowelt .<br>Techowelt .<br>Techowelt<br>Technowelt .<br>Techowelt<br>Techowelt<br>Techowelt<br>Techowelt<br>Techowelt<br>Techowelt<br>Techowelt<br>Techowelt<br>Techowelt<br>Techowelt<br>Telesystem B                                                                                                    | 0270, 0396, 0540, 0<br>1252, 0<br>1252, 0<br>1252, 0<br>1252, 0<br>1252, 0<br>1252, 0<br>0<br>1252, 0<br>1252, 0<br>0<br>1252, 0<br>1252, 0 | 3669, 0821           1361           1361           1252           1252           1254, 1349           1224, 1349           1224, 1349           1224, 1349           1224, 1349           1224, 1349           1224, 1349           1224, 1349           1224, 1349           1233           0634           1311, 1653           0400, 0540           0634           0423, 1638           0761           0448           0634, 0825           0861, 0469 |
| Sunstar<br>Systec<br>Tantes<br>Tarbs<br>Technosat<br>Technosat<br>Technowelt .<br>Technowelt .<br>Techwood<br>Telasat<br>Tele System E<br>Teleciel<br>TeleSystem .<br>Telesten<br>Telestar<br>Telestar                                                                                                    | 0270, 0396, 0540,<br>1252,<br>0184, 0227,<br>0528, 0890, 1222,<br>0270, 0270, 0<br>lectronic                                                                                                    | b669, 0821                                                                                                    |
| Sunstar<br>Systec<br>Tartos<br>Tarbs<br>Technosat<br>Technosat<br>Technowelt .<br>Technowelt .<br>Techwood<br>Techsowelt .<br>Techsowelt .<br>Techsowelt .<br>Techsowelt .<br>Techsowelt .<br>Techsowelt .<br>Tele System E<br>Telesiel<br>Telefunken .<br>Telestar<br>Telestar<br>Telestar                                                                                                    | 0270, 0396, 0540, 0<br>                                                                                                    | 5669, 0821<br>1361<br>0482<br>1252<br>482<br>1254, 1349<br>9423, 0482<br>1224, 1349<br>1233<br>0634<br>1311, 1653<br>9400, 0540<br>0634<br>9423, 1638<br>0761<br>448<br>9634, 0825<br>9661, 0469<br>9528, 1361<br>907                                                                                                    |
| Sunstar<br>Systec<br>Tantes<br>Tarbs<br>Technosat<br>Technowelt .<br>Technowelt .<br>Teles .<br>Teles .<br>Teles .<br>Teles .<br>Teles .<br>Teles .<br>Teles .<br>Teles .<br>Teles .<br>Teles .<br>Teles .<br>Teles .<br>Teles .<br>Teles .<br>Teles .<br>Teles .<br>Teles . | 0270, 0396, 0540, 0<br>1252,<br>0184, 0227,<br>0528, 0890, 1222,<br>0270, 0423, 0528, 0<br>0184, 0<br>0482, 0528, 0579, 0                                                                                                    | 3669, 0821           1361           1361           1224, 1349           1224, 1349           1224, 1349           1224, 1349           1224, 1349           1224, 1349           1224, 1349           1224, 1349           1224, 1349           0634           1311, 1653           0400, 0540           0634           0423, 1638           0761           0528, 1361           0528, 1361           05761, 1241                                       |
| Sunstar<br>Systec<br>Tantes<br>Tarbs<br>Technisat<br>Technosat<br>Technowel .<br>Technowel .<br>Technowel .<br>Technowel .<br>Technowel .<br>Techowood<br>Techowood<br>Techest<br>Telesstem B<br>Teleciel<br>Telestar<br>Telestar<br>Telestar<br>Televes                                                                                                    | 0270, 0396, 0540,<br>1252,<br>0184, 0227,<br>0528, 0890, 1222,<br>0270, 0423, 0528,<br>0184,<br>0482, 0528, 0579,                                                                                                    | b669, 0821                                                                                                    |
| Sunstar<br>Systec<br>Tarbs<br>Tarbs<br>TechniSat<br>TechniSat<br>Technowelt .<br>Technowelt .<br>Techwood<br>Techowelt .<br>Techwood<br>Techoset<br>Telesystem Telesystem Telesystem .<br>Telesystem<br>Telestar<br>Telestar<br>Telestar<br>Teletech<br>Teletech<br>Teletech<br>Telewire                                                                                                    | 0270, 0396, 0540,<br>1252,<br>0184, 0227,<br>0528, 0890, 1222,<br>0270, 0270, 0270, 0270, 0270, 0423, 0528, 0528, 0184, 0482, 0528, 0579, 0                                                                                                    | 0669, 0821<br>1361<br>0482<br>1252<br>0482<br>1254, 1349<br>9423, 0482<br>1224, 1349<br>0634<br>1311, 1653<br>1400, 0540<br>0634<br>1311, 1653<br>1400, 0540<br>0634<br>0423, 1638<br>0761<br>0825<br>0864, 0825<br>0864, 0825<br>0864, 0825<br>0864, 0825<br>0864, 0825<br>0864, 0825<br>0864, 0825<br>0868<br>0970<br>0761, 1241<br>1327<br>0683                                                                                                    |
| Sunstar<br>Systec<br>Tantes<br>Tarbs .<br>Tearbs .<br>Tearbs .<br>Tearbs .<br>Tearbs .<br>Tearbs .<br>Technowelt .<br>Technowelt .<br>Technowelt .<br>Technowelt .<br>Technowelt .<br>Technowelt .<br>Technowelt .<br>Telesystem E<br>Telesystem E<br>Telesystem E<br>Telestar<br>Telestar<br>Telestar<br>Telestar<br>Televes<br>Telewire<br>Telewire                                                                                                    | 0270, 0396, 0540, 0<br>1252,<br>0184, 0227, 0<br>0528, 0890, 1222, 0<br>0270, 0<br>lectronic<br>0270, 0423, 0528, 0<br>0184, 0<br>0482, 0528, 0579, 0                                                                                                    | b669, 0821                                                                                                    |
| Sunstar<br>Systec<br>Tantes<br>Tarbs<br>Technosat<br>Technosat<br>Technowelt .<br>Technowelt .<br>Technowelt .<br>Technowelt .<br>Techowood<br>Techowood<br>Techowood<br>Telesystem E<br>Teleciel<br>Telesystem E<br>Teleciel<br>Telestar<br>Telestar<br>Telestar<br>Telestar<br>Telestar<br>Televine<br>Telewire<br>Telewire<br>Tensai<br>Tevino                                                                                                    | 0270, 0396, 0540, 0<br>1252,<br>0184, 0227, 0<br>0528, 0890, 1222,<br>0270, 0270, 0<br>lectronic<br>0270, 0423, 0528, 0<br>0184, 0<br>0482, 0528, 0579, 0                                                                                                    | 3669, 0821                                                                                                    |
| Sunstar<br>Systec<br>Tantes<br>Tarbs<br>Technosat<br>Technosat<br>Technowelt .<br>Technowelt .<br>Techwood<br>Techwood<br>Telasat<br>Telesstem B<br>Teleciel<br>Telesstem B<br>Teleciel<br>Telestar<br>Telestar<br>Telestar<br>Televene<br>Telewire<br>Tersai<br>Tersai<br>Tersai<br>Tersai<br>Tersai<br>Tersai<br>Tersai<br>Tersai<br>Tersai                                                                                                    | 0270, 0396, 0540,<br>1252,<br>0184, 0227,<br>0528, 0890, 1222,<br>0270, 0423, 0528,<br>0184,<br>0482, 0528, 0579,<br>0319, 0482,                                                                                                    | b669, 0821                                                                                                    |
| Sunstar<br>Systec<br>Tarbs<br>Tarbs .<br>Tarbs .<br>Teac<br>Technowelt .<br>Technowelt .<br>Technowelt .<br>Technowelt .<br>Technowelt .<br>Technowelt .<br>Technowelt .<br>Technowelt .<br>Technowelt .<br>Technowelt .<br>Technowelt .<br>Technowelt .<br>Telesystem E<br>Telestar<br>Telestar<br>Telestar<br>Telestar<br>Telestar<br>Televes<br>Televes<br>Televine<br>Tervine<br>Tervine<br>Tervine<br>Tervine<br>Tervine<br>Tervine                                                                                                    | 0270, 0396, 0540, 0<br>1252,<br>0184, 0227, 0<br>0528, 0890, 1222, 0<br>0270, 0423, 0528, 0<br>0270, 0423, 0528, 0<br>0184, 0<br>0482, 0528, 0579, 0<br>0319, 0482, 0<br>0847, 0874, 0880                                                                                                    | b669, 0821                                                                                                    |
| Sunstar<br>Systec<br>Tantes<br>Tarbs .<br>Technosat<br>Technosat<br>Technowelt .<br>Technowelt .<br>Technowelt .<br>Technowelt .<br>Technowelt .<br>Technowelt .<br>Technowelt .<br>Technowelt .<br>Technowelt .<br>Technowelt .<br>Technowelt .<br>Technowelt .<br>Technowelt .<br>Technowelt .<br>Technowelt .<br>Technowelt .<br>Technowelt .<br>Technowelt .<br>Telesystem .<br>Telesystem .<br>Telestar<br>Telestar<br>Telestar<br>Televers<br>Televers<br>Televers<br>Televers<br>Televers<br>Televers<br>Tensai<br>Tensai<br>Tevin<br>Thomson<br>Tenson                                                                                                    | 0270, 0396, 0540, 0<br>1252,<br>0184, 0227, 0<br>0528, 0890, 1222,<br>0528, 0890, 1222,<br>0270, 0423, 0528, 0<br>0184, 0<br>0482, 0528, 0579, 0<br>0319, 0482, 0<br>0847, 0874, 0880, 0<br>0847, 0874, 0880, 0<br>1318                                                                                                    | 3669, 0821                                                                                                    |
| Sunstar<br>Systec<br>Tantes<br>Tarbs<br>Technisat<br>Technisat<br>Technowel .<br>Technowel .<br>Techwood<br>Techwood<br>Techwood<br>Techsore<br>Telesstem E<br>Teleciel<br>Telesystem E<br>Teleciel<br>Telestar<br>Telestar<br>Telestar<br>Telever<br>Telever<br>Telewire<br>Tersai<br>Tersai                                                                                                    | 0270, 0396, 0540, 0<br>1252, 0184, 0227, 0<br>0528, 0890, 1222, 0<br>0528, 0890, 1222, 0<br>0270, 0423, 0528, 0<br>0184, 0<br>0482, 0528, 0579, 0<br>0319, 0482, 0<br>0319, 0482, 0<br>0<br>0319, 0482, 0<br>0880, 1<br>0319, 0<br>0880, 1<br>0319, 0<br>0880, 1<br>0319, 0<br>0880, 1<br>0319, 0<br>0880, 1<br>0319, 0<br>0880, 1<br>0319, 0<br>0880, 1<br>0319, 0<br>0880, 1<br>0319, 0<br>0880, 1<br>0319, 0<br>0880, 1<br>0319, 0<br>0880, 1<br>0880, 1                                                                                                    | 3669, 0821                                                                                                    |
| Sunstar<br>Systec<br>Tarbs<br>Tarbs<br>Teac<br>Technowelt .<br>Technowelt .<br>Technowelt .<br>Technowelt .<br>Technowelt .<br>Technowelt .<br>Technowelt .<br>Technowelt .<br>Technowelt .<br>Technowelt .<br>Technowelt .<br>Technowelt .<br>Technowelt .<br>Telestar<br>Tele System E<br>Telestel<br>Telestar<br>Telestar<br>Telestar<br>Telestar<br>Televes<br>Televes<br>Televen<br>Televen<br>Televen<br>Televen<br>Telen<br>Televen<br>Televen<br>Telestar<br>Televen<br>Televen<br>Televen<br>Televen<br>Televen<br>Televen<br>Televen<br>Televen<br>Televen<br>Televen<br>Televen                                                                                                    | 0270, 0396, 0540, 0<br>1252,<br>0184, 0227, 0<br>0528, 0890, 1222, 0<br>0270, 0423, 0528, 0<br>0184, 0<br>0482, 0528, 0579, 0<br>0319, 0482, 0<br>0847, 0874, 0880, 1<br>1318, 0<br>0270, 0396, 0540, 0<br>0                                                                                                    | 5669, 0821<br>                                                                                                    |

| Tokai        |                                         | 0227 |
|--------------|-----------------------------------------|------|
| Tonna        | 0482, 0528, 0695, 0740                  | 0861 |
|              |                                         | 1638 |
| Topfield     |                                         | 1233 |
| Toshiba      |                                         | 1473 |
| тр <u>S</u>  |                                         | 1334 |
| Trend Plain  |                                         | 0540 |
| Trendline    |                                         | 0540 |
| Triasat      |                                         | 0578 |
| Triax        | 0227 0422 0520 0740                     | 0020 |
| Iriax        | 1140 1254                               | 1210 |
| ·····        |                                         | 1310 |
| Irio         | • • • • • • • • • • • • • • • • • • • • | 1102 |
| Iristar      | • • • • • • • • • • • • • • • • • • • • | 0400 |
| Turnsat      |                                         | 0740 |
| Twinner      |                                         | 0740 |
| UEC          |                                         | 1383 |
| Uher         |                                         | 0184 |
| Uniden       |                                         | 0861 |
| Unisat       |                                         | 0270 |
| Universum    | 0424, 0634, 0683                        | 0769 |
| Vega         |                                         | 0396 |
| Ventana      |                                         | 0227 |
| Vestel       |                                         | 0769 |
| Visionic     |                                         | 1306 |
| Visionet     | 0570                                    | 0740 |
| VISIOSAL     |                                         | 0/40 |
| Vortec       |                                         | 0448 |
| V lech       |                                         | 0845 |
| Wela         |                                         | 0740 |
| Welltech     |                                         | 0184 |
| Wetekom      |                                         | 0528 |
| Wewa         |                                         | 0482 |
| Wharfedale . |                                         | 1311 |
| Wibo         |                                         | 0270 |
| Wintergarter | 1                                       | 0315 |
| Wisi         | 0423, 0482, 0528, 0579                  | 0634 |
|              | 0665, 1377                              | 0861 |
| Worldsat     | 0150 1241 1350                          | 0695 |
| Yanadu       |                                         | 0579 |
| Xanadu       | 0150                                    | 0495 |
| Xcom         | ······································  | 0075 |
| Xcom Multin  | 1edia                                   | 0695 |
| XI*IS        | • • • • • • • • • • • • • • • • • • • • | 1102 |
| Xrypton      |                                         | 0396 |
| Xsat         | 0150, 0695, 0740, 0874                  | 1241 |
|              |                                         | 1350 |
| Xtreme       |                                         | 1327 |
| Zehnder      | 0358, 0396, 0421                        | 0531 |
|              | 0579, 0769, 0845, 1102                  | 1361 |
| Zenith       |                                         | 0883 |
| Zeta Technol | <br>ogy                                 | 0227 |
| Zodiac       |                                         | 0423 |
| Zwergnase.   |                                         | 0821 |
| 0            |                                         |      |

| ABC                                                                             |                                                                                                    |
|---------------------------------------------------------------------------------|----------------------------------------------------------------------------------------------------|
| ADC                                                                             | 0030                                                                                                    |
| Auna                                                                            | 0304                                                                                                    |
| Austar                                                                          | 0303                                                                                                    |
| Birmingham Cable Communicat                                                     | ions . 0303                                                                                                    |
| British Telecom                                                                 | 0030                                                                                                    |
| BT Cable                                                                        | 0030                                                                                                    |
| Cable & Wireless                                                                | 1095                                                                                                    |
| Canal plus                                                                      | 0470                                                                                                    |
| Comcrypt                                                                        | 0470                                                                                                    |
| Contec                                                                          | 0046                                                                                                    |
| Deervung                                                                        | 0304                                                                                                    |
| Filmpot                                                                         | 0470                                                                                                    |
| Filmpet Coblectivet                                                             | 0470                                                                                                    |
|                                                                                 | 0470 0044                                                                                                    |
|                                                                                 | 0476,0644                                                                                                    |
| Funal                                                                           |                                                                                                    |
| General Instruments                                                             | 0303,0030                                                                                                    |
| HyperVision                                                                     | 0646                                                                                                    |
| Jerrold                                                                         | 0030, 0303                                                                                                    |
| Kabelvision                                                                     | 0030                                                                                                    |
| Macab                                                                           | 0844                                                                                                    |
| Melita                                                                          | 0030                                                                                                    |
| Mnet                                                                            | 0046, 0470                                                                                                    |
| Motorola                                                                        | 0303                                                                                                    |
| Mr Zapp                                                                         | 0844                                                                                                    |
| Multichoice                                                                     | 0046, 0470                                                                                                    |
| Noos                                                                            | 0844                                                                                                    |
| NTL 0030, 0304,                                                                 | 0087, 1095                                                                                                    |
| Oak                                                                             | 0046                                                                                                    |
| Ono                                                                             |                                                                                                    |
|                                                                                 | 1095                                                                                                    |
| Optus                                                                           | 1095                                                                                                    |
| Optus<br>Pace                                                                   | 1095<br>0303, 1087<br>1087, 1095                                                                                                    |
| Optus<br>Pace                                                                   | 1095<br>0303, 1087<br>1087, 1095<br>1175, 0478                                                                                                    |
| Optus                                                                           | 1095<br>0303, 1087<br>1087, 1095<br>1175, 0478                                                                                                    |
| Optus<br>Pace<br>Philips 0313, 0646, 0844,<br>PVP Stereo Visual Matrix<br>Sagem | 1095<br>0303, 1087<br>1087, 1095<br>1175, 0478<br>0030<br>0844                                                                                                    |
| Optus                                                                           | 1095<br>0303, 1087<br>1087, 1095<br>1175, 0478<br>0030<br>0844<br>1087                                                                                                    |
| Optus                                                                           | 1095<br>0303, 1087<br>1087, 1095<br>1175, 0478<br>0030<br>0844<br>1087<br>0304                                                                                                    |
| Optus<br>Pace                                                                   | 1095<br>0303, 1087<br>1087, 1095<br>1175, 0478<br>0030<br>0844<br>1087<br>0304<br>0030                                                                                                    |
| Optus                                                                           | 1095<br>0303, 1087<br>1087, 1095<br>1175, 0478<br>0030<br>0844<br>0304<br>0304<br>0303                                                                                                    |
| Optus                                                                           | 1095<br>0303, 1087<br>1087, 1095<br>1175, 0478<br>0030<br>0844<br>1087<br>0304<br>0303<br>0 0303                                                                                                    |
| Optus                                                                           |                                                                                                    |
| Optus<br>Pace                                                                   |                                                                                                    |
| Optus<br>Pace                                                                   |                                                                                                    |
| Optus                                                                           |                                                                                                    |
| Optus<br>Pace                                                                   |                                                                                                    |
| Optus<br>Pace                                                                   |                                                                                                    |
| Optus<br>Pace                                                                   |                                                                                                    |
| Optus                                                                           | 1095<br>0303, 1087<br>1087, 1095<br>1175, 0478<br>0030<br>0844<br>084<br>0304<br>0304<br>0304<br>0303<br>0646<br>0470<br>0470<br>095<br>0303<br>030<br>0303<br>0304<br>0304<br>0470<br>0470<br>0303<br>0304<br>0304<br>0304<br>0304<br>0304<br>0304<br>0304<br>0303<br>0466<br>0470<br>0303<br>0304<br>0303<br>0304<br>0303<br>0304<br>0304<br>0304<br>0304<br>0304<br>0304<br>0304<br>0304<br>0304<br>0304<br>0304<br>0304<br>0304<br>0304<br>0304<br>0304<br>0304<br>0304<br>0304<br>0304<br>0304<br>0304<br>0304<br>0304<br>0304<br>0304<br>0304<br>0304<br>0304<br>0304<br>0304<br>0304<br> |
| Optus                                                                           |                                                                                                    |
| Optus<br>Pace                                                                   |                                                                                                    |
| Optus<br>Pace                                                                   | 1095<br>0303.1087<br>1087.1095<br>1175,0478<br>0030<br>0844<br>0304<br>0304<br>0303<br>0646<br>0470<br>0303<br>0303<br>0303<br>0303<br>0303                                                                                                    |

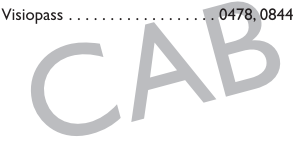

| ABS 129              | <del>)</del> 9 |
|----------------------|----------------|
| Alienware            | <del>)</del> 9 |
| CyberPower           | <del>)</del> 9 |
| Gateway 129          | <del>)</del> 9 |
| Hauppauge            | 35             |
| Hewlett Packard      | <del>)</del> 9 |
| Howard Computers 129 | <del>)</del> 9 |
| HP129                | <del>)</del> 9 |
| Hush                 | ₹9             |
| BUYPOWER 129         | <del>)</del> 9 |
| Linksys              | <del>)</del> 9 |
| Media Center PC 129  | <del>)</del> 9 |
| Microsoft            | <del>)</del> 9 |
| Mind                 | <del>)</del> 9 |
| Niveus Media 129     | <del>)</del> 9 |
| Northgate            | <del>)</del> 9 |
| Packard Bell 129     | <del>)</del> 9 |
| Philips              | ₹6             |
| Ricavision           | <del>)</del> 9 |
| Sony                 | <del>)</del> 9 |
| Stack 9              | <del>)</del> 9 |
| Systemax             | <del>)</del> 9 |
| Tagar Systems        | <del>)</del> 9 |
| Toshiba 129          | <del>)</del> 9 |
| Touch                | <del>)</del> 9 |
| Viewsonic            | <del>)</del> 9 |
| Voodoo               | <del>)</del> 9 |
| ZT Group 129         | <del>)</del> 9 |

| V | ID |
|---|----|
|---|----|

| Accent (1099                                                                                                    |
|----------------------------------------------------------------------------------------------------|
| Admiral 0075 0236                                                                                                    |
| Adventure 0027                                                                                                    |
| Adventura                                                                                                    |
| Adyson                                                                                                    |
| Aiko                                                                                                    |
| Aim 0305, 0375                                                                                                    |
| Aiwa 0027, 0059, 0064, 0236, 0334                                                                                                    |
|                                                                                                    |
| Akai 0064, 0068, 0080, 0133, 0267                                                                                                    |
|                                                                                                    |
| Akiba                                                                                                    |
| Akitan                                                                                                    |
| Akura 0099 0068                                                                                                    |
| Alba 0027 0099 0108 0236 0305                                                                                                    |
| 0222 0342 0375 0379                                                                                                    |
| Allegne 1144                                                                                                    |
| Allegro                                                                                                    |
| Allorgan                                                                                                    |
| Allstar                                                                                                    |
| America Action                                                                                                    |
| American High 0062                                                                                                    |
| Amstrad 0027, 0099, 0305, 0352, 0359                                                                                                    |
| Anam 0064, 0189, 0253, 0267, 0305                                                                                                    |
| Anam National 0189, 0253, 1189, 1589                                                                                                    |
| Anitech                                                                                                    |
| Ansonic                                                                                                    |
| Aristona                                                                                                    |
| ASA 0064.0108                                                                                                    |
| Asha 0267                                                                                                    |
| Aguka 0099 0064 0065                                                                                                    |
| Asuka                                                                                                    |
| Audiosofiic                                                                                                    |
| A II 00// 000F                                                                                                    |
| Audiovox                                                                                                    |
| Audiovox                                                                                                    |
| Audiovox                                                                                                    |
| Audiovox.                                                                                                    |
| Audiovox                                                                                                    |
| Audiovox.                                                                                                    |
| Audiovox.                                                                                                    |
| Audiovox.         .0064,0305           AVP         .0027,0379           Awa         .0064,0070,0305           Baird         .0133,0305,0068,0027,0131           Basic Line         .0305,0236,0073,0099,0131           Beaumark         .0267           Beko         .0131           Bell & Howell         .0131 |
| Audiovox.                                                                                                    |
| Audiovox.                                                                                                    |
| Audiovox.                                                                                                    |
| Audiovox.                                                                                                    |
| Audiovox.                                                                                                    |
| Audiovox.                                                                                                    |
| Audiovox.                                                                                                    |
| Audiovox.                                                                                                    |
| Audiovox.                                                                                                    |
| Audiovox.                                                                                                    |
| Audiovox.                                                                                                    |
| Audiovox.                                                                                                    |
| Audiovox 0064, 0305<br>AVP                                                                                                    |
| Audiovox.                                                                                                    |
| Audiovox.                                                                                                    |
| Audiovox.                                                                                                    |
| Audiovox                                                                                                    |
| Audiovox                                                                                                    |
| Audiovox.                                                                                                    |
| Audiovox.                                                                                                    |
| Audiovox.                                                                                                    |
| Audiovox                                                                                                    |
| Audiovox.                                                                                                    |

| Cathay0305                                                                                                    | Flint                                                                                                    |
|----------------------------------------------------------------------------------------------------|----------------------------------------------------------------------------------------------------|
| CCE                                                                                                    | Frontech                                                                                                    |
| Centrum                                                                                                    | Fuji                                                                                                    |
| CGE                                                                                                    | Fujitsu                                                                                                    |
| Changhong                                                                                                    | Fujitsu General                                                                                                    |
| Cimline                                                                                                    | Funai                                                                                                    |
| Cineral                                                                                                    | Galaxis                                                                                                    |
| CineVision                                                                                                    | Garrard                                                                                                    |
| Citizen                                                                                                    | GE 0062, 0075, 0253, 0267, 0347, 0834                                                                                                    |
| Clatronic                                                                                                    | GEC0108                                                                                                    |
| Colt                                                                                                    | General                                                                                                    |
| Combitech                                                                                                    | General Technic                                                                                                    |
| Condor                                                                                                    | Genexxa                                                                                                    |
| Craig                                                                                                    | Go Video 0267, 0459, 1164                                                                                                    |
| Crown                                                                                                    | Goldhand                                                                                                    |
| Curtis Mathes 0062, 0068, 0189                                                                                                    | GoldStar 0064, 0065, 0236, 0253, 1164                                                                                                    |
| Cybernex                                                                                                    | Goodmans 0099, 0064, 0108, 0375                                                                                                    |
| Cyrus                                                                                                    |                                                                                                    |
| Daewoo 0072, 0073, 0131, 0236, 0305                                                                                                    | GPX                                                                                                    |
|                                                                                                    | Gradiente                                                                                                    |
| Dansai                                                                                                    | Graetz                                                                                                    |
| Dantax                                                                                                    | Granada 0131, 0073, 0075, 0108, 0027                                                                                                    |
| Daytron                                                                                                    |                                                                                                    |
| De Graaf                                                                                                    | Grandin 0027. 0064. 0099. 0236. 0305                                                                                                    |
|                                                                                                    | Grundig 0034. 0222. 0376. 0253. 0379                                                                                                    |
| Decca                                                                                                    |                                                                                                    |
| 0027                                                                                                    | Haaz 0375                                                                                                    |
| Deitron                                                                                                    | Hanimex                                                                                                    |
| Denko                                                                                                    | Hanseatic                                                                                                    |
| Denon                                                                                                    | Haoije                                                                                                    |
| Diamant                                                                                                    | Harley Davidson                                                                                                    |
| Diamond                                                                                                    | Harman/Kardon 0065.0108.0173                                                                                                    |
| Domland                                                                                                    | Harwood                                                                                                    |
| Dual 0027. 0068. 0108. 0305. 0375                                                                                                    | НСМ                                                                                                    |
| Dumont                                                                                                    | Headquarter                                                                                                    |
| Durabrand                                                                                                    | Hinari 0099. 0236. 0379. 0068. 0115.                                                                                                    |
| Dynatech                                                                                                    |                                                                                                    |
| Elbe                                                                                                    | LI O 0074                                                                                                    |
| Eleatech 0099                                                                                                    | <b>H</b> - <b>O</b>                                                                                                    |
|                                                                                                    | Hisawa                                                                                                    |
| Electrohome                                                                                                    | Hisawa                                                                                                    |
| Electrohome                                                                                                    | Hisawa                                                                                                    |
| Electrohome                                                                                                    | Hisawa                                                                                                    |
| Electrohome         0064,0070           Electrophonic         0064           Elin         0267           Elsav         0099                                                                                                    | Hisawa                                                                                                    |
| Electrohome 0064,0070<br>Electrophonic 0064<br>Elin 0267<br>Elsay. 0099<br>Elta 0099,0305                                                                                                    | Hisawa                                                                                                    |
| Electrohome         0064,0070           Electrophonic         0064           Elin         0267           Elsay         0099           Elta         0099,0305           Emerex         0059                                                                                                    | Hisawa                                                                                                    |
| Electrohome         0064,0070           Electrohomic         0064           Electrophonic         0064           Elan         0267           Elsay         0099           Elta         0099           Elta         0099           Elta         0099           Emersen         0059           Emersen         0027,0062,0064,0070                                                                                                    | Hisawa         0074           Hisawa         0236,0379           Hischito         0072           Hitachi         0069,0193,0267,0108,0131                                                                                                    |
| Electrohome         .0064,0070           Electrohomic         .0064           Electrophonic         .0064           Elin         .0267           Elsay         .0099,0305           Emerex         .0059           Emerson         .0027,0062,0064,0070           .0072,0099,0115,0235,0267         .0236,0267                                                                                                    | Hisawa         0074           Hisaka         0236,0379           Hischito         0072           Hitachi         0069,0193,0267,0108,0131                                                                                                    |
| Electrohome 0064,0070<br>Electrophonic 0064<br>Elin 0267<br>Elsay. 0099,0305<br>Emerex 0059<br>Emerson 0027,0062,0064,0070<br>0072,0099,0115,0235,0236,0267<br>3075,0620                                                                                                    | Hisqua         007           Hischito.         0026,0379           Hischito.         0072           Hitachi         0069,0193,0267,0108,0131                                                                                                    |
| Electrohome         0064,0070           Electrohome         0064           Electrophonic         0064           Elin         0267           Elsay         0099,0305           Emerex         0059           Emerson         0027,0062,0064,0070                                                                                                    | Hisawa         0236,0379           Hischito.         0072           Hitachi         0069,0193,0267,0108,0131                                                                                                    |
| Electrohome 0064,0070<br>Electrophonic 0064<br>Elin. 0267<br>Elsay. 0099,0305<br>Emerex. 0059<br>Emerson. 0027,0062,0064,0070<br>                                                                                                    | Hisawa         0074           Hisawa         0236,0379           Hischito         0072           Hitachi         0069,0193,0267,0108,0131                                                                                                    |
| Electrohome 0064, 0070<br>Electrophonic 0064, 0070<br>Electrophonic 0064<br>Elin. 0267<br>Elsay. 0099 0305<br>Emersen. 0059<br>Emersen. 0027, 0062, 0064, 0070<br>                                                                                                    | Hisawa         0074           Hisachi         0026,0379           Hischito.         0072           Hitachi         0069,0193,0267,0108,0131                                                                                                    |
| Electrohome         0064,0070           Electrohome         0064           Elin         0064           Elin         0267           Elsay         0099           Elta         0059,0305           Emerex         0059           0070,0099,0115,0235,0236,0267         0305,0322,0375,0620           ESA         1164           ESC         0305,0267           Etzuko         00099           Ferguson         0027,0068,0080,0305,0347                                                                                                    | Hisqua         007           Hischito.         0026,0379           Hischito.         0069,0193,0267,0108,0131                                                                                                    |
| Electrohome         0064,0070           Electrohome         0064,0070           Electrophonic         0064           Elin         0267           Elsay         0099,0305           Emerex         0059           0027,0062,0064,0070         0072,0099,0115,0235,0236,0267           ESA         0305,0322,0375,0620           ESA         1164           ESC         0305,0267           Etzuko         0097           0927,0068,0080,0305,0347         0348,0520                                                                                                    | Hisqua         0074           Hischito.         0026,0379           Hischito.         0072           Hitachi         0069,0193,0267,0108,0131                                                                                                    |
| Electrohome         0064,0070           Electrohome         0064,0070           Electrophonic         0064           Elin         0267           Elsay         0099,0305           Emerex         0059           Emerson         0027,0062,0064,0070           0072,0099,0115,0235,0236,0267         0305,0222,0375,0620           ESA         1164           ESC         0305,0267           Etzuko         0099           Ferguson         0027,0068,0080,0305,0347           Tidelity         0027,0099,0267,0352,0379                                                                                                    | Hisqua                                                                                                    |
| Electrohome         0064,0070           Electrohome         0064,0070           Electrophonic         0064           Elin         0267           Elsay         0099,0305           Emerex         0059           0070,0027,0062,0064,0070         0072,0099,0115,0235,0236,0267           0070,0072,0099,0115,0235,0236,0267         0305,0322,0375,0620           ESA         1164           ESC         0305,02267           Etzuko         0099           Ferguson         0027,0068,0080,0305,0347           0348,0520         0348,0520           Fidelity         0027,0099,0267,0352,0379                                                                                                    | Hisawa         0074           Hisachi         0026,0379           Hischito.         0072           Hitachi         0069,0193,0267,0108,0131                                                                                                    |
| Electrohome 0064,0070<br>Electrophonic 0064<br>Elin 0267<br>Elsay. 0099<br>Elta. 0099,0305<br>Emerex 0059<br>Emerson 0027,0062,0064,0070<br>ESA 1164<br>ESC 0305,0322,0375,0620<br>ESA 1164<br>ESC 0305,0325,0375,0620<br>ESA 1164<br>ESC 0305,0322,0375,0620<br>ESA 1164<br>ESC 0305,0322,0375,0620<br>ESA 1164<br>ESC 0305,0322,0375,0620<br>ESA 1164<br>ESC 0305,0347<br>0348,0520<br>Fidelity 0027,0099,0267,0352,0379<br>Finlandia 0027,0034,0064,0069,0070                                                                                                    | Hisqua         007           Hischito.         0026,0379           Hischito.         0069,0193,0267,0108,0131           .         0027,0064,0068,0073,0132           .         0027,0064,0068,0073,0132           .         0430,0620           Hoeher         .           .         0430,0620           Hoeher         .           .         0430,0620           Hoges Network Systems         .           .         .           .         .           .         .           .         .           .         .           .         .           .         .           .         .           .         .           .         .           .         .           .         .           .         .           .         .           .         .           .         .           .         .           .         .           .         .           .         .           .         .           .         .      .                      |
| Electrohome 0064,0070<br>Electrophonic 0064<br>Elin 0267<br>Elsay. 0099,0305<br>Emerex 0059<br>Emerson 0027,0062,0064,0070<br>                                                                                                    | Hisqua       007         Hischito       0072         Hischito       0072         Hitachi       0069, 0193, 0267, 0108, 0131                                                                                                    |
| Electrohome 0064,0070<br>Electrophonic 0064<br>Elin 0267<br>Elsay. 0099,0305<br>Emerex 0059<br>Emerson 0027,0062,0064,0070<br>0072,0099,0115,0235,0236,0267<br>ESA 1164<br>ESC 0305,0322,0375,0620<br>ESA 1164<br>ESC 0305,0267<br>Etzuko 0027,0068,0080,0305,0347<br>0348,0520<br>Fidelity 0027,0034,0064,0069,0070<br>                                                                                                    | Hisqu         007           Hischito.         0026,0379           Hischito.         0072           Hitachi         0069,0193,0267,0108,0131                                                                                                    |
| Electrohome         0064,0070           Electrohome         0064,0070           Electrophonic         0064           Elin         0267           Elsay         0099           Elta         0099,0305           Emerex         0059           Emerson         0027,0062,0064,0070           0072,0099,0115,0235,0236,0267           ESA         1164           ESC         0305,0322,0379           Ferguson         0027,0068,0080,0305,0347           Oddelity         0027,0099,0267,0352,0379           Fidelity         0027,0034,0064,0069,0070                                                                                                    | Hisawa         0014           Hisachi         0026,0379           Hischito.         0072           Hitachi         0069,0193,0267,0108,0131                                                                                                    |
| Electrohome 0064,0070<br>Electrophonic 0064<br>Elin 0267<br>Elsay. 0099<br>Elta. 0099,0305<br>Emerex 0059<br>Emerson 0027,0062,0064,0070<br>0305,0322,0375,0620<br>ESA 1164<br>ESC 0305,0322,0375,0620<br>ESA 1164<br>ESC 0305,0347<br>ESA 1164<br>ESC 0305,0347<br>ESA 1164<br>ESC 0305,0347<br>ESA 1164<br>E | Hisqu         007           Hischito.         0026,0379           Hischito.         0069,0193,0267,0108,0131           .         0027,0064,0068,0073,0132           .         0027,0064,0068,0073,0132           .         0430,0620           Hoeher         .           .         0430,0620           Hoeher         .           .         0027,0064,0099,0236,0305           Imperial         .           .         0267,0027           Ingersoll         0226,0267,0097           Interbuy.         .           .         .           .         .           .         .           .         .           .         .           .         .           .         .           .         .           .         .           .         .           .         .           .         .           .         .           .         .           .         .           .         .           .         .           .         .           . |
| Electrohome 0064,0070<br>Electrophonic 0064<br>Elin 0267<br>Elsay. 0099,0305<br>Emerex 0059<br>Emerson 0027,0062,0064,0070<br>                                                                                                    | Hisawa       0236,0379         Hischito.       0072         Hitachi       0069,0193,0267,0108,0131                                                                                                    |

| Joyce                   | 0027                   | Micormay                                |
|-------------------------|------------------------|-----------------------------------------|
| JVC 0068,               | 0072, 0094, 0108, 0233 | Micromaxx 0236                          |
|                         | 0411, 1189             | Minerva                                 |
| Kaisui                  |                        | Minolta 0069, 0132                      |
| Kambrook                |                        | Mitsubishi                              |
| Karcher                 | 0108, 0305             |                                         |
| KEC                     |                        | Motorola 0062, 0075                     |
| Kendo 0133,             | 0236, 0375, 0099, 0305 | MTC 0027, 0267                          |
|                         | 0342                   | Multitec                                |
| Kenwood                 | 0065, 0068, 0094, 0411 | Multitech                               |
| KIC                     | 0027                   | Murphy 0027                             |
| Kimari                  | 0074                   | Myryad                                  |
| Kioto                   | 0375                   | NAD 0131                                |
| KLH                     |                        | Naiko0375                               |
| Kneissel 0064,          | 0236, 0305, 0375, 0379 | National                                |
| Kodak                   |                        | Nebula Electronics 0060                 |
| Kolin                   |                        | NEC                                     |
| Kolster                 | 0236                   |                                         |
| Korpel                  |                        | Neckermann 0068, 0235, 0371, 0108       |
| Kuba Electronic         |                        | Nesco                                   |
| Kyoto                   |                        | Neufunk 0236                            |
| Lenco                   |                        | Newave                                  |
| Leyco                   |                        | Nikkai 0099, 0305                       |
| LG 0064,                | 0065, 0069, 0072, 0080 | Nikko                                   |
|                         |                        | Noblex                                  |
|                         |                        | Nokia 0131, 0133, 0073, 0371, 0267      |
|                         |                        |                                         |
| Loewe 0064,             | 0108, 0132, 0189, 1589 | Nordmende                               |
| Loewe Opta              |                        | Nu Taa                                  |
| Logik                   | 0077, 0133, 0236, 0267 | Occopic 0075 0121 0049 0072 0027        |
| Lunatron                |                        | Oceanic 0075, 0151, 0086, 0075, 0027    |
|                         | 0000                   | Okano 0099 0236 0305 0342 0375          |
| Luxor 0133              | 0073 0131 0074 0070    | Okano 0077, 0250, 0505, 0512, 0575      |
| Luxor                   | 0075 0342              | Optimus 0064 0075 0131 0189 0459        |
| XI                      | 0064                   | 0620, 1189                              |
| M Electronic            | 0064.0027.0065         | Orbit 0099                              |
| Magnasonic              |                        | Orion 0236. 0379. 0322. 0375. 0115      |
| Magnavox 0108.          | 0430, 0027, 0062, 0620 |                                         |
| Magnin                  |                        | Osaki                                   |
| Manesth                 | 0072, 0099, 0108, 0236 | Osume                                   |
| Marantz 0108,           | 0065, 0322, 0236, 0062 | Otake                                   |
|                         | 0173                   | Otto Versand 0108                       |
| Mark                    |                        | Pace                                    |
| Marta                   | 0064                   | Pacific                                 |
| Master's                | 0305                   | Palladium 0099, 0342, 0236, 0267        |
| Matsui 0236,            | 0375, 0064, 0235, 0115 |                                         |
|                         | 0379, 0359, 0305, 0322 | Palsonic 0027, 0099                     |
| Matsushita              | 0062, 0189, 0253, 1189 | Panasonic 0062, 0189, 0253, 0863, 0864  |
| Mediator                | 0108                   |                                         |
| Medion                  | 0236, 0375, 0379       | Pathe Cinema 0070                       |
| MEI                     | 0062                   | Pathe Marconi                           |
| Melectronic             | 0027, 0064, 0065       | Penney 0062, 0064, 0065, 0069, 0267     |
| M-Electronic            |                        | Pentax                                  |
| Memorex                 | 0027, 0062, 0064, 0073 | Perdio                                  |
|                         | 00/4,0075,0131,0189    | Philco 0027, 0062, 0065, 0099, 0236     |
| Memphis                 |                        | 0253                                    |
| Metronic                |                        | Philips 0027, 0062, 0108, 0173, 0253    |
| rietz 0064,             | 0108, 0189, 0222, 0253 | Discussion 0411, 0430, 0620, 0673, 1296 |
|                         | 0070 02/7              | Phonela 0305                            |
|                         |                        | Pilot 00108                             |
| i i di vi i echnology . |                        | 1 100                                   |

| Pioneer                                                                                                    | Shinco                                                                                                    |
|----------------------------------------------------------------------------------------------------|----------------------------------------------------------------------------------------------------|
|                                                                                                    | Shintom                                                                                                    |
| Polk Audio                                                                                                    | Shivaki                                                                                                    |
| Portland0305                                                                                                    | Shogun                                                                                                    |
| Prinz 0027, 0115                                                                                                    | Shorai 0115                                                                                                    |
| Profi-Tronic 0108, 0267                                                                                                    | Siemens 0222, 0034, 0108, 0173                                                                                                    |
| Proline                                                                                                    |                                                                                                    |
| Prosonic                                                                                                    | Sierra                                                                                                    |
| Protec                                                                                                    | Silva                                                                                                    |
| Protech                                                                                                    | Silver                                                                                                    |
| Provision                                                                                                    | Singer                                                                                                    |
| Pye                                                                                                    | Sinudyne                                                                                                    |
| Quarter                                                                                                    | Smaragd                                                                                                    |
| Quartz                                                                                                    | Sonic Blue                                                                                                    |
| Quasar                                                                                                    | Sonitron                                                                                                    |
| Quelle                                                                                                    | Sonneclair                                                                                                    |
| Radialva                                                                                                    | Sonoko                                                                                                    |
| Radiola                                                                                                    | Sonolor                                                                                                    |
| Radionette                                                                                                    | Sontec                                                                                                    |
| RadioShack                                                                                                    | Sony 0059, 0133, 0060, 0027, 0062                                                                                                    |
| Radix                                                                                                    |                                                                                                    |
| Randex                                                                                                    | Soundwave                                                                                                    |
| Rank Arena                                                                                                    | Ssangyong                                                                                                    |
| RCA                                                                                                    | Standard                                                                                                    |
|                                                                                                    | Starlite                                                                                                    |
| Realistic , 0027, 0062, 0064, 0073, 0074                                                                                                    | Stern                                                                                                    |
|                                                                                                    | Stern                                                                                                    |
| Reoc                                                                                                    | STS                                                                                                    |
| Rex                                                                                                    | Sunkai                                                                                                    |
| RFT                                                                                                    | Sunstar                                                                                                    |
| Rio                                                                                                    | Suntronic                                                                                                    |
| B 1 00// 0000 0/00 00/7 0007                                                                                                    | C                                                                                                    |
| Roadstar 0064, 0099, 0108, 0267, 0305                                                                                                    | Sunwood                                                                                                    |
| Roadstar0064, 0099, 0108, 0267, 0305<br>Royal0099                                                                                                    | Supra                                                                                                    |
| Roadstar0064, 0099, 0108, 0267, 0305           Royal0099           Saba0068, 0214, 0348, 0411, 0521                                                                                                    | Supra                                                                                                    |
| Roadstar0064, 0099, 0108, 0267, 0305<br>Royal0099<br>Saba0068, 0214, 0348, 0411, 0521<br>0233, 0305, 0347                                                                                                    | Supra                                                                                                    |
| Roadstar0064,0099,0108,0267,0305<br>Royal0099<br>Saba0068,0214,0348,0411,0521<br>0233,0305,0347<br>Saisho0115,0235,0236,0375                                                                                                    | Sunwood                                                                                                    |
| Roadstar0064,0099,0108,0267,0305           Royal0099           Saba0068,0214,0348,0411,0521          0233,0305,0347           Saisho0115,0236,0375           Salora0070,0073,0131,0133                                                                                                    | Sunwood         0054         0057           Supra         0064         0305         0375         0267           Sylvania         0027         0062         0070         0108         0620           Symphonic         0099         0027         0620         0189         0189           T+A         0189         13isho         0236         0236         0236                                                                                                    |
| Roadstar0064,0099,0108,0267,0305           Royal0068,0214,0348,0411,0521          0233,0305,0347           Saisho0115,0235,0236,0375           Salora0070,0073,0131,0133           Sampo0070,0073,0131,0133                                                                                                    | Sunvood         004, 0305, 0375, 0267           Supra         0064, 0305, 0375, 0267           Sylvania         0027, 0062, 0070, 0108, 0620           Symphonic         0099, 0027, 0620           T+A         0189           Taisho         0236           Taisho         0215, 0267                                                                                                    |
| Roadstar                                                                                                    | Sunvood         0064, 0305, 0375, 0267           Supra         0064, 0305, 0375, 0267           Sylvania         0027, 062, 070, 0108, 0620           Symphonic         0099, 0027, 0620           T+A         0189           Taisho         023           Taisho         0115, 0236           Tandberg         0305                                                                                                    |
| Roadstar0064,0099,0108,0267,0305         Royal0099         Saba       .0068,0214,0348,0411,0521                                                                                                    | Sunvood         0064, 0305, 0375, 0267           Sylvania         0027, 0062, 0070, 0108, 0620           Symphonic         0099, 0027, 0620           T+A         0189           Taisho         0336           Taisho         0115, 0236           Tandberg         0305           Tandy         0305                                                                                                    |
| Roadstar.       0064,0099,0108,0267,0305         Royal       0099         Saba       0068,0214,0348,0411,0521         .       0233,0305,0347         Saisho       0115,0235,0236,0375         Salora       0070,0073,0131,0133         Samsung       .       0072,0080,0267,0459         Sansui       .       0072,0068,0094,0099,0133                                                                                                    | Sunwood         0064, 0305, 0375, 0267           Sylvania         0027, 0062, 0070, 0108, 0620           Symphonic         0099, 0027, 0620           T+A         0189           Taisho         0236           Taisho         0115, 0236           Tandberg         0305           Tandy         027, 0131           Tashiko         0027, 0108, 0267                                                                                                    |
| Roadstar                                                                                                    | Sunvood         0064, 0305, 0375, 0267           Sylvania         0027, 0062, 0070, 0108, 0620           Symphonic                                                                                                    |
| Roadstar.       0064,0099,0108,0267,0305         Royal       0099         Saba       0068,0214,0348,0411,0521         .       0233,0305,0347         Saisho       0115,0235,0236,0375         Salora       0070,0073,0131,0133         Sampo       0072,0080,0267,0459         Sanky       0072,0080,0267,0459         Sanky       0072,0086,0094,0099,0133         .       0236,0375         Sanyo       0073,0074,0075,0094,0131                                                                                                    | Sunwood         004, 0305, 0375, 0267           Supra         0027, 0062, 0070, 0108, 0620           Symphonic         0099, 0027, 0620           T+A         0189           Taisho         0236           Taindberg         0305           Tandy         0027, 0064, 0027, 018, 0267           Tatung         0075, 0064, 0027, 018, 0267           Tatung         0027, 0108, 0270, 0072, 0075           00080, 0094, 0108, 0236, 0375, 0379                                                                                                    |
| Roadstar                                                                                                    | Sunwood         004, 0305, 0375, 0267           Supra         0064, 0305, 0375, 0267           Sylvania         0027, 0062, 0070, 0108, 0620           Symphonic         0099, 0027, 0620           T+A         0189           Taisho         0236           Taisho         0115, 0236           Tandberg         0305           Tandy         0027, 0108, 0267           Tashiko         0075, 0064, 0027, 0108, 0267           Tactung         0007, 0068, 0070, 0072, 0075           Tochoo, 0094, 0108, 0236, 0375, 0379         Tchibo                                                                                                    |
| Roadstar                                                                                                    | Sunwood         004, 0305, 0375, 0267           Supra         0064, 0305, 0375, 0267           Sylvania         0027, 062, 070, 0108, 0620           Symphonic         0099, 0027, 0620           T+A         0189           Taisho         0236           Taisho         0115, 0236           Tandberg         0305           Tandy         0027, 0131           Tashiko         0027, 0064, 0027, 0108, 0267           Tatung         0027, 0068, 0070, 0072, 0075                                                                                                    |
| Roadstar                                                                                                    | Sunvood         0044, 0305, 0375, 0267           Sylvania         0027, 0062, 0070, 0108, 0620           Symphonic         0099, 0027, 0620           T+A         0189           Taisho         0236           Tandberg         0305           Tandberg         0305           Tandberg         0305           Tandy         0027, 0064, 0027, 0108, 0267           Tatung         0027, 0068, 0070, 0072, 0075            0080, 0094, 0108, 0236, 0375, 0379           Tchibo         0375           TCM         0375           Teac         0027, 0064, 0068, 0099, 0305                                                                                                    |
| Roadstar                                                                                                    | Sunwood         004, 0305, 0375, 0267           Supra         0064, 0305, 0375, 0267           Sylvania         0027, 0062, 0070, 0108, 0620           Symphonic         0099, 0027, 0620           T+A         0189           Taisho         0236           Taindberg         0305           Tandy         0027, 0064, 0027, 0108, 0267           Tatung         0027, 0068, 0070, 0072, 0075                                                                                                    |
| Roadstar                                                                                                    | Sunwood         004, 0305, 0375, 0267           Supra         0027, 0062, 0070, 0108, 0620           Symphonic         0099, 0027, 0620           T+A         0189           Taisho         0236           Tandberg         0305           Tandy         0027, 0064, 0027, 0108, 0267           Tandy         0027, 0131           Tashiko         0075, 0064, 0027, 0138, 0267           Tatung         0027, 0068, 0070, 0072, 0075           CCM         0375           TCCM         0375           TEC         0305, 0099                                                                                                    |
| Roadstar                                                                                                    | Sunwood         004, 0305, 0375, 0267           Supra         0064, 0305, 0375, 0267           Sylvania         0027, 0062, 070, 0108, 0620           Symphonic         0099, 0027, 0620           T+A         0189           Taisho         0236           Taisho         0115, 0236           Tandberg         0305           Tandy         0027, 0108, 027, 0131           Tashiko         0075, 0064, 0027, 0108, 0267           Tatung         0007, 0068, 0070, 0072, 0075           CCM         0375           TcCM         0375           Teac         0027, 0064, 0068, 0079, 0305           0027, 0064, 0068, 0070, 0072, 0075         0075           TcCM         0375           Teac         0027, 0064, 0068, 0079, 0305           0027EC         0305, 0099           Tech Line         0099                                                                                                    |
| Roadstar                                                                                                    | Sumood         004, 0305, 0375, 0267           Sylprania         0027, 0062, 0070, 0108, 0620           Symphonic         0099, 0027, 0620           T+A         0189           Taisho         0236           Tandberg         0305           Tandy         0027, 0068, 0070, 0072, 0075           Tatung         0027, 0068, 0070, 0072, 0075                                                                                                    |
| Roadstar                                                                                                    | Sumood         004, 0305, 0375, 0267           Sylvania         0027, 0062, 0070, 0108, 0620           Symphonic         0099, 0027, 0620           T+A         0189           Taisho         0236           Taisho         0236           Tandberg         0305           Tandy         0027, 0064, 0027, 0108, 0237           Tatung         0027, 0064, 0027, 0108, 0267           Tatung         0027, 0068, 0070, 0072, 0075           TCM         0375           TCM         0334, 0430, 0620           TEC         0334, 0430, 0620           TEC         0305, 0099           Technics         0062, 0108, 0189, 0233, 1189           Teco         0062, 004, 0168, 0236, 0375, 0379                                                                                                    |
| Roadstar.       0064, 0099, 0108, 0267, 0305         Royal       0099         Saba       0068, 0214, 0348, 0411, 0521         .       0233, 0305, 0347         Saisho       0115, 0235, 0236, 0375         Salora       0070, 0073, 0131, 0133         Sampo       0064, 0075         Samsung       0072, 0080, 0267, 0459         Sanky       0075         Sanyo       0027, 0068, 0094, 0099, 0131         .       0236, 0375         Sanyo       0073, 0074, 0075, 0094, 0131         .       0236, 0375, 1164         Saville       027, 0068, 0131, 0133         Schaub Lorenz       0027, 0068, 0131, 0133         .       0342, 0371, 0375         Schneider       0027, 0064, 0069, 0099         .       0134, 0374, 0375, 0376, 0375                                                                                                    | Sumwood         004, 0305, 0375, 0267           Supra         0064, 0305, 0375, 0267           Sylvania         0027, 0062, 0070, 0108, 0620           Symphonic         0099, 0027, 0620           T+A         0189           Taisho         0236           Taindberg         0305           Tandy         0027, 0108, 0227, 0131           Tashiko         00115, 0236           Tandy         0027, 0108, 0227, 0131           Tashiko         0075, 0064, 0027, 0108, 0227, 0131           Tatung         0027, 0068, 0070, 0072, 0075                                                                                                    |
| Roadstar                                                                                                    | Sunwood         004, 0305, 0375, 0267           Supra         0064, 0305, 0375, 0267           Sylvania         0027, 062, 0070, 0108, 0620           Symphonic         0099, 0027, 0620           T+A         0189           Taisho         0236           Tandberg         0305           Tandberg         0305           Tandy         0027, 018, 0267           Tatung         0027, 0068, 0070, 0072, 0075           CM         0027, 0068, 0070, 0072, 0075           CM         0027, 0068, 0070, 0072, 0075           CM         0027, 0068, 0079, 0075           Tchibo         0375           TCM         0375           TCM         0375           TEC         0305, 0099           Tech Line         0099           Tech Line         0099           Tech Line         0064, 0189, 0189, 0233, 1189           Teco         0062, 0048, 0189, 0236, 0375           Tedelex         0064, 026, 036, 0067           Tedelex         0064, 026, 0068, 0070                                                                                                    |
| Roadstar.       0064, 0099, 0108, 0267, 0305         Royal       0099         Saba       0068, 0214, 0348, 0411, 0521                                                                                                    | Sumood         004, 0305, 0375, 0267           Sylprania         0027, 0062, 0070, 0108, 0620           Symphonic         0099, 0027, 0620           T+A         0189           Taisho         0236           Taisho         0236           Taisho         0115, 0236           Taisho         0236           Taisho         0115, 0236           Tandberg         0305           Tandy         0027, 0108, 0267           Tatung         0027, 0064, 0027, 0108, 0267           Tachibo         0375           TCM         0375           TCM         0375           Teac         0027, 0064, 0068, 0070, 0072, 0072, 0072, 0072, 0075                                                                                                    |
| Roadstar.       0064, 0099, 0108, 0267, 0305         Royal       0099         Saba       0068, 0214, 0348, 0411, 0521         .       0233, 0305, 0347         Saisho       0115, 0235, 0236, 0375         Salora       0070, 0073, 0131, 0133         Sampo       0064, 0075         Samsung       0072, 0080, 0267, 0459         Sanky       0073         0027, 0068, 0094, 0099, 0133       0236, 0375         Sanyo       0073, 0074, 0075, 0094, 0131         .       0236, 0267, 0375, 1164         Sarville       027, 0068, 0131, 0133         .       0236, 0375         Sanyo       0073, 0074, 0075, 0094, 0131         .       0236, 0267, 0375, 1164         Sarville       027, 0068, 0131, 0133         .       0342, 0371, 0375         Schaub Lorenz       0027, 0064, 0069, 0079         .       0108, 0173, 0267, 0305, 0375, 0379         .       .       1164         Scott       0027, 0062, 0064, 0069, 0073         Scott       0027, 0062, 0064, 0069, 0073         .       .       0074, 0131, 0132         Seaway       0305                                                                                                    | Sumood         004, 0305, 0375, 0267           Sylpania         0027, 0062, 0070, 0108, 0620           Symphonic         0099, 0027, 0620           T+A         0189           Taisho         0236           Taisho         0236           Tandberg         0305           Tandy         0027, 0064, 0027, 0108, 0267           Tatung         0027, 0068, 0070, 0072, 0075                                                                                                    |
| Roadstar                                                                                                    | Sumood         004, 0305, 0375, 0267           Supra         0064, 0305, 0375, 0267           Sylvania         0027, 0062, 0070, 0108, 0620           Symphonic         0099, 0027, 0620           T+A         0189           Taisho         0236           Taisho         0236           Tandberg         0305           Tandy         0027, 0064, 0027, 0138, 0267           Tatung         0027, 0068, 0070, 0072, 0075                                                                                                    |
| Roadstar.       0064, 0099, 0108, 0267, 0305         Royal       0099         Saba       0068, 0214, 0348, 0411, 0521                                                                                                    | Sumwood         004, 0305, 0375, 0267           Supra         0064, 0305, 0375, 0267           Sylvania         0027, 0062, 0070, 0108, 0620           Symphonic         0099, 0027, 0620           T+A         0189           Taisho         0236           Taisho         0115, 0236           Tandberg         0305           Tandy         0027, 0108, 0267           Tatung         0075, 0064, 0027, 0108, 0267           Tatung         0027, 0068, 0070, 0072, 0075                                                                                                    |
| Roadstar.       0064, 0099, 0108, 0267, 0305         Royal       0099         Saba       0068, 0214, 0348, 0411, 0521                                                                                                    | Sumood         004, 0305, 0375, 0267           Sylvania         0027, 0062, 0070, 0108, 0620           Symphonic         0099, 0027, 0620           T+A         0189           Taisho         0236           Taisho         0236           Taisho         0115, 0236           Taisho         0127, 0620           Taisho         0236           Taisho         0135           Tandberg         0305           Tandy.         0027, 0108, 0267           Tatung         0027, 0064, 0027, 0108, 0267           Tatung         0027, 0064, 0072, 0072, 0075            0080, 0094, 0108, 0236, 0375, 0379           TCM         0375           Teac         0027, 0064, 0068, 0079, 0305            0334, 0430, 0620           TEC         0305, 0099           Tech.         0099           Tech.         0099           Tech.         0027, 0064, 0045, 0046, 0075, 0076           Tedelex         0062, 0108, 0189, 0253, 1189           Teco         0062, 0064, 0045, 0068, 0071           Teleavia         0068, 0520, 0214           Teleeivia         0068, 0520, 0214           Teleeivia         021, 0264, 0 |
| Roadstar.       0064, 0099, 0108, 0267, 0305         Royal       0099         Saba       0068, 0214, 0348, 0411, 0521         .       0233, 0305, 0347         Saisho       0115, 0235, 0236, 0375         Salora       0070, 0073, 0131, 0133         Sampo       0064, 0075         Samsung       0072, 0080, 0267, 0459         Sanky       0073         0027, 0068, 0094, 0099, 0133       0236, 0375         Sanyo       0073, 0074, 0075, 0094, 0131         .       0236, 0267, 0375, 1164         Saville       0267, 0305, 0371, 0168, 0173         Schaub Lorenz       0027, 0064, 0069, 0099         .       0108, 0173, 0267, 0305, 0376, 0379         .       .       0168, 0174, 0375, 0379         .       .       .         Schneider       .       0027, 0064, 0069, 0079         .       .       .       .         .       .       .       .         Scott       .       .       .         Seaway       .       .       .         .       .       .       .         Seleco       .       .       .         Seary       .       .                                                                                                    | Sumood         004, 0305, 0375, 0267           Sylprania         0027, 0062, 0070, 0108, 0620           Symphonic         0099, 0027, 0620           T+A         0189           Taisho         0236           Taisho         0236           Tandberg         0305           Tandy         0027, 0108, 0227, 0130           Tashiko         00115, 0236           Tandberg         0305           Tandy         0027, 0108, 027, 0130           Tatung         0027, 0068, 0070, 0072, 0075                                                                                                    |
| Roadstar.       0064, 0099, 0108, 0267, 0305         Royal       0099         Saba       0068, 0214, 0348, 0411, 0521         .       0233, 0305, 0347         Saisho       0115, 0235, 0236, 0375         Salora       0070, 0073, 0131, 0133         Sampo       0064, 0075         Samsung       0072, 0080, 0267, 0459         Sanky       0073         Sanyo       0027, 0068, 0094, 0099, 0133         .       0236, 0375         Sanyo       0073, 0074, 0075, 0094, 0131         .       0236, 0267, 0375, 1164         Saville       0267, 0305, 0379         Schaub Lorenz       0027, 0068, 0131, 0133         .       0140, 0173         Schneider       0027, 0064, 0069, 0099         .       0108, 0173, 0267, 0305, 0375, 0379         .       0108, 0173, 0267, 0305, 0375, 0379         .       0108, 0173, 0267, 0305, 0375, 0379         .       0172, 0062, 0064, 0069, 0073         Schneider       0070, 0072, 0620         Sears       0027, 0062, 0064, 0069, 0073         Secott       0027, 0062, 0064, 0069, 0073         SelEG       0099, 0108, 0267, 0305         SEI-Sinudyne       0108         Seleco                                                                                                    | Sumwood         004, 0305, 0375, 0267           Supra         0064, 0305, 0375, 0267           Sylvania         0027, 0062, 0070, 0108, 0620           Symphonic         0099, 0027, 0620           T+A         0189           Taisho         0236           Taisho         0236           Taisho         0115, 0236           Tandberg         0305           Tandy         0027, 0064, 0027, 0108, 0267           Tatung         0027, 0068, 0070, 0072, 0075                                                                                                    |
| Roadstar.       0064, 0099, 0108, 0267, 0305         Royal       0099         Saba       0068, 0214, 0348, 0411, 0521         .       0233, 0305, 0347         Saisho       0115, 0235, 0236, 0375         Salora       0070, 0073, 0131, 0133         Sampo       0064, 0075         Samsung       0072, 0080, 0267, 0459         Sanky       0075         Sansu       0027, 0068, 0094, 0099, 0131         .       0236, 0375         Sanyo       0073, 0074, 0075, 0094, 0131         .       0236, 0375, 1164         Saville       0267, 0468, 0131, 0133         Schaub Lorenz       0027, 0068, 0074, 0076, 0099, 0099         .       0108, 0173         Schuei Lorenz       0027, 0064, 0069, 0079         .       .       0142, 0371, 0375         Schneider       0027, 0064, 0069, 0073         .       .       .         Scatt       .       .         Scott       .       .         .       .       .         Seaway       .       .         .       .       .         .       .       .         .       .       . <tr< td=""><td>Sunwood         004, 0305, 0375, 0267           Supra         0064, 0305, 0375, 0267           Sylvania         0027, 0062, 0070, 0108, 0620           Symphonic         0099, 0027, 0620           T+A         0199           Taisho         0236           Taisho         0236           Tandberg         0305           Tandy         0027, 0108, 027, 0131           Tashiko         00115, 0236           Tandy         0027, 0108, 027, 0131           Tashiko         0075, 0064, 0027, 0108, 0267           Tatung         0027, 0068, 0070, 0072, 0075          </td></tr<> | Sunwood         004, 0305, 0375, 0267           Supra         0064, 0305, 0375, 0267           Sylvania         0027, 0062, 0070, 0108, 0620           Symphonic         0099, 0027, 0620           T+A         0199           Taisho         0236           Taisho         0236           Tandberg         0305           Tandy         0027, 0108, 027, 0131           Tashiko         00115, 0236           Tandy         0027, 0108, 027, 0131           Tashiko         0075, 0064, 0027, 0108, 0267           Tatung         0027, 0068, 0070, 0072, 0075                                                                                                    |

| Tevion                                                                                                    | 0236, 0375 |
|----------------------------------------------------------------------------------------------------|------------|
| Texet                                                                                                    | 0305       |
| Thomas                                                                                                    | 0027       |
| Thomson 0068, 0411,                                                                                                    | 0348,0520  |
|                                                                                                    | 0094,0305  |
| Thorn                                                                                                    | 0068.0131  |
| ТМК                                                                                                    | 0235 0267  |
| Tokai                                                                                                    | 0064 0099  |
| Topline                                                                                                    | 0375       |
| Tophile 0072 0069 0109                                                                                                    | 0420 0069  |
|                                                                                                    | 0411 0450  |
|                                                                                                    | 0411,0437  |
|                                                                                                    | 0064, 0267 |
| Iowada                                                                                                    | 0099       |
| Towika                                                                                                    | 0099       |
| Toyoda                                                                                                    | 0305       |
| Tradex                                                                                                    | 0108       |
| Triad                                                                                                    | 0305       |
| Triumph                                                                                                    | 0235       |
| Uher 0064,                                                                                                    | 0267, 0371 |
| Ultravox                                                                                                    | 0371, 0305 |
| Unitech                                                                                                    | 0267       |
| United                                                                                                    | 0375       |
| United Ouick Star                                                                                                    | 0305       |
| Universum 0352,0064.                                                                                                    | 0133.0375  |
| 0222 0236 0027 0267                                                                                                    | 0108 0131  |
|                                                                                                    | 0430 1164  |
| Vector                                                                                                    | 0072       |
| Vector Research                                                                                                    | 0045       |
|                                                                                                    |            |
| Victor                                                                                                    | 0094,0411  |
|                                                                                                    |            |
| Video lechnic                                                                                                    |            |
| Videomagic                                                                                                    | 0064       |
| Videosonic                                                                                                    | 0267       |
| Villain                                                                                                    | 0027       |
| Wards 0027, 0060, 0062,                                                                                                    | 0065, 0069 |
|                                                                                                    | 0075, 0099 |
|                                                                                                    | 0108, 0267 |
| Watson                                                                                                    | 0108, 0379 |
| Weltblick                                                                                                    | 0064       |
| Wewa                                                                                                    | 0520       |
| Wharfedale                                                                                                    | 0620       |
| White Westinghouse 0099,                                                                                                    | 0236, 0305 |
| , in the second second s | 0371       |
| World                                                                                                    | 0375       |
| XB-1000 0027                                                                                                    | 0062 0099  |
| Yamaha                                                                                                    | 0065 0068  |
| Yamashi                                                                                                    | 0009,0000  |
| Vamiehi                                                                                                    | 0000,0000  |
| Values                                                                                                    | 0077, 0305 |
| 10Kd[]                                                                                                    |            |
| токо                                                                                                    | 0099,0267  |
|                                                                                                    |            |
| ∠enith 0027, 0060,                                                                                                    | 0236, 1164 |
| ZX                                                                                                    | 0375.0379  |

VCR

VCR

vcR

# Запишите ваши коды!

# Телевизор

| Оборудование                 |
|------------------------------|
| Марка телевизора             |
| Номер модели                 |
| Номер прилагаемого пульта ДУ |
| Код                          |

# DVD-аппаратура

| Оборудование                 |
|------------------------------|
| Марка DVD-устройства         |
| Номер модели                 |
| Номер прилагаемого пульта ДУ |
| Код                          |

# Видеомагнитофон

| Оборудование                 |
|------------------------------|
| Марка видеомагнитофона       |
| Номер модели                 |
| Номер прилагаемого пульта ДУ |
| Код                          |

# Декодер для спутникового ТВ

| Оборудование                       |
|------------------------------------|
| Марка декодера для спутникового ТВ |
| Номер модели                       |
| Номер прилагаемого пульта ДУ       |
| Код                                |

# Декодер для кабельного ТВ

| Оборудование                     |
|----------------------------------|
| Марка декодера для кабельного ТВ |
| Номер модели                     |
| Номер прилагаемого пульта ДУ     |
| Код                              |

# Видеоаксессуары для ТВ-декодера

# Информация для пользователя

### Утилизация изделия, отслужившего свой срок

Приобретенное вами изделие разработано и изготовлено с использованием высококачественных материалов и компонентов, пригодных для вторичной переработки и повторного использования. Если на изделии имеется показанный здесь перечеркнутый символ мусорного бака на колесиках, это означает, что на данное изделие распространяется Директива Европейского Союза 2002/96/ЕС.

Пожалуйста, наведите справки о местных пунктах приемки и утилизации электрического и электронного оборудования, отслужившего свой срок.

Пожалуйста, соблюдайте местные правовые нормы и не выбрасывайте отслужившие свой срок компоненты электрического и электронного оборудования вместе с обычным бытовым мусором. Правильная утилизация таких компонентов поможет предотвратить возможные негативные последствия для окружающей среды и здоровья людей.

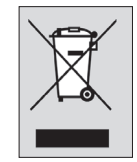

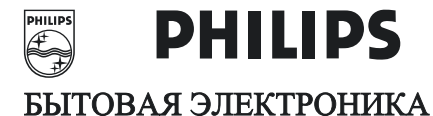

РОССИЯ

# ГАРАНТИЙНЫЙ ТАЛОН ( warranty card)

| ИЗДЕЛИЕ<br>(item)                                                                                                | _ МОДЕЛЬ<br>(type/version)                                                             |
|----------------------------------------------------------------------------------------------------|----------------------------------------------------------------------------------------|
| СЕРИЙНЫЙ №<br>(serial #)                                                                                         |                                                                                        |
| ДАТА ПРОДАЖИ<br>(date of purchase)                                                                               |                                                                                        |
| ФИРМА-ПРОДАВЕЦ<br>(seller)                                                                                       |                                                                                        |
| ПОДПИСЬ ПРОДАВЦА (seller's signature)                                                                            |                                                                                        |
| ПЕЧАТЬ ПРОДАВЦА<br>(seller's stamp)                                                                              |                                                                                        |
| Настоящий талон действител<br>и заполнения всех приведени<br>(This card is only valid when all in<br>is present) | ен только при наличии печати<br>ых выше граф.<br>nformation is filled in and the stamp |
| ПОКУПАТЕЛЬ<br>(buyer)                                                                                            |                                                                                        |
| АДРЕС<br>(address)                                                                                               |                                                                                        |
| ТЕЛЕФОН                                                                                                    |                                                                                        |

(telephone)

# Данные о произведенном ремонте:

| Дата поступления в ремонт: |
|----------------------------|
| Дата окончания ремонта:    |
| № квитанции:               |
| Вид неисправности:         |
|                            |
|                            |
| Подпись:                   |
| Штамп сервис-центра:       |
| Дата поступления в ремонт: |
| Дата окончания ремонта:    |
| № квитанции:               |
| Вид неисправности:         |

Подпись:

Штамп сервис-центра:

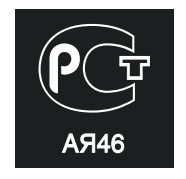